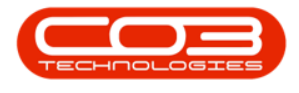

## тос

| Credit Note Header                | 2  |
|-----------------------------------|----|
| Addresses tab                     | 2  |
| Related References tab            |    |
| Link Credit Note to an Invoice    |    |
| Return Items to Store             | 4  |
| Not returning items to store      | 6  |
| Add Reason Code                   | 7  |
| Delete Line Item                  |    |
| Add Additional Line Item          | 9  |
| Quantity, Discount and Item Price |    |
| Return an individual item         |    |
| Replace an item                   |    |
| Suppress On Print                 | 14 |
| Reference and Comment             | 15 |
| Save Credit Note                  |    |
| Add Credit Note                   | 2  |
| Edit Credit Note                  | 4  |
| Cancel a Credit Note              | 6  |
| View Credit Note                  | 7  |
| Release for Approval              | 9  |
| Place on Hold                     |    |
| Approve Credit Note               |    |
| Reject Credit Note                |    |

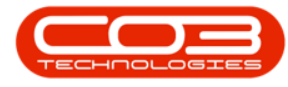

| Print Credit Note 1              | .4 |
|----------------------------------|----|
| Send Credit Notes to Print Queue | 6  |
| Credit Note Returns              | 7  |
| Filter by Credit Note Status     | 3  |
| Maintain Buttons                 | 4  |
| New Status                       | 4  |
| Released Status                  | 5  |
| Approved Status                  | 5  |
| Declined Status                  | 6  |
| Printed Status                   | 7  |
| Cancelled Status                 | 8  |
| Filter by Customer               | 9  |
| Remove Filter                    | 0  |
| Functions Tile 1                 | 0  |
| Add Credit Note                  | 2  |
| Edit Credit Note                 | 4  |
| Cancel a Credit Note             | 6  |
| View Credit Note                 | 8  |
| Release for Approval1            | 0  |
| Place on Hold1                   | 1  |
| Approve Credit Note 1            | 3  |
| Reject Credit Note               | .4 |
| Print Credit Note 1              | 5  |
| Send Credit Notes to Print Queue | 7  |
| Credit Note Returns1             | .8 |

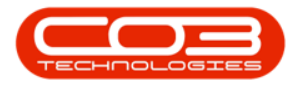

| Credit an Item                              |  |
|---------------------------------------------|--|
| Credit a Quantity                           |  |
| Save Credit Note                            |  |
| Tax Period Listing Screen                   |  |
| Close a Tax Period                          |  |
| Welcome to Nucleus Accounts Online Help 1   |  |
| Tax Period Listing Screen                   |  |
| Add Digital Document                        |  |
| Edit Digital Document                       |  |
| Delete a Document                           |  |
| View a Document                             |  |
| Issues for Sales Invoice screen             |  |
| Print Part Issue Note                       |  |
| Export to Microsoft Excel                   |  |
| Print Quote                                 |  |
| Report Preview Screen                       |  |
| Print Options Screen                        |  |
| Print and Email Quote                       |  |
| Email Header Information                    |  |
| Email Attachments                           |  |
| Delete Attachment                           |  |
| Email Subject and Message                   |  |
| Save and Send Email Quote9                  |  |
| Print Sales Order                           |  |
| Email Invoice / Print and Email Sales Order |  |

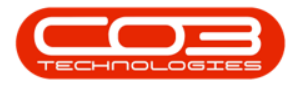

| Email Header Information                        |  |
|-------------------------------------------------|--|
| Searching for and Adding a Second Email Address |  |
| Email Attachments                               |  |
| Delete an Attachment                            |  |
| Email Subject and Message                       |  |
| Print Sales Order                               |  |
| Email Invoice / Print and Email Sales Order     |  |
| Email Header Information                        |  |
| Searching for and Adding a Second Email Address |  |
| Email Attachments                               |  |
| Delete an Attachment                            |  |
| Email Subject and Message                       |  |
| Print Tax Invoice                               |  |
| Email Invoice / Print and Email Invoice         |  |
| Email Header                                    |  |
| Email Attachments                               |  |
| Delete Attachment                               |  |
| Email Subject and Message                       |  |
| Print ProForma Invoice - New                    |  |
| Print ProForma Invoice                          |  |
| View printed proforma                           |  |
| Print ProForma Invoice - Copy                   |  |
| Current Period                                  |  |
| Invoice Date                                    |  |
| Billing Day 3                                   |  |

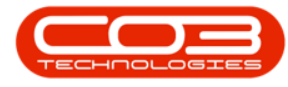

| Contract Types to be Invoiced    | 4   |
|----------------------------------|-----|
| Fee Types to be Invoiced         | 5   |
| Short Fee Type List              | 5   |
| Long Fee Type List               | 6   |
| Contracts Frame                  | 8   |
| Select Contracts for Preview     | . 9 |
| Short List of Contracts          | . 9 |
| Long List of Contracts           | 10  |
| Print Unbilled Items Report      | 11  |
| Export to Excel                  | 13  |
| Save Batch Settings/Filters      | 13  |
| Meters Still to be Released      | 14  |
| Note on Auto Bill Settings       | 15  |
| Auto Bill set to 'Yes'           | 15  |
| Auto Bill set to 'No'            | 17  |
| Export the Preview Invoices      | 19  |
| Tax Period Listing Screen        | 1   |
| Action Buttons                   | 2   |
| Status Processing                | 2   |
| Function Links                   | . 3 |
| Chart of Accounts Listing Screen | . 2 |
| Action Buttons                   | 4   |
| Process                          | 4   |
| Format                           | 4   |
| Print                            | 4   |

| Filter by Customer                                                                                                    |
|----------------------------------------------------------------------------------------------------|
| Remove Filter                                                                                                    |
| Select range of Invoices                                                                                                    |
| Select individual Invoices                                                                                                    |
| Select individual Invoice                                                                                                    |
| Send Invoices to Print Queue                                                                                                    |
| Company Maintenance Screen                                                                                                    |
| Bank Account Listing Screen                                                                                                    |
| Add Bank Account                                                                                                    |
| User Rights                                                                                                    |
| Save5                                                                                                    |
| Edit Bank Account                                                                                                    |
|                                                                                                    |
| User Rights                                                                                                    |
| User Rights                                                                                                    |
| User Rights 8   Save 9   Delete Bank Account 10                                                                                                    |
| User Rights  8    Save  9    Delete Bank Account  10    Company Maintenance Screen  1                                                                                                    |
| User Rights  8    Save  9    Delete Bank Account  10    Company Maintenance Screen  1    Configuration  2                                                                                                    |
| User Rights8Save9Delete Bank Account10Company Maintenance Screen1Configuration2Work Order Configuration2                                                                                                    |
| User Rights8Save9Delete Bank Account10Company Maintenance Screen1Configuration2Work Order Configuration2Project Configuration3                                                                                                    |
| User Rights8Save9Delete Bank Account10Company Maintenance Screen1Configuration2Work Order Configuration2Project Configuration3New Asset Configuration4                                                                                                    |
| User Rights8Save9Delete Bank Account10Company Maintenance Screen1Configuration2Work Order Configuration2Project Configuration3New Asset Configuration4Asset Numbering4                                                                                                    |
| User Rights8Save9Delete Bank Account10Company Maintenance Screen1Configuration2Work Order Configuration2Project Configuration3New Asset Configuration4Asset Numbering4Company Maintenance Screen1                                                                                                    |
| User Rights8Save9Delete Bank Account10Company Maintenance Screen1Configuration2Work Order Configuration2Project Configuration3New Asset Configuration4Asset Numbering4Company Maintenance Screen1Settings2                                                                                                    |
| User Rights8Save9Delete Bank Account10Company Maintenance Screen1Configuration2Work Order Configuration2Project Configuration3New Asset Configuration4Asset Numbering4Company Maintenance Screen1Settings2Company Maintenance Screen1Settings2Company Maintenance Screen1Settings2Company Maintenance Screen1 |

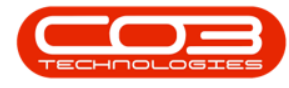

| Configuration flags                                                                                                    |
|----------------------------------------------------------------------------------------------------|
| additional Configuration 3                                                                                                    |
| Bank Accounts                                                                                                    |
| Company Maintenance Screen                                                                                                    |
| Company Details2                                                                                                    |
| Tax Details                                                                                                    |
| Financial Details                                                                                                    |
| Base Currency                                                                                                    |
| Company Logo                                                                                                    |
| Segment Mapping Listing Screen                                                                                                    |
| Action Buttons                                                                                                    |
| Process                                                                                                    |
| Format                                                                                                    |
| Current                                                                                                    |
| Current                                                                                                    |
| Segment Mapping Listing Screen                                                                                                    |
| Segment Mapping Listing Screen     1       Configure Segment Mapping Segment Code     2                                                                                                    |
| Segment Mapping Listing Screen     1       Configure Segment Mapping Segment Code     2       Save     3                                                                                         |
| Segment Mapping Listing Screen     1       Configure Segment Mapping Segment Code     2       Save     3       COA Template Listing Screen     1                                                 |
| SegmentSegment Mapping Listing Screen1Configure Segment Mapping Segment Code2Save3COA Template Listing Screen1Action Buttons2                                                                    |
| Segment Mapping Listing Screen1Configure Segment Mapping Segment Code2Save3COA Template Listing Screen1Action Buttons2Processing2                                                                |
| Segment Mapping Listing Screen1Configure Segment Mapping Segment Code2Save3COA Template Listing Screen1Action Buttons2Processing2Format2                                                         |
| Segment Mapping Listing Screen1Configure Segment Mapping Segment Code2Save3COA Template Listing Screen1Action Buttons2Processing2Format2Current2                                                 |
| Segment Mapping Listing Screen1Configure Segment Mapping Segment Code2Save3COA Template Listing Screen1Action Buttons2Processing2Format2Current2COA Template Listing Screen1                     |
| Segment Mapping Listing Screen1Configure Segment Mapping Segment Code2Save3COA Template Listing Screen1Action Buttons2Processing2Format2Current2COA Template Listing Screen1Edit a COA Template2 |

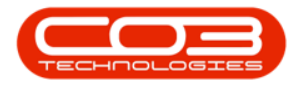

| Import COA                           |
|--------------------------------------|
| Save                                 |
| COA Template Listing Screen 1        |
| Delete a COA Template 2              |
| COA Template Listing Screen 1        |
| Add New COA Template                 |
| Add New Account Number               |
| Import COA                           |
| Save                                 |
| ADD Chart of Accounts Listing Screen |
| Action Buttons 2                     |
| Process                              |
| Format                               |
| ADD Chart of Accounts Listing Screen |
| Add a New Chart of Accounts          |
| Import COA                           |
| Save6                                |
| Print Tax Invoice                    |
| Financial Periods Listing Screen     |
| Close Financial Period 2             |
| Open Financial Period                |
| Financial Period User Rights         |
| Save                                 |
| Invoice Header                       |
| Financial Header                     |

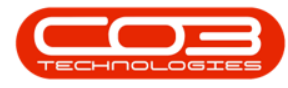

| Addresses Tab                                                                                                    |                                               |
|----------------------------------------------------------------------------------------------------|-----------------------------------------------|
| Related Reference Tab                                                                                                    | 5                                             |
| Link Reference(s)                                                                                                    | 6                                             |
| Edit Invoice Items/Parts                                                                                                    |                                               |
| Add Invoice Item line                                                                                                    |                                               |
| Edit Markup, Discount and Unit Selling Price                                                                                                    | 9                                             |
| Suppress Details on Invoice                                                                                                    | 9                                             |
| Delete Item                                                                                                    |                                               |
| Select Department                                                                                                    |                                               |
| View Stock                                                                                                    |                                               |
| Change Item Order                                                                                                    |                                               |
| Comments                                                                                                    |                                               |
| Save Invoice                                                                                                    |                                               |
|                                                                                                    |                                               |
| Invoice Header                                                                                                    | 2                                             |
| Invoice Header<br>Financial Header                                                                                                    |                                               |
| Invoice Header<br>Financial Header<br>Suppress Line Detail on Print                                                                                                    |                                               |
| Invoice Header<br>Financial Header<br>Suppress Line Detail on Print<br>Addresses Tab                                                                                                    | 2<br>6<br>7<br>8                              |
| Invoice Header<br>Financial Header<br>Suppress Line Detail on Print<br>Addresses Tab<br>Related Reference Tab                                                                                                    | 2<br>                                         |
| Invoice Header<br>Financial Header<br>Suppress Line Detail on Print<br>Addresses Tab<br>Related Reference Tab<br>Link Reference(es)                                                                                                    | 2<br>                                         |
| Invoice Header<br>Financial Header<br>Suppress Line Detail on Print<br>Addresses Tab<br>Related Reference Tab<br>Link Reference(es)<br>Add Invoice Items/Parts                                                                                                    | 2<br>6<br>7<br>8<br>9<br>10                   |
| Invoice Header<br>Financial Header<br>Suppress Line Detail on Print<br>Addresses Tab<br>Related Reference Tab<br>Link Reference(es)<br>Add Invoice Items/Parts<br>Markup, Discount and Unit Selling Price                                                                  | 2<br>                                         |
| Invoice Header<br>Financial Header<br>Suppress Line Detail on Print<br>Addresses Tab<br>Related Reference Tab<br>Link Reference(es)<br>Add Invoice Items/Parts<br>Markup, Discount and Unit Selling Price<br>Add additional line items                                     | 2<br>6<br>7<br>8<br>9<br>10<br>12<br>14<br>15 |
| Invoice Header<br>Financial Header<br>Suppress Line Detail on Print<br>Addresses Tab<br>Related Reference Tab<br>Link Reference(es)<br>Add Invoice Items/Parts<br>Markup, Discount and Unit Selling Price<br>Add additional line items<br>Change Item Order                | 2<br>                                         |
| Invoice Header<br>Financial Header<br>Suppress Line Detail on Print<br>Addresses Tab<br>Related Reference Tab<br>Link Reference(es)<br>Add Invoice Items/Parts<br>Markup, Discount and Unit Selling Price<br>Add additional line items<br>Change Item Order<br>Delete Item | 2<br>                                         |

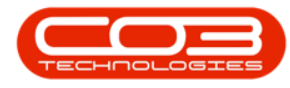

| View Stock                                         |    |
|----------------------------------------------------|----|
| Reorder Lines                                      | 20 |
| Add Comments                                       |    |
| Save Invoice                                       |    |
| Add Invoice                                        | 4  |
| Invoice Listing                                    | 8  |
| Edit Invoice                                       | 9  |
| Comment and Reference                              | 11 |
| Additional Invoice Items                           |    |
| Save Invoice                                       |    |
| Print Invoice                                      | 13 |
| Suppress the Discount Column on the Report         |    |
| Email Invoice                                      | 17 |
| Suppress the Discount Column on the Report         |    |
| Sales Order Header                                 | 2  |
| Financial Header                                   | 6  |
| Addresses Tab                                      | 7  |
| Related References Tab                             | 8  |
| Add Sales Order Items                              |    |
| Add additional line items                          |    |
| Edit the Quantity, Discount and Unit Selling Price | 13 |
| View Stock                                         | 15 |
| Add Comments                                       |    |
| Save the Sales Order                               |    |
| Add Customer Address                               | 2  |

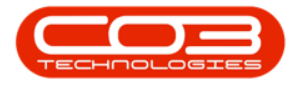

| Edit Customer Address                      | 5 |
|--------------------------------------------|---|
| Delete Customer Address                    | 9 |
| Invoice Status                             | 2 |
| Sales Invoices Maintain Buttons            | 3 |
| Functions Tile                             | 4 |
| Select Site and Status                     | 1 |
| Sales Quote Status                         | 2 |
| Ribbon Tool Bar                            | 3 |
| Quotes Maintain Buttons                    | 3 |
| Quotes Process buttons                     | 4 |
| Print Sales Quote                          | 4 |
| Sales Quote Listing screen                 | 4 |
| Using Filters                              | 4 |
| View Methodologies                         | 2 |
| Edit Quote                                 | 2 |
| Create Reference                           | 2 |
| Customer and Financial Header information2 | 2 |
| Link a Cross Reference 3                   | 3 |
| Add / Edit / Delete Line Items             | 3 |
| Apply Project Methodology                  | 3 |
| Add / Edit a Comment                       | 3 |
| Save Quote                                 | 4 |
| View Quote in CRM                          | 5 |
| Forward Navigation Button 4                | 4 |
| Sales Quotes Listing Screen                | 4 |

| Back Navigation Button                                                                                                    |
|----------------------------------------------------------------------------------------------------|
| Sales Orders Listing Screen                                                                                                    |
| View Quote in Accepted Status                                                                                                    |
| Process Action Buttons                                                                                                    |
| View Quote in Rejected Status                                                                                                    |
| Process Action Buttons                                                                                                    |
| Quote Header                                                                                                    |
| Customer Heading                                                                                                    |
| Financial Heading                                                                                                    |
| Cross Reference Information4                                                                                                    |
| Change or Link a Reference                                                                                                    |
| Quote Item Data Grid                                                                                                    |
|                                                                                                    |
| Apply Sales Template                                                                                                    |
| Apply Sales Template                                                                                                    |
| Apply Sales Template  5    Apply Project Methodology  6    Delete Quote Item  6                                                                                                    |
| Apply Sales Template5Apply Project Methodology6Delete Quote Item6Add and Edit Quote Items7                                                                                                    |
| Apply Sales Template5Apply Project Methodology6Delete Quote Item6Add and Edit Quote Items7Edit Comments8                                                                                                    |
| Apply Sales Template     5       Apply Project Methodology     6       Delete Quote Item     6       Add and Edit Quote Items     7       Edit Comments     8       Save Quote     8                                      |
| Apply Sales Template5Apply Project Methodology6Delete Quote Item6Add and Edit Quote Items7Edit Comments8Save Quote8View Quote in CRM8                                                                                     |
| Apply Sales Template5Apply Project Methodology6Delete Quote Item6Add and Edit Quote Items7Edit Comments8Save Quote8View Quote in CRM8Quote Header2                                                                        |
| Apply Sales Template5Apply Project Methodology6Delete Quote Item6Add and Edit Quote Items7Edit Comments8Save Quote8View Quote in CRM8Quote Header2Financial Header4                                                       |
| Apply Sales Template5Apply Project Methodology6Delete Quote Item6Add and Edit Quote Items7Edit Comments8Save Quote8View Quote in CRM8Quote Header2Financial Header4Cross Reference4                                       |
| Apply Sales Template5Apply Project Methodology6Delete Quote Item6Add and Edit Quote Items7Edit Comments8Save Quote8View Quote in CRM8Quote Header2Financial Header4Cross Reference4Link a Reference5                      |
| Apply Sales Template5Apply Project Methodology6Delete Quote Item6Add and Edit Quote Items7Edit Comments8Save Quote8View Quote in CRM8Quote Header2Financial Header4Cross Reference4Link a Reference5Apply Sales Template5 |

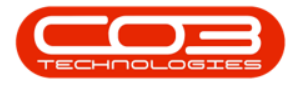

| Add Quote Item                                 |
|------------------------------------------------|
| Next Quote Item Row                            |
| View Stock                                     |
| Comments                                       |
| Save Quote                                     |
| View Quote in CRM                              |
| Header Information 2                           |
| Financial Header                               |
| Addresses Tab                                  |
| Related References Tab                         |
| Edit Sales Order Items                         |
| Delete Item line entry                         |
| Edit Quantity, Discount and Unit Selling Price |
| Save Sales Order                               |
| New Deal Sale 2                                |
| New Deal information3                          |
| Save New Deal Sale                             |
| New Deal Rental                                |
| New Deal Rental information                    |
| Save New Deal Rental                           |
| New Deal Project Sale2                         |
| Project Sale Details                           |
| Save Project Sale Details 5                    |
| New Deal Project Rental                        |
| Project Rental Details                         |

| Save Project Rental Details  |
|------------------------------|
| View the Customer Invoice    |
| Add Sales Invoice            |
| Edit Sales Invoice           |
| Comment and Reference 9      |
| View Customer Invoice        |
| Print Invoice                |
| Send Invoices To Print Queue |
| Issues Tile                  |
| Print Part Issue Note        |
| Add Sales Invoice            |
| Edit Sales Invoice           |
| Comment and Reference 9      |
| View Customer Invoice        |
| Print Invoice                |
| Send Invoices To Print Queue |
| Issues Tile                  |
| Print Part Issue Note        |
| Add Sales Invoice            |
| Edit Project Invoice 6       |
| Comment and Reference 9      |
| View Customer Invoice        |
| Print Project Invoice 12     |
| Send Invoices To Print Queue |
| Issues Tile                  |

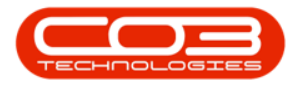

| Print Part Issue Note                             | P |
|---------------------------------------------------|---|
| Forward Navigation Button                         | ) |
| Select the Status                                 | ) |
| The Ribbon Action Buttons 2                       | ) |
| Print Options                                     | > |
| View Purchase Order 2                             | ) |
| Print Purchase Order                              | ) |
| Delete / Close a Purchase Order                   | ) |
| Create a Non Stock Goods Received note (GRN)      | ) |
| Non-Stock GRN Heading                             | 7 |
| Supplier Details                                  | ) |
| Non Stock GRN Line Item                           | ) |
| Print Collection Voucher 9                        | ) |
| Print Purchase Order10                            | ) |
| Functions Tiles                                   | ) |
| Notes                                             | ) |
| Addresses                                         | ) |
| Delivery Instructions                             | Ļ |
| Edit individual Items Types of a Sales Commercial | ) |
| Commercial Details 2                              | ) |
| Pricing by Type/Class 2                           | ) |
| Pricing by Item                                   | > |
| Default Markup                                    | ŀ |
| Commercial Specifics 5                            |   |
| Sales Commercials Screen 2                        | ) |

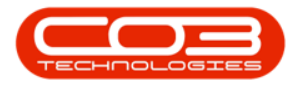

| Commercial Listing Frame                                                                                                    |
|----------------------------------------------------------------------------------------------------|
| Ribbon Toolbar                                                                                                    |
| Links Frame                                                                                                    |
| Tax Invoice Preview                                                                                                    |
| Picking Slip Preview 4                                                                                                    |
| Delivery Note Preview                                                                                                    |
| Add Invoice                                                                                                    |
| Invoice Header Information                                                                                                    |
| Add Items to the Invoice                                                                                                    |
| Item Code, Stock Codes and Part Number6                                                                                                    |
| Batch Serial Number                                                                                                    |
| Quantity, Unit Selling Price and Department                                                                                                    |
| Additional Invoice Items 10                                                                                                    |
|                                                                                                    |
| Delete Item                                                                                                    |
| Delete Item11Comment Text box12                                                                                                    |
| Delete Item     11       Comment Text box     12       Save the Invoice     12                                                                                                    |
| Additional involce items     10       Delete Item     11       Comment Text box     12       Save the Invoice     12       The Processing Buttons     2                                                                                                    |
| Delete Item11Comment Text box12Save the Invoice12The Processing Buttons2The Invoices Data Grid2                                                                                                    |
| Delete Item11Comment Text box12Save the Invoice12The Processing Buttons2The Invoices Data Grid2Column Filtering3                                                                                                    |
| Additional involce items10Delete Item11Comment Text box12Save the Invoice12The Processing Buttons2The Invoices Data Grid2Column Filtering3List by Customer Name3                                                                                               |
| Additional involce items10Delete Item11Comment Text box12Save the Invoice12The Processing Buttons2The Invoices Data Grid2Column Filtering3List by Customer Name3List by Date4                                                                                  |
| Delete Item11Comment Text box12Save the Invoice12The Processing Buttons2The Invoices Data Grid2Column Filtering3List by Customer Name3List by Date4List by Values5                                                                                             |
| Delete Item11Comment Text box12Save the Invoice12The Processing Buttons2The Invoices Data Grid2Column Filtering3List by Customer Name3List by Date4List by Values5Production Part Definition1                                                                  |
| Additional involce items10Delete Item11Comment Text box12Save the Invoice12The Processing Buttons2The Invoices Data Grid2Column Filtering3List by Customer Name3List by Date4List by Values5Production Part Definition1Parts (materials) Required Definitions2 |

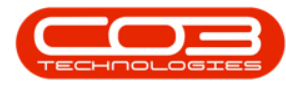

| Company Details                  | 1    |
|----------------------------------|------|
| Tax Details                      | 2    |
| Financial Details                | 3    |
| Base Currency                    | 4    |
| Company Logo                     | 4    |
| Configuration                    | 7    |
| Settings (Flags)                 | 9    |
| Work Order Configuration         | 20   |
| New Asset Configuration          | 21   |
| Project Configuration            | 22   |
| Asset Numbering                  | . 23 |
| Tax Rates                        | . 24 |
| fINANCIAL pERIODS Listing Screen | 2    |
| Action Buttons                   | 2    |
| Process                          | 2    |
| Format                           | 3    |
| Chart of Accounts Listing Screen | 1    |
| Add New Account                  | 3    |
| Save                             | 7    |
| Edit Service item for a Supplier | 1    |
| Service Details                  | 2    |
| Links Panel                      | 3    |
| Supplier Identification          | 3    |
| Default Warranty Details         | 5    |
| Ordering                         | 6    |

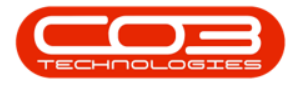

| New Service Details Frame                                                                                                    |
|----------------------------------------------------------------------------------------------------|
| Defaults frame                                                                                                    |
| Delete Service item for a Supplier 1                                                                                                    |
| Add Purchase Requisition for Service                                                                                                    |
| Edit Purchase Requisition                                                                                                    |
| Delete a Purchase Requisition                                                                                                    |
| View a Purchase Requisition                                                                                                    |
| Place Requisition on Hold                                                                                                    |
| Release Requisition for Approval                                                                                                    |
| Approve Requisition                                                                                                    |
| Decline a Purchase Requisition                                                                                                    |
| Clone Requisition                                                                                                    |
|                                                                                                    |
| Chart of Accounts Listing Screen                                                                                                    |
| Chart of Accounts Listing Screen  1    Add New Account  2                                                                                                    |
| Chart of Accounts Listing Screen     1       Add New Account     2       Save     5                                                                                                    |
| Chart of Accounts Listing Screen1Add New Account2Save5Chart of Accounts Listing Screen1                                                                                                    |
| Chart of Accounts Listing Screen1Add New Account2Save5Chart of Accounts Listing Screen1Account Selection2                                                                                                    |
| Chart of Accounts Listing Screen1Add New Account2Save5Chart of Accounts Listing Screen1Account Selection2Account Type2                                                                                            |
| Chart of Accounts Listing Screen1Add New Account2Save5Chart of Accounts Listing Screen1Account Selection2Account Type2Reporting Category3                                                                         |
| Chart of Accounts Listing Screen1Add New Account2Save5Chart of Accounts Listing Screen1Account Selection2Account Type2Reporting Category3Allow Direct Journals4                                                   |
| Chart of Accounts Listing Screen1Add New Account2Save5Chart of Accounts Listing Screen1Account Selection2Account Type2Reporting Category3Allow Direct Journals4Status4                                            |
| Chart of Accounts Listing Screen1Add New Account2Save5Chart of Accounts Listing Screen1Account Selection2Account Type2Reporting Category3Allow Direct Journals4Status4Deactivate Account4                         |
| Chart of Accounts Listing Screen1Add New Account2Save5Chart of Accounts Listing Screen1Account Selection2Account Type2Reporting Category3Allow Direct Journals4Status4Deactivate Account4Reactivate Account5      |
| Chart of Accounts Listing Screen1Add New Account2Save5Chart of Accounts Listing Screen1Account Selection2Account Type2Reporting Category3Allow Direct Journals4Status4Deactivate Account4Reactivate Account5Save5 |

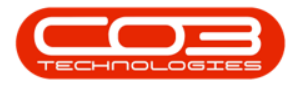

| Action Buttons                                 | ) |
|------------------------------------------------|---|
| Maintenance                                    | • |
| Format                                         | • |
| Print                                          | Ļ |
| Account Type Config Listing Screen             |   |
| Apply segments                                 | ) |
| Reporting Category                             | ) |
| Save 3                                         | ) |
| Welcome to CO3 Technologies Online Help 1      |   |
| Update Exchange Rates                          |   |
| Welcome to NUCLEUS CRM Online Help             |   |
| Select the Site 1                              |   |
| Substitute Item Process for A or B-Class Items | ) |
| Select Item to Receive 2                       | ) |
| Add New GRN Details 3                          | } |
| The Parts Data Grid                            |   |
| Receive Original Items6                        | ) |
| Select Substitute Items                        | ) |
| Additional Substitute Items                    | ) |
| Add Serial Nos                                 | ) |
| Check/Edit the Average Unit Cost10             | ) |
| Check/Edit the Quantity11                      |   |
| Save the GRN12                                 | • |
| Print the GRN13                                | • |
| Substitute Item Process for C-Class Items      | r |

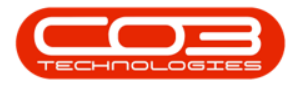

| Select Item to Receive                                    |                   |
|-----------------------------------------------------------|-------------------|
| Add New GRN Details                                       |                   |
| The Parts Data Grid                                       |                   |
| Change the Receiving Warehouse                            |                   |
| Receive Original Items                                    |                   |
| Select Substitute Items                                   |                   |
| Add Batch Numbers                                         |                   |
| Check/Edit the Average Unit Cost                          |                   |
| Check/Edit the Quantity                                   |                   |
| Save the GRN                                              |                   |
| Print the GRN                                             |                   |
| Substitute Part Process for A, B or C-Class Items with Su | upplier Invoice26 |
| Select Item to Receive                                    |                   |
| Add new GRN Details                                       |                   |
| Generate Invoice                                          |                   |
| Save the GRN                                              |                   |
| Print the GRN                                             |                   |
| View Generated Supplier Invoice                           |                   |
| The Site and Status Filters                               |                   |
| Stock Transfer Details                                    | 4                 |
| The Parts Data Grid                                       | 6                 |
| BatchSerialNo Selection                                   | 7                 |
| Save Transfer Note                                        |                   |
| Print Transfer Note                                       |                   |
| View Transfer Note                                        |                   |

| Print All Part Request Items          |
|---------------------------------------|
| Select Part Request                   |
| Select All Requests                   |
| Preview Picking Slip                  |
| Print Selected Part Request Item Only |
| Select Part Request                   |
| Select Single Request                 |
| Preview Picking Slip                  |
| Print All Part Request Items          |
| Select Part Request                   |
| Select All Requests                   |
| Preview Picking Slip                  |
| Print Selected Part Request Item Only |
| Select Part Request                   |
| Select Single Request                 |
| Preview Picking Slip                  |
| The Site and Status Filters2          |
| Search for Part Request               |
| A-Class Issue Partial Stock Quantity  |
| Issue Header Details                  |
| The Parts Data Grid                   |
| Print Part Issue Note                 |
| Print Delivery Note                   |
| Part Issue Note Preview               |
| Delivery Note Preview                 |

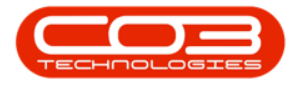

| The Site and Status Filters                      | 3    |
|--------------------------------------------------|------|
| Filter for Source Type SINV                      | 4    |
| Single Part Request Issue                        | 6    |
| A-Class Part                                     | 6    |
| The Issues Sub Grid                              | 9    |
| Save A-Class Part Issue                          | . 12 |
| Print Part Issue Note                            | .13  |
| Print Delivery Note                              | . 14 |
| Issue C-Class Item                               | . 16 |
| Select a Part from an Alternative Batch          | . 19 |
| Save Part Issue                                  | .21  |
| Print Part Issue Note                            | .22  |
| Print Delivery Note                              | .22  |
| Multiple Part Request Issue linked to an Invoice | .24  |
| Issue Header Details                             | .25  |
| The Parts Data Grid                              | .26  |
| Part Issue - A or B-Class Items                  | .28  |
| Print Part Issue Note                            | .31  |
| Print Delivery Note                              | . 32 |
| Select C-Class Part Request to Issue             | 1    |
| The Issues Sub Grid                              | 5    |
| Substitute Parts                                 | 7    |
| Select C-Class Part from Alternative Batch       | 9    |
| Save Part Issue                                  | .11  |
| Print Part Issue Note                            | .12  |

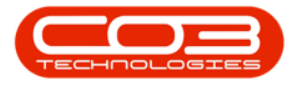

| Print Delivery Note1                                                         | 3  |
|------------------------------------------------------------------------------|----|
| Part Issue Note Preview                                                      | 5  |
| Delivery Note Preview                                                        | 6  |
| Select A-Class Part Request to Issue                                         | 1  |
| The Add new Part Issue Screen                                                | 2  |
| Issue Header Details                                                         | 2  |
| The Parts Data Grid                                                          | 4  |
| The Issues Sub Grid                                                          | 5  |
| Save A-Class Part Issue                                                      | 8  |
| Print Part Issue Note                                                        | 9  |
| Print Delivery Note1                                                         | 0  |
| Part Issue Note Preview                                                      | 1  |
| Delivery Note Preview1                                                       | 3  |
| View Fully Issued Part Request in the 'Part Requests for Part []'<br>screen1 | .5 |
| Select GRN to be Returned to the Supplier                                    | 2  |
| Supplier Return Note Details                                                 | 3  |
| Return/Credit Entire GRN                                                     | 5  |
| Return/Credit Partial GRN                                                    | 6  |
| Return A-Class Items                                                         | 6  |
| Return B-Class Items                                                         | 7  |
| Save Return Note                                                             | 9  |
| View New Return Note                                                         | 2  |
| Inbound Cost Revaluation Details                                             | 2  |
| The Inbound GRNs frame                                                       | 3  |

| Add another GRN to the Revaluation            | 4   |
|-----------------------------------------------|-----|
| Remove a GRN (added in error)                 | 5   |
| Note the Cost Columns                         | 6   |
| Related Costs frame                           | 7   |
| Note the changes in the Cost Columns          | . 8 |
| Add Another Related Cost                      | 10  |
| Remove a Related Cost (added in error)        | 12  |
| Save the Revaluation Request                  | 13  |
| Print the Revaluation Request                 | [4  |
| Select the Site and Status                    | 1   |
| Requisition Header Information                | 2   |
| Requisition Parts Data Grid                   | 6   |
| Save Service Requisition                      | 9   |
| Print Service Requisition                     | 10  |
| Release Service Requisition                   | 12  |
| Approve Service Requisition                   | 13  |
| View Generated Service Purchase Order         | 15  |
| Print Service Purchase Order                  | 15  |
| Purchase Order to be Received into Quarantine | 1   |
| Parts Data Grid                               | 4   |
| Receive A or B-Class Item                     | 4   |
| Check / Edit Quantity A or B-Class Item       | 5   |
| Note on Over Supply                           | 7   |
| Option 1                                      | 8   |
| Option 2                                      | 8   |

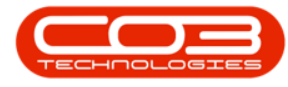

| Add Serial Numbers - A or B-Class Item            | 8  |
|---------------------------------------------------|----|
| Check/ Edit Average Unit Cost - A or B-Class Item |    |
| Receive C-Class Item                              |    |
| Add Batch No. to C-Class Item                     |    |
| Check / Edit the Average Unit Cost - C-Class Item | 11 |
| Check / Edit the Quantity - C-Class Item          |    |
| Note on Over Supply                               | 14 |
| Option 1                                          | 14 |
| Option 2                                          | 14 |
| Save the GRN                                      | 14 |
| Print the GRN                                     |    |
| Select Site and Status                            | 1  |
| Selected Items panel                              | 2  |
| Select the Warehouse                              | 3  |
| Action Part Request                               | 4  |
| Create a Requisition                              | 5  |
| Transfer Stock                                    | 5  |
| Adjust Stock                                      | 5  |
| Create an Inter Warehouse Request                 | 5  |
| Stock Status                                      | 1  |
| Receiving Stock                                   | 2  |
| Issuing Stock                                     | 2  |
| Stock Transfer                                    | 3  |
| Stock Adjustment                                  | 3  |
| Stock Revaluation                                 | 4  |

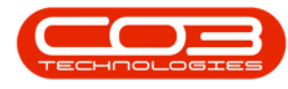

| Stock Take                                     | 5  |
|------------------------------------------------|----|
| Select Site and Status                         | 2  |
| Select the Warehouse                           | 2  |
| View C-Class Items Quantity and Location       | 4  |
| View A and B-Class Items Quantity and Location | 5  |
| Select Site and Status                         | 1  |
| Select the Warehouse                           | 2  |
| View Stock on Hand for A or B-Class Item       | 3  |
| View Quantity and Location                     | 3  |
| View Stock on Hand for C-Class Item            | 5  |
| Select Site and Status                         | 1  |
| Select the Warehouse                           | 2  |
| View Current Stock                             | 3  |
| View Stock Quantity and Location               | 3  |
| Select the Site and Status                     | 1  |
| Selected Items panel                           | 2  |
| Select Warehouse                               | 4  |
| Select Items for Transfer                      | 4  |
| Parts Data Grid                                | 7  |
| Select Batch/Serial No.                        | 7  |
| Select Quantity                                | 8  |
| Save Transfer details                          | 9  |
| Print Transfer Note                            | 9  |
| Report Preview1                                | .0 |
| Selected Items panel                           | 2  |

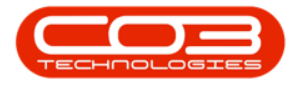

| Warehouse for Stock Transfer               |  |
|--------------------------------------------|--|
| Stock Items for Transfer                   |  |
| Add Part Request                           |  |
| Parts Data Grid                            |  |
| Select Quantity                            |  |
| Add Comments                               |  |
| Save Part Request                          |  |
| Transfer - C-Class Item                    |  |
| Select Site and Status                     |  |
| Selected Items panel                       |  |
| Select Source Warehouse 4                  |  |
| Select C-Class Items for Transfer          |  |
| Transfer Selected Item(s) 5                |  |
| Transfer Details                           |  |
| Select Final Warehouse                     |  |
| Select Destination Bin 8                   |  |
| Parts Data Grid                            |  |
| Select Quantity11                          |  |
| Save Transfer                              |  |
| Print Transfer Note                        |  |
| View C-Class Item in Destination Warehouse |  |
| Select Destination Site                    |  |
| Select Destination Warehouse               |  |
| View Transferred Stock                     |  |
| Transfer A or B-Class Item16               |  |

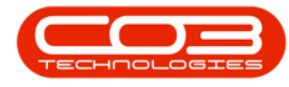

| Select Source Site                              |    |
|-------------------------------------------------|----|
| Select Source Warehouse                         |    |
| Select A or B-Class Item for Transfer           |    |
| Parts Data Grid                                 |    |
| Quantity                                        |    |
| Select Item to transfer                         |    |
| Select Destination Bin                          |    |
| Print Transfer Note                             |    |
| View A or B-Class Item in Destination Warehouse |    |
| Inter Warehouse Transfer A, B and C-class Items | 1  |
| Select Site and Status                          | 1  |
| Selected Items panel                            |    |
| Select Source Warehouse                         | 3  |
| Transfer Selected Item(s)                       |    |
| Transfer Details                                | 5  |
| Note for A and B-class Item Transfer            | 7  |
| Save Inter Warehouse Transfer                   | 7  |
| View Items in Destination Warehouse             |    |
| Select Site and Status                          | 1  |
| Selected Items panel                            |    |
| Select the Warehouse                            |    |
| C-Class Single Item Stock Transfer              | 5  |
| Transfer Header Details                         | 6  |
| Parts Data Grid                                 |    |
| Print C-Class Single Item Transfer              | 14 |

| C-Class Multi Item Stock Transfer                | 15 |
|--------------------------------------------------|----|
| Print C-Class Multi Item Transfer                | 20 |
| A/B-Class Single or Multiple Item Stock Transfer | 21 |
| Select Serial No for A / B-Class Item            | 23 |
| Print A / B-Class Single / Multi Item Transfer   | 26 |
| Single Link Stock Requisition                    | 1  |
| Select Stock Status                              | 2  |
| Selected Items panel                             | 4  |
| Select Part to be Requisitioned                  | 5  |
| Raise a Requisition                              | 6  |
| Add New Requisition Screen                       | 7  |
| Item Suppliers Frame                             | 9  |
| Save Requisition                                 | 10 |
| Print Requisition                                | 11 |
| Multi Line Stock Requisition                     | 13 |
| Multi Select Parts to be Requisitioned           | 13 |
| Raise a Requisition                              | 14 |
| Save Multi-Line Requisition                      | 16 |
| Print Multi-Line Requisition                     | 17 |
| View New Purchase Requisition                    | 18 |
| Select Site                                      | 1  |
| Part Request Approval Listing                    | 2  |
| Authorise Part Request                           | 2  |
| Decline Part Request                             | 5  |
| Rejection Comments                               | 6  |

| Print Picking Slip                                     | 3   |
|--------------------------------------------------------|-----|
| Select Part Request                                    | 3   |
| Preview Picking Slip                                   | . 4 |
| Select Part Request                                    | . 3 |
| Preview Picking Slip                                   | . 4 |
| View Short Stock Items                                 | . 5 |
| Print Picking Slip for All Part Request Items          | . 3 |
| Select Part Request                                    | . 3 |
| Select All Requests                                    | . 4 |
| Preview Picking Slip                                   | . 5 |
| Print Picking Slip for Selected Part Request Item Only | . 7 |
| Select Part Request                                    | . 7 |
| Select Single Request                                  | . 8 |
| Preview Picking Slip                                   | . 9 |
| Select Part Request                                    | . 2 |
| Remap the Part                                         | . 3 |
| Print Remapping Report                                 | . 4 |
| View Remapped Part                                     | . 5 |
| Change Warehouse for Part Request linked to Call       | . 1 |
| Select Site                                            | . 1 |
| Select Call                                            | 2   |
| Select Work Order                                      | . 3 |
| Select Part                                            | . 4 |
| Change Warehouse                                       | 4   |
| Change Warehouse for Part Request linked to Project    | . 6 |

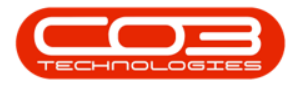

| Select Project                                  |  |
|-------------------------------------------------|--|
| Select Work Order                               |  |
| Select Part                                     |  |
| Change Warehouse                                |  |
| Select Part Request                             |  |
| Add Note Details                                |  |
| Save Note                                       |  |
| View Updated Part Request Status                |  |
| View Added Note                                 |  |
| Select Items to Receive                         |  |
| Stock Transfer Details                          |  |
| Destination Warehouse                           |  |
| Select Destination Bin                          |  |
| Save Transfer Details                           |  |
| Print Transfer Note                             |  |
| Search for WHSE Part Request                    |  |
| Select Part Request to Transfer                 |  |
| Note on multiple items linked to a part request |  |
| Stock Transfer Details                          |  |
| The Parts Data Grid                             |  |
| Note on A or B-Class Transfer Items             |  |
| Note on C-Class Transfer Items                  |  |
| View Stock Available for Transfer               |  |
| View A-Class Stock 9                            |  |
| View C-Class Stock                              |  |

| A-Class Items Batch Serial No Selection                        | 11 |
|----------------------------------------------------------------|----|
| C-Class Items BatchSerialNo Selection                          | 13 |
| Destination Bin Selection                                      | 14 |
| Save Stock Transfer Details                                    | 15 |
| Print Transfer Note                                            | 16 |
| View Transfer Note                                             | 16 |
| View Part Request Direct Transfer                              | 19 |
| Transfer A, B or C-class Items                                 | 1  |
| Select Source Site                                             | 1  |
| Select Source Warehouse                                        | 2  |
| Select Items to Transfer                                       | 2  |
| Transfer Items to In-Transit Warehouse                         | 4  |
| Transfer Header Details                                        | 5  |
| Select Final Destination Warehouse                             | 6  |
| Select Serial No, Quantity and Unit Cost for A or B-Class Item | 7  |
| Select Serial No, Quantity and Unit Cost for C-Class Item.     | 9  |
| Save Transfer                                                  | 11 |
| Print Transfer Note                                            | 12 |
| View Transferred Items in InTransit Warehouse                  | 14 |
| Select Internal Asset Part Request                             | 2  |
| Issue Part Request                                             | 3  |
| Select Issue Option                                            | 3  |
| View Issues Frame                                              | 5  |
| Part Issue - Site Wide Selection of Parts Configuration 'Off'  | 7  |
| Parts Issue - Site Wide Selection of Parts Configuration 'On'  | 11 |

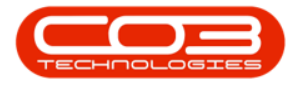

| The Site and Status Filters                                                                | 2  |
|--------------------------------------------------------------------------------------------|----|
| Search for and Select the Part Request                                                     | 3  |
| Issue Header Details                                                                       | 4  |
| The Parts Data Grid                                                                        | 5  |
| Delete A-Class Item from Issue                                                             | 7  |
| Delete C-Class Item from Issue                                                             | 8  |
| Print Part Issue Note                                                                      | 1  |
| Print Delivery Note                                                                        | 2  |
| Delivery Note Preview                                                                      | .4 |
| Issue Note Preview1                                                                        | 6  |
| View the Deleted Part Request Items in the 'Part Requests for the<br>Site' Listing Screen1 | .8 |
| The Site and Status Filters                                                                | 2  |
| Search for Part Request                                                                    | 2  |
| C-Class Issue Partial Stock Quantity                                                       | 3  |
| The Issues Sub Grid                                                                        | 7  |
| Substitute Parts1                                                                          | 0  |
| Alternative Batch1                                                                         | 0  |
| The Part Request Quantity1                                                                 | 0  |
| Save Part Issue1                                                                           | 1  |
| Print Part Issue Note1                                                                     | 2  |
| Print Delivery Note                                                                        | 3  |
| Part Issue Note Preview1                                                                   | 5  |
| Delivery Note Preview                                                                      | 6  |
| The Adjustments Listing Screen                                                             | 2  |

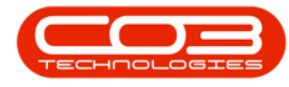

| Adjustment Request Details                            | )      |
|-------------------------------------------------------|--------|
| Adjustments Action Buttons                            | 3      |
| Maintenance                                           | 3      |
| Format                                                | 3      |
| Processing 4                                          | ŀ      |
| Current                                               | ŀ      |
| Print                                                 | )      |
| Search for WKOR Part Request2                         | )      |
| Single Part Request Issue Linked to a Work Order      | 3      |
| Issue Selected Part Request                           | )      |
| Print Part Issue Note                                 | 7      |
| Print Delivery Note                                   | )      |
| View Delivery Note                                    | )      |
| View Part Issue Note12                                | )      |
| Multiple Part Request Issue Linked to Work Order      | ŀ      |
| Issue Selected Work Order                             | )      |
| Print Part Issue Note                                 | }      |
| Print Delivery Note                                   | )      |
| View Delivery Note                                    | L      |
| View Part Issue Note23                                | 3      |
| The Site and Status Filters 2                         | )      |
| Search for an SINV Part Request                       | 3      |
| Single Part Request Issue linked to a Sales Invoice   | -      |
| Issue Part Request - SINV                             | ,<br>) |
| Multiple Part Request Issue linked to a Sales Invoice | 3      |

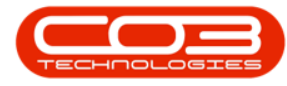

| Select Item                                                                                                    |
|----------------------------------------------------------------------------------------------------|
| Raise Requisition                                                                                                    |
| View new Purchase Requisition                                                                                                    |
| Edit Requisition Options                                                                                                    |
| Release and Approve Requisition Options                                                                                                    |
| What is a Part Request?1                                                                                                    |
| How is a Part Request raised? 1                                                                                                    |
| Part Request Source Types                                                                                                    |
| Site and State Filters 4                                                                                                    |
| Part Request States                                                                                                    |
| Other States                                                                                                    |
| Part Request Details                                                                                                    |
| View Linked Purchase Orders                                                                                                    |
|                                                                                                    |
| View Related Notes                                                                                                    |
| View Related Notes6Part Request Action Buttons7                                                                                                    |
| View Related Notes6Part Request Action Buttons7Requisition7                                                                                                    |
| View Related Notes6Part Request Action Buttons7Requisition7Issue8                                                                                                    |
| View Related Notes6Part Request Action Buttons7Requisition7Issue8Transfer9                                                                                                  |
| View Related Notes6Part Request Action Buttons7Requisition7Issue8Transfer9Add Note9                                                                                         |
| View Related Notes6Part Request Action Buttons7Requisition7Issue8Transfer9Add Note9Change Warehouse10                                                                       |
| View Related Notes6Part Request Action Buttons7Requisition7Issue8Transfer9Add Note9Change Warehouse10Remap Part10                                                           |
| View Related Notes6Part Request Action Buttons7Requisition7Issue8Transfer9Add Note9Change Warehouse10Remap Part10Create Part10                                              |
| View Related Notes6Part Request Action Buttons7Requisition7Issue8Transfer9Add Note9Change Warehouse10Remap Part10Create Part10Print Picking Slip11                          |
| View Related Notes6Part Request Action Buttons7Requisition7Issue8Transfer9Add Note9Change Warehouse10Remap Part10Create Part10Print Picking Slip11Print Adjustment Request1 |

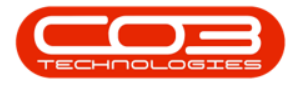

| Select Adjustment Request                    |
|----------------------------------------------|
| Report Preview                               |
| Reject Adjustment Request                    |
| Select Adjustment Request                    |
| Confirm Rejection 2                          |
| View Rejected Adjustment in Cancelled Status |
| Authorise Adjustment Request                 |
| Select Adjustment Request                    |
| Print Adjustment Request                     |
| Report Preview                               |
| View Authorised Adjustment                   |
| Select the Site and Status1                  |
| Select Adjustment Request                    |
| View Adjustment Request                      |
| Select the Site and Status1                  |
| Select Adjustment Request                    |
| Confirm Deletion2                            |
| View Deleted Adjustment in Cancelled Status  |
| Select the Site and Status1                  |
| Select Adjustment Request                    |
| Edit Adjustment Request Details              |
| Edit Parts Data Grid                         |
| Edit Quantity                                |
| Print Adjustment Request                     |
| New Adjustment Request Details               |
| Select Whole Unit to be Adjusted Out of Stock        |    |
|------------------------------------------------------|----|
| Select Warehouse                                     | 5  |
| Select Bin Location                                  | 6  |
| Select Batch/Serial Number                           | 7  |
| Select Quantity                                      |    |
| Select Unit Parts to be Adjusted into Stock          |    |
| Print Adjustment Request                             |    |
| View New Adjustment Request                          |    |
| New Adjustment Request Details                       |    |
| Select First Unit Part to be Adjusted Out of Stock   |    |
| Select Warehouse                                     | 5  |
| Select Bin Location                                  | 6  |
| Select Batch/Serial Number                           | 7  |
| Unit Cost                                            |    |
| Quantity Stock on Hand                               |    |
| Line Cost                                            |    |
| Select Quantity                                      |    |
| Add Remaining Unit Parts to be Adjusted Out of Stock |    |
| Quantities of Additional Items                       |    |
| Select the Whole Unit to be Adjusted Into Stock      |    |
| Select Warehouse and Bin Location for Whole Unit     |    |
| Whole Unit Cost                                      | 14 |
| Quantity of the Whole Unit                           |    |
| Save Adjustment Request                              |    |
| Print Adjustment Request                             |    |

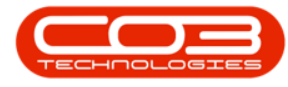

| Report Preview                                            |    |
|-----------------------------------------------------------|----|
| View New Adjustment Request                               |    |
| Add New Adjustment                                        | 1  |
| Adjustment Request Reason/Details                         | 2  |
| Request Comments                                          |    |
| Request Parts/Items Frame                                 |    |
| Stock Adjustment - C-Class Items                          | 6  |
| Select Warehouse and Bin                                  | 7  |
| Select Batch/Serial Number                                | 8  |
| Select Quantity                                           |    |
| Line Cost for C-Class Item                                |    |
| Save Request                                              | 11 |
| Print Request                                             |    |
| Authorise Request                                         |    |
| Stock Adjustment A / B-Class Item                         |    |
| Select Warehouse and Bin for A / B-Class Item             |    |
| Batch/Serial Number for A / B-Class Item                  |    |
| Unit Cost and Quantity Stock on Hand for A / B-Class Item |    |
| Quantity for A / B-Class Item                             |    |
| Line Cost for A / B-Class Item                            |    |
| Save Adjustment Request - A / B-Class Item                |    |
| Print Adjustment Request - A / B-Class Item               |    |
| Authorise Request                                         |    |
| Adjustment Request Reason/Details                         | 1  |
| Adjustment Request Comments                               | 4  |

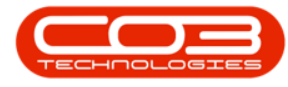

| Parts Data Grid                     | 4  |
|-------------------------------------|----|
| Select Warehouse and Bin            | 7  |
| Select Batch/Serial Number          | 8  |
| Select Quantity                     | 9  |
| Line Cost of Adjustment Request     | 10 |
| Save Adjustment Request             | 10 |
| Print Adjustment Request            | 11 |
| Select Site                         | 1  |
| Select Short Stock Only Status      | 2  |
| Select the Warehouse                | 2  |
| View Short Stock Items              | 3  |
| View Short Stock Details            | 3  |
| View Location of Stock              | 5  |
| GRN Undersupply C-Class Item        | 1  |
| Select Purchase Order               | 2  |
| Parts Data Grid                     | 4  |
| Edit Quantity - C-Class Item(s)     | 5  |
| Print GRN - C-Class Item            | 7  |
| GRN Undersupply A or B-Class Item   | 8  |
| Select Purchase Order to Receive    | 8  |
| Parts Data Grid                     | 10 |
| Edit Quantity A or B-Class Items    | 11 |
| Serial Numbers - A or B-Class Items | 13 |
| Print GRN - A or B-Class Item       | 14 |
| Delete Purchase Order               | 15 |

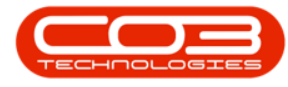

| Select Site and Status               |    |
|--------------------------------------|----|
| Select Purchase Order                |    |
| Notes                                | 1  |
| Receive Goods                        |    |
| Select Purchase Order to be Received |    |
| New GRN Details                      | 4  |
| The Cross Reference Grid             |    |
| The Imported Data Grid               | 7  |
| Edit Imported Serial Number          |    |
| Drag Item(s) to the Parts Data grid  |    |
| Delete Item                          |    |
| Discard Import                       |    |
| The Parts Data Grid                  | 14 |
| Change the Receiving Warehouse       |    |
| Serial / Batch No                    |    |
| Check / Edit the Average Unit Cost   |    |
| Check/Edit the Quantity              |    |
| Save the GRN                         |    |
| Print the GRN                        |    |
| Add a BOM to a Part Definition       |    |
| Select the Part Definition           | 1  |
| View Part Definition BOM Details     | 4  |
| Delete a BOM from a Part Definition  | 5  |
| Select the Part Definition           | 5  |
| Add BOM Definition                   | 2  |

| BOM Definition Details                                                                                                    |
|----------------------------------------------------------------------------------------------------|
| Add Inventory Items                                                                                                    |
| Edit Item Quantity                                                                                                    |
| Additional Items                                                                                                    |
| Link Sites                                                                                                    |
| Associations 7                                                                                                    |
| Before items have been linked                                                                                                    |
| After items have been linked                                                                                                    |
| Save BOM Definition 8                                                                                                    |
| View new BOM Definition 8                                                                                                    |
| Edit BOM Definition 9                                                                                                    |
| Select BOM Definition 9                                                                                                    |
| Edit BOM Details 10                                                                                                    |
| Ear Doin Details                                                                                                    |
| Save Changes 12                                                                                                    |
| Save Changes 12   View BOM Item Availability 12                                                                                                    |
| Save Changes12View BOM Item Availability12View Item Stock13                                                                                                    |
| Save Changes     12       View BOM Item Availability     12       View Item Stock     13       Delete BOM     14                                                                            |
| Save Changes12View BOM Item Availability12View Item Stock13Delete BOM14Select BOM Definition14                                                                                              |
| Save Changes12View BOM Item Availability12View Item Stock13Delete BOM14Select BOM Definition14Confirm Deletion15                                                                            |
| Save Changes12View BOM Item Availability12View Item Stock13Delete BOM14Select BOM Definition14Confirm Deletion15BOM Definitions1                                                            |
| Save Changes12View BOM Item Availability12View Item Stock13Delete BOM14Select BOM Definition14Confirm Deletion15BOM Definitions1Parent Child BOM1                                           |
| Save Changes12View BOM Item Availability12View Item Stock13Delete BOM14Select BOM Definition14Confirm Deletion15BOM Definitions1Parent Child BOM1BOM Inclusions1                            |
| Save Changes12View BOM Item Availability12View Item Stock13Delete BOM14Select BOM Definition14Confirm Deletion15BOM Definitions1Parent Child BOM1BOM Inclusions1Task BOM2                   |
| Save Changes12View BOM Item Availability12View Item Stock13Delete BOM14Select BOM Definition14Confirm Deletion15BOM Definitions1Parent Child BOM1BOM Inclusions1Task BOM2Benefits of a BOM2 |

| View Selected BOM Details                                                                                                    | 3                                                             |
|----------------------------------------------------------------------------------------------------|---------------------------------------------------------------|
| View Parts and Part Quantities linked to a BOM                                                                                                    | 4                                                             |
| View Availability and Location of Parts linked to a BOM                                                                                                    | 5                                                             |
| View Sites linked to a BOM                                                                                                    | 5                                                             |
| View Assets linked to a BOM                                                                                                    | 6                                                             |
| Add Note Details                                                                                                    | 3                                                             |
| Save Note                                                                                                    | 5                                                             |
| View Updated Part Request Status                                                                                                    | 6                                                             |
| View Added Note                                                                                                    | 6                                                             |
| Transactions                                                                                                    | 2                                                             |
| Select Part Definition                                                                                                    | 1                                                             |
| Select Part Request                                                                                                    | 3                                                             |
| Remap the Part                                                                                                    | 3                                                             |
|                                                                                                    | -                                                             |
| Print Remapping Report                                                                                                    | 4                                                             |
| Print Remapping Report<br>View Remapped Part                                                                                                    | 4                                                             |
| Print Remapping Report<br>View Remapped Part<br>Delete a Single Item from a Part Request                                                                                                    | 4<br>6<br>3                                                   |
| Print Remapping Report<br>View Remapped Part<br>Delete a Single Item from a Part Request<br>View Updated Part Request                                                                                                    | 4<br>6<br>3<br>6                                              |
| Print Remapping Report<br>View Remapped Part<br>Delete a Single Item from a Part Request<br>View Updated Part Request<br>Delete All Items from a Part Request                                                                                                    | 4<br>6<br>3<br>6<br>8                                         |
| Print Remapping Report<br>View Remapped Part<br>Delete a Single Item from a Part Request<br>View Updated Part Request<br>Delete All Items from a Part Request<br>View Updated Part Request                                                                                                    | 4<br>6<br>3<br>6<br>8                                         |
| Print Remapping Report<br>View Remapped Part<br>Delete a Single Item from a Part Request<br>View Updated Part Request<br>Delete All Items from a Part Request<br>View Updated Part Request<br>1<br>View PO Delivery Instructions                                                                                                    | 4<br>6<br>3<br>6<br>8<br>1<br>3                               |
| Print Remapping Report<br>View Remapped Part<br>Delete a Single Item from a Part Request<br>View Updated Part Request<br>Delete All Items from a Part Request<br>View Updated Part Request<br>1<br>View Updated Part Request<br>1<br>View PO Delivery Instructions                                                                                                    | 4<br>6<br>3<br>6<br>8<br>1<br>3<br>3                          |
| Print Remapping Report<br>View Remapped Part<br>Delete a Single Item from a Part Request<br>View Updated Part Request<br>Delete All Items from a Part Request<br>View Updated Part Request<br>View Updated Part Request<br>1<br>View PO Delivery Instructions<br>Add PO Delivery Instructions<br>Edit PO Delivery Instructions                                                             | 4<br>6<br>3<br>6<br>8<br>1<br>3<br>3<br>6                     |
| Print Remapping Report<br>View Remapped Part<br>Delete a Single Item from a Part Request<br>View Updated Part Request<br>Delete All Items from a Part Request<br>View Updated Part Request<br>View Updated Part Request<br>1<br>View PO Delivery Instructions<br>Add PO Delivery Instructions<br>Edit PO Delivery Instructions<br>Delete PO Delivery Instructions                          | 4<br>6<br>3<br>6<br>8<br>1<br>3<br>6<br>8                     |
| Print Remapping Report<br>View Remapped Part<br>Delete a Single Item from a Part Request<br>View Updated Part Request<br>Delete All Items from a Part Request<br>View Updated Part Request<br>View Updated Part Request<br>View PO Delivery Instructions<br>Add PO Delivery Instructions<br>Edit PO Delivery Instructions<br>Delete PO Delivery Instructions<br>View Delivery Instructions | 4<br>6<br>3<br>6<br>8<br>1<br>3<br>6<br>8<br>3<br>6<br>8<br>3 |

| Edit Delivery Address Details     |
|-----------------------------------|
| Edit Company Delivery Address     |
| Add Delivery Address              |
| View Notes and/or Comments        |
| Add a Note and/or Comment         |
| Edit a Note and/or Comment        |
| Edit Requisition Header Details   |
| Edit Requisition Origin Details 4 |
| Edit Requisition Parts            |
| Edit Requisition Info             |
| Sub Total, VAT and Grand Total    |
| Edit Requisition Notes            |
| Print Edited Requisition          |
| Add a Part Requisition            |
| Add Requisition Header Details 4  |
| Add Requisition Origin Details5   |
| Add Requisition Parts             |
| Add Requisition Info13            |
| Sub Total, VAT and Grand Total    |
| Add Notes and Comments            |
| Save Requisition                  |
| Add a Reorder Point Method        |
| Select the Part Definition2       |
| Add Reorder Point Details         |
| Edit a Reorder Point Method       |

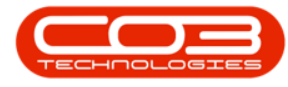

| Select the Part Definition                      | 6 |
|-------------------------------------------------|---|
| Edit the Reorder Point Details                  | 7 |
| Delete a Reorder Point Method                   |   |
| Select the Part Definition                      |   |
| Purchase Requisition Listing Screen             | 2 |
| Site Filter                                     |   |
| Requisition Status Selection Menu               |   |
| Requisition Status - New                        |   |
| Requisition Status - Released                   | 5 |
| View                                            |   |
| View Requisition Header Details and Parts Frame |   |
| View Item Suppliers                             |   |
| View Notes & Comments                           |   |
| View Requisition Approval Matrix                |   |
| Important Note on the Approval Matrix           |   |
| View Requisition Source                         |   |
| Add a Min/Max Reorder Method                    | 2 |
| Select the Part Definition                      |   |
| Add Min/Max Details                             |   |
| Edit a Min/Max Reorder Method                   | 5 |
| Select the Part Definition                      | 5 |
| Edit the Min/Max Details                        |   |
| Delete a Min/Max Reorder Method                 |   |
| Select the Part Definition                      |   |
| View List of Linked Documents                   |   |

| Add a Document                      |
|-------------------------------------|
| View Linked Document Contents       |
| Edit Document                       |
| Delete Document                     |
| View Substitute Part Definition1    |
| Add Substitute Part Definition      |
| Select Substitute Part Definition   |
| Edit Substitute Part Definition     |
| Delete Substitute Part Definition   |
| View Part Definition Item Suppliers |
| Select Part Definition2             |
| Primary Item Supplier               |
| Add Part Definition Item Supplier   |
| Add Supplier Details                |
| Add Manufacturer Details            |
| Add Default Warranty Details        |
| Add Ordering Details                |
| Save Item Supplier                  |
| Edit Part Definition Item Supplier  |
| Select Part Definition9             |
| Select Item Supplier                |
| Edit Details                        |
| Edit Manufacturer                   |
| Edit Default Warranty               |
| Edit Ordering                       |

| Save Changes                                               |   |
|------------------------------------------------------------|---|
| View Edited Item Supplier                                  |   |
| Delete Part Definition Item Supplier                       |   |
| Remove the 'Primary Supplier' Status from an Item Supplier |   |
| View A or B-Class Part Definition                          | 1 |
| Part Definition Details                                    | 2 |
| Part Definition Information Panels                         | 3 |
| View and Auto Hide Information Panels                      | 4 |
| View Site Warehouse Defaults                               | 6 |
| Account Code Defaults                                      | 7 |
| Part Definition Bill of Materials (BOM) Allocation         |   |
| View Part Definition BOM Allocation                        | 9 |
| View Part Definition Part Meters                           | 9 |
| View Part Definition Yield Config                          |   |
| View Additional Data                                       |   |
| View User Defined                                          |   |
| View C-Class Part Definition                               |   |
| View Part Definition Details                               |   |
| View Part Definition Information Panels                    |   |
| Workspaces and 'Reset' Screen                              |   |
| Select Part Definition                                     | 2 |
| Edit Variable Values                                       | 4 |
| Lookup List                                                | 4 |
| Free Input Text                                            | 6 |
| Yes or No Value                                            | 6 |

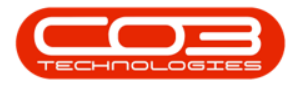

| Edit Custom Fields                                                                                                    | 8                                                                    |
|----------------------------------------------------------------------------------------------------|----------------------------------------------------------------------|
| Lookup List                                                                                                    | 9                                                                    |
| Edit Code                                                                                                    | 9                                                                    |
| Edit Description                                                                                                    | 10                                                                   |
| Edit Input Type                                                                                                    | 10                                                                   |
| Free Input Text                                                                                                    | 11                                                                   |
| Edit Code                                                                                                    | 12                                                                   |
| Edit Description                                                                                                    | 12                                                                   |
| Edit Input Type                                                                                                    | 12                                                                   |
| Yes or No Value                                                                                                    | 14                                                                   |
| Edit Code                                                                                                    | 15                                                                   |
| Edit Description                                                                                                    | 15                                                                   |
| Edit Input Type                                                                                                    | 15                                                                   |
|                                                                                                    |                                                                      |
| Conclusion                                                                                                    |                                                                      |
| Conclusion<br>Select the Part Definition                                                                                                    | 17                                                                   |
| Conclusion<br>Select the Part Definition<br>Open the Additional Data Panel                                                                                                    | 17<br>1<br>                                                          |
| Conclusion<br>Select the Part Definition<br>Open the Additional Data Panel<br>Edit Additional Data                                                                                                    | 17<br>1<br>                                                          |
| Conclusion<br>Select the Part Definition<br>Open the Additional Data Panel<br>Edit Additional Data<br>Save Edited Details                                                                                                    | 17<br>17<br>2<br>3<br>3                                              |
| Conclusion<br>Select the Part Definition<br>Open the Additional Data Panel<br>Edit Additional Data<br>Save Edited Details<br>Delete Additional Data                                                                                                    | 17<br>1<br>2<br>3<br>3<br>4                                          |
| Conclusion<br>Select the Part Definition<br>Open the Additional Data Panel<br>Edit Additional Data<br>Save Edited Details<br>Delete Additional Data<br>Save Deletion                                                                                                    | 17<br>17<br>2<br>3<br>3<br>3<br>4<br>6                               |
| Conclusion<br>Select the Part Definition<br>Open the Additional Data Panel<br>Edit Additional Data<br>Save Edited Details<br>Delete Additional Data<br>Save Deletion<br>Edit Part Site Warehouse Selection                                                                                                 | 17<br>17<br>2<br>3<br>3<br>3<br>4<br>6<br>2                          |
| Conclusion<br>Select the Part Definition<br>Open the Additional Data Panel<br>Edit Additional Data<br>Save Edited Details<br>Delete Additional Data<br>Save Deletion<br>Edit Part Site Warehouse Selection<br>Edit Part Site Warehouse                                                                     | 17<br>17<br>2<br>3<br>3<br>3<br>3<br>4<br>6<br>2<br>3                |
| Conclusion<br>Select the Part Definition<br>Open the Additional Data Panel<br>Edit Additional Data<br>Save Edited Details<br>Delete Additional Data<br>Save Deletion<br>Edit Part Site Warehouse Selection<br>Edit Part Site Warehouse<br>Edit Part Site Warehouse Bin                                     | 17<br>17<br>2<br>3<br>3<br>3<br>3<br>4<br>6<br>2<br>3<br>3<br>5      |
| Conclusion<br>Select the Part Definition<br>Open the Additional Data Panel<br>Edit Additional Data<br>Save Edited Details<br>Delete Additional Data<br>Save Deletion<br>Edit Part Site Warehouse Selection<br>Edit Part Site Warehouse<br>Edit Part Site Warehouse Bin<br>Edit Primary Part Site Warehouse | 17<br>17<br>2<br>3<br>3<br>3<br>3<br>4<br>6<br>2<br>3<br>5<br>5<br>5 |

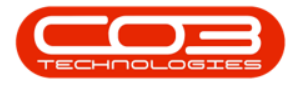

| Search via Part Code or Part Description                                                                                                    | . 2                                         |
|----------------------------------------------------------------------------------------------------|---------------------------------------------|
| View the Part Stock frame                                                                                                    | . 2                                         |
| View Part Details                                                                                                    | . 3                                         |
| View the Functions tiles                                                                                                    | 4                                           |
| View the Processing tiles                                                                                                    | . 5                                         |
| Add New Custom Element                                                                                                    | 4                                           |
| Code and Description                                                                                                    | . 5                                         |
| Input Type                                                                                                    | . 6                                         |
| Save New Custom Element                                                                                                    | . 7                                         |
| Add Lookup Fields to the Custom Element                                                                                                    | . 7                                         |
| View Added Lookup Elements                                                                                                    | . 9                                         |
| Add Variable Value                                                                                                    | 10                                          |
|                                                                                                    |                                             |
| Save New Custom Element                                                                                                    | 11                                          |
| Save New Custom Element                                                                                                    | 11<br>12                                    |
| Save New Custom Element<br>View New Custom Field Now Linked to All Parts<br>Add Additional Data                                                                                                    | .11<br>12<br>3                              |
| Save New Custom Element<br>View New Custom Field Now Linked to All Parts<br>Add Additional Data<br>Save Additional Data                                                                                                    | 11<br>12<br>3                               |
| Save New Custom Element<br>View New Custom Field Now Linked to All Parts<br>Add Additional Data<br>Save Additional Data<br>Add Yield Config Information:                                                                                                    | 11<br>12<br>3<br>3                          |
| Save New Custom Element<br>View New Custom Field Now Linked to All Parts<br>Add Additional Data<br>Save Additional Data<br>Add Yield Config Information:<br>Select the Part Site Warehouse                                                                                                    | 11<br>12<br>3<br>3<br>3<br>3                |
| Save New Custom Element<br>View New Custom Field Now Linked to All Parts<br>Add Additional Data<br>Save Additional Data<br>Add Yield Config Information:<br>Select the Part Site Warehouse<br>Select the Part Site Warehouse Bin                                                                                                    | 11<br>12<br>3<br>3<br>3<br>3                |
| Save New Custom Element<br>View New Custom Field Now Linked to All Parts<br>Add Additional Data<br>Save Additional Data<br>Add Yield Config Information:<br>Select the Part Site Warehouse<br>Select the Part Site Warehouse Bin<br>Default Bin                                                                                                    | 11<br>12<br>3<br>3<br>3<br>3<br>3<br>3      |
| Save New Custom Element<br>View New Custom Field Now Linked to All Parts<br>Add Additional Data<br>Save Additional Data<br>Add Yield Config Information:<br>Select the Part Site Warehouse<br>Select the Part Site Warehouse Bin<br>Default Bin<br>Select the Part Site Primary Warehouse                                                                                                   | 11<br>12<br>3<br>3<br>3<br>3<br>3<br>3<br>3 |
| Save New Custom Element<br>View New Custom Field Now Linked to All Parts<br>Add Additional Data<br>Save Additional Data<br>Add Yield Config Information:<br>Select the Part Site Warehouse<br>Select the Part Site Warehouse Bin<br>Default Bin<br>Select the Part Site Primary Warehouse<br>Input Validation Error                                                                         | 11<br>12<br>3<br>3<br>3<br>3<br>3<br>3<br>3 |
| Save New Custom Element<br>View New Custom Field Now Linked to All Parts<br>Add Additional Data<br>Save Additional Data<br>Add Yield Config Information:<br>Select the Part Site Warehouse<br>Select the Part Site Warehouse Bin<br>Default Bin<br>Select the Part Site Primary Warehouse<br>Input Validation Error<br>Save Part Definition Defaults                                        | 11<br>12<br>3<br>3<br>3<br>3<br>3<br>3<br>3 |
| Save New Custom Element<br>View New Custom Field Now Linked to All Parts<br>Add Additional Data<br>Save Additional Data<br>Add Yield Config Information:<br>Select the Part Site Warehouse<br>Select the Part Site Warehouse Bin<br>Default Bin<br>Select the Part Site Primary Warehouse<br>Input Validation Error<br>Save Part Definition Defaults<br>Add A-Class Part Definition Details | 11<br>12<br>3<br>3<br>3<br>3<br>3<br>3<br>3 |

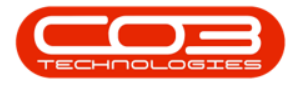

| Add C-Class Non-Serialised Part Definition Details |  |
|----------------------------------------------------|--|
| Part Definitions                                   |  |
| Part Classification 1                              |  |
| A-class Parts 1                                    |  |
| B-class Parts                                      |  |
| C-class Parts                                      |  |
| Stock                                              |  |
| Asset Definition 2                                 |  |
| The Part Listing Screen                            |  |
| View Stock - A or B-Class Parts                    |  |
| View Stock - C-Class Parts                         |  |
| Parts Ribbon Action Buttons                        |  |
| Functions and Processing Tiles                     |  |
| Functions Tiles                                    |  |
| Processing Tiles                                   |  |
| Select Category                                    |  |
| View Category Details 2                            |  |
| View Category Defaults                             |  |
| Select Category                                    |  |
| Delete Category                                    |  |
| Confirm Deletion 2                                 |  |
| Select Category                                    |  |
| Edit Category Details 2                            |  |
| Edit Category Defaults                             |  |
| Unlink Site Warehouse                              |  |

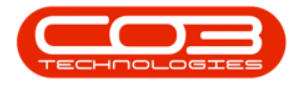

| Edit Warehouse               |
|------------------------------|
| Edit Bin                     |
| Save Changes                 |
| View Edited Details          |
| Add Category                 |
| Category Details             |
| Description                  |
| Part Type                    |
| Part Class                   |
| Category                     |
| Defaults Panel               |
| Default Site and Warehouse 5 |
| Default Bin                  |
| Account Codes                |
| Save New Category            |
| View New Category            |
| Select Craft                 |
| Delete Craft                 |
| Confirm Deletion 2           |
| View Deletion Results        |
| Select Craft                 |
| Edit Craft Details 2         |
| Save Changes 2               |
| View Edited Details          |
| Add New Craft                |

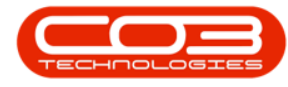

| Search for Craft Name    | 2 |
|--------------------------|---|
| Select Craft Name        | 2 |
| Link Account Codes       | 3 |
| Save Craft               | 3 |
| View New Craft           | 4 |
| Crafts Action Buttons    | 1 |
| Crafts Listing Screen    | 2 |
| Crafts Account Codes     | 2 |
| Crafts New Employee      | 3 |
| View Employee Documents  | 1 |
| Select Employee          | 1 |
| View Documents List      | 2 |
| Add Employee Document    | 2 |
| View Added Document      | 5 |
| Edit Employee Document   | 5 |
| Select Employee          | 5 |
| Select Document          | 5 |
| Edit Document Details    | 6 |
| Save Edited Document     | 7 |
| View Edited Document     | 7 |
| Delete Employee Document | 8 |
| Select Employee          | 8 |
| Select Document          | 8 |
| Open Employee Document   | 9 |
| Select Employee          | 9 |

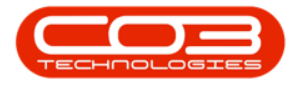

| Select Document                         | ) |
|-----------------------------------------|---|
| View Document Contents                  | ) |
| View Organisation Chart 1               | - |
| Select Employee                         | - |
| v2.5.0.0 Organisation Chart Screen 2    | ) |
| v2023.11.0.10 Organisation Chart Screen | > |
| View Employee Loans                     | - |
| Select Employee                         | - |
| Loans Screen Overview                   | ) |
| View Employee Custom Details1           | - |
| Select Employee                         | - |
| Add Custom Detail Data                  | ) |
| Save Custom Detail Data                 | > |
| Export to Excel                         | ) |
| Edit Custom Detail Data                 | ŀ |
| Select Employee                         | ŀ |
| Select Custom Details to Edit           | ) |
| Save Custom Detail Edits6               | ) |
| Delete Custom Details Data              | ) |
| Select Employee                         | ) |
| Select Custom Details to Delete         | 7 |
| Save Deletion                           | 2 |
| View Employee Banking Details1          | - |
| Select Employee                         | - |
| View Banking Details2                   | ) |

| Add Employee Banking Details                                                                                                    |
|----------------------------------------------------------------------------------------------------|
| Add Bank Account Details                                                                                                    |
| Default Account                                                                                                    |
| Save Bank Details4                                                                                                    |
| View Saved Bank Account                                                                                                    |
| Export to Excel                                                                                                    |
| Edit Employee Banking Details6                                                                                                    |
| Select Employee 6                                                                                                    |
| Select Banking Details to Edit                                                                                                    |
| Edit Banking Details                                                                                                    |
| Save Edited Details 8                                                                                                    |
| View Edited Bank Account                                                                                                    |
|                                                                                                    |
| Delete Employee Banking Details                                                                                                    |
| Delete Employee Banking Details     9       Select Employee     9                                                                                                    |
| Delete Employee Banking Details     9       Select Employee     9       Select Banking Details to Delete     10                                                                                                    |
| Delete Employee Banking Details     9       Select Employee     9       Select Banking Details to Delete     10       Confirm Deletion     10                                                                                                    |
| Delete Employee Banking Details     9       Select Employee     9       Select Banking Details to Delete     10       Confirm Deletion     10       View Deletion Results     11                                                                                                    |
| Delete Employee Banking Details     9       Select Employee     9       Select Banking Details to Delete     10       Confirm Deletion     10       View Deletion Results     11       View Employee Payroll Data     1                                                                                              |
| Delete Employee Banking Details     9       Select Employee     9       Select Banking Details to Delete     10       Confirm Deletion     10       View Deletion Results     11       View Employee Payroll Data     1       Select Employee     1                                                                  |
| Delete Employee Banking Details9Select Employee9Select Banking Details to Delete10Confirm Deletion10View Deletion Results11View Employee Payroll Data1Select Employee1View Payroll Details2                                                                                                    |
| Delete Employee Banking Details9Select Employee9Select Banking Details to Delete10Confirm Deletion10View Deletion Results11View Employee Payroll Data1Select Employee1View Payroll Details2Add Payroll Data2                                                                                                    |
| Delete Employee Banking Details     9       Select Employee     9       Select Banking Details to Delete     10       Confirm Deletion     10       View Deletion Results     11       View Employee Payroll Data     1       Select Employee     1       View Payroll Details     2       Add Payroll Details     3 |
| Delete Employee Banking Details9Select Employee9Select Banking Details to Delete10Confirm Deletion10View Deletion Results11View Employee Payroll Data1Select Employee1View Payroll Details2Add Payroll Data2Add Payroll Details3Save Payroll Details5                                                                |
| Delete Employee Banking Details9Select Employee9Select Banking Details to Delete10Confirm Deletion10View Deletion Results11View Employee Payroll Data1Select Employee1View Payroll Details2Add Payroll Data2Add Payroll Details3Save Payroll Details5Edit Payroll Data6                                              |

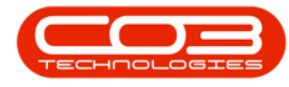

| Edit Payroll Details                           |
|------------------------------------------------|
| Delete Payroll Data                            |
| Select Employee                                |
| Select Training Course                         |
| Add Training Course Details                    |
| Save Training Course Details                   |
| View Added Training Course                     |
| Export to Excel                                |
| Edit Competence Management                     |
| Select Employee                                |
| Select Training Course                         |
| Save Training Course Details                   |
| View Amended Training Course                   |
| Delete Competence Management                   |
| Select Employee                                |
| Select Competence Management Details to Delete |
| Confirm Deletion                               |
| View Deletion Results                          |
| View Employee Availability Exceptions          |
| Select Employee                                |
| Add Employee Availability Exception            |
| Add Exception Details                          |
| Save Exception Details                         |
| View Exception Details 7                       |
| Select Employee                                |

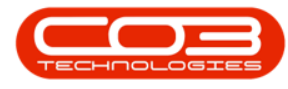

| Export to Excel                        | 8  |
|----------------------------------------|----|
| Edit Employee Availability Exception   | 9  |
| Select Employee                        | 9  |
| Select Exception to Edit               | 10 |
| Edit Exception Details                 | 10 |
| Save Edited Details                    | 11 |
| View Edited Exception                  | 11 |
| Delete Employee Availability Exception | 12 |
| Select Employee                        | 12 |
| Select Exception to Delete             | 13 |
| Save Exception Removal                 | 14 |
| View Deletion Results                  | 14 |
| View Employee Addresses                | 1  |
| Select Employee                        | 1  |
| View Address                           | 2  |
| Add Employee Address                   | 2  |
| Add Address Details                    |    |
| Default Address                        | 4  |
| Save Address                           | 4  |
| View Saved Address                     | 5  |
| Export to Excel                        | 5  |
| Edit Employee Address                  | 6  |
| Select Employee                        | 6  |
| Select Address to Edit                 | 7  |
| Edit Address Details                   | 7  |

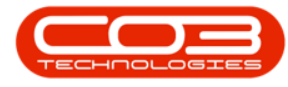

| Save Edited Details           |
|-------------------------------|
| View Edited Address           |
| Delete Employee Address       |
| Select Employee               |
| Select Address to Delete      |
| Confirm Deletion 10           |
| View Deletion Results         |
| Select Employee               |
| Print Report                  |
| Confirm Print Report          |
| Add Required Information      |
| View Report Preview           |
| View Employee Listing Details |
| View Full Employee Details    |
| View Dependants               |
| View Shifts4                  |
| View Crafts                   |
| Function Tiles - Links Panel  |
| Select Employee               |
| Delete Employee               |
| Confirm Deletion              |
| View Deletion Results         |
| Select Employee               |
| Edit Employee Information     |
| Save Changes                  |

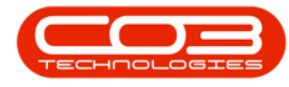

| Function Tiles - Links Panel    | 5  |
|---------------------------------|----|
| Select Employee                 | 1  |
| Select Craft                    | 2  |
| Edit Craft Detail               | 2  |
| Save Changes                    | 3  |
| Select Employee                 | 1  |
| Select Craft to Assign          | 2  |
| Assign Craft to a Site          | 3  |
| Save Assigned Craft             | 6  |
| View Dependants                 | 1  |
| Select Employee                 | 1  |
| View Linked Dependants          | 2  |
| Add Dependant                   | 3  |
| Select Employee                 | 3  |
| Add New Dependant               | 4  |
| Select Dependant's Relationship | 5  |
| Add New Dependant Details       | 6  |
| Save New Dependant              | 7  |
| Edit Dependant                  | 8  |
| Select Employee                 | 8  |
| Edit Dependants Details         | 8  |
| Save Changes                    | 9  |
| Delete Dependant                | LO |
| Select Employee                 | LO |
| Delete Dependant Details1       | L1 |

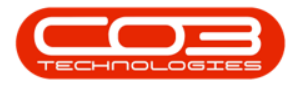

| Confirm Deletion 12                                                           | 2 |
|-------------------------------------------------------------------------------|---|
| Select Employee                                                               | 1 |
| Search for User ID                                                            | 2 |
| Select User ID                                                                | 3 |
| Save User ID/Login Details                                                    | 3 |
| Select Employee                                                               | 1 |
| Select Department                                                             | 2 |
| Save Linked Department                                                        | 3 |
| Select Employee                                                               | 1 |
| Search for Manager                                                            | 2 |
| Select Manager                                                                | 2 |
| Save Manager                                                                  | 3 |
| Add Employee Details                                                          | 2 |
| Type the new employee details in the self-explanatory fields:                 | 2 |
| The Manager, Department and User ID fields are very important:                | 4 |
| Manager                                                                       | 4 |
| Department                                                                    | 4 |
| User ID                                                                       | 5 |
| Move to the right of the screen to the additional information docking panels: | 6 |
| Add a Dependant                                                               | 6 |
| Add a Shift                                                                   | 6 |
| Add a Craft                                                                   | 7 |
| Save New Employee                                                             | 7 |
| View New Employee                                                             | 3 |

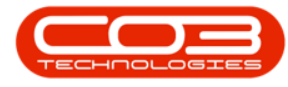

| Function Tiles - Links Panel   |
|--------------------------------|
| The Category Listing Screen    |
| Category Ribbon Action Buttons |
| Processing 2                   |
| Format                         |
| Current                        |
| Export                         |
| Asset Listing Screen 1         |
| Internal Asset - Parent Types  |
| Internal Asset - CTRT 3        |
| Select the Asset               |
| View Asset Details 4           |
| CTRT-specific Fields 5         |
| Internal Asset - WHSE          |
| Select the Asset               |
| View Asset Details             |
| WHSE-specific Fields           |
| Internal Asset - WKOR          |
| Select the Asset               |
| View Asset Details 8           |
| WKOR-specific Fields 8         |
| Asset Details Check Boxes 9    |
| Finance Frame 10               |
| Other Data Frame 13            |
| User Defined Frame             |

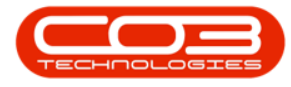

| Asset Listing Screen                                                                                                    |
|----------------------------------------------------------------------------------------------------|
| Client Machine - Parent Types                                                                                                    |
| Client Machine - WHSE                                                                                                    |
| Select the Asset                                                                                                    |
| View Asset Details 4                                                                                                    |
| WHSE-Specific Fields 5                                                                                                    |
| Client Machine - CTRT                                                                                                    |
| Select the Asset                                                                                                    |
| View Asset Details                                                                                                    |
| CTRT-Specific Fields 7                                                                                                    |
| Client Machine - SINV                                                                                                    |
| Select the Asset                                                                                                    |
| View Asset Details 8                                                                                                    |
|                                                                                                    |
| SINV-Specific Fields 8                                                                                                    |
| SINV-Specific Fields 8<br>Asset Details Check Boxes 9                                                                                                    |
| SINV-Specific Fields     8       Asset Details Check Boxes     9       Finance Frame     10                                                                                                    |
| SINV-Specific Fields     8       Asset Details Check Boxes     9       Finance Frame     10       Other Data Frame     13                                                                                                    |
| SINV-Specific Fields8Asset Details Check Boxes9Finance Frame10Other Data Frame13User Defined Frame14                                                                                                    |
| SINV-Specific Fields8Asset Details Check Boxes9Finance Frame10Other Data Frame13User Defined Frame14Asset Listing Screen1                                                                                                    |
| SINV-Specific Fields8Asset Details Check Boxes9Finance Frame10Other Data Frame13User Defined Frame14Asset Listing Screen1Asset Listing Screen1                                                                                                    |
| SINV-Specific Fields8Asset Details Check Boxes9Finance Frame10Other Data Frame13User Defined Frame14Asset Listing Screen1Asset Listing Screen1Select the Asset3                                                                                                    |
| SINV-Specific Fields8Asset Details Check Boxes9Finance Frame10Other Data Frame13User Defined Frame14Asset Listing Screen1Asset Listing Screen1Select the Asset3Edit Variable Values4                                                                                                    |
| SINV-Specific Fields     8       Asset Details Check Boxes     9       Finance Frame     10       Other Data Frame     13       User Defined Frame     14       Asset Listing Screen     1       Asset Listing Screen     1       Select the Asset     3       Edit Variable Values     4       Lookup List     4 |
| SINV-Specific Fields8Asset Details Check Boxes9Finance Frame10Other Data Frame13User Defined Frame14Asset Listing Screen1Asset Listing Screen1Select the Asset3Edit Variable Values4Lookup List4Free Input Text4                                                                                                  |

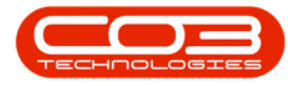

| Edit Custom Fields                               | 5 |
|--------------------------------------------------|---|
| Asset Listing Screen 1                           | 1 |
| Select the Asset                                 | 3 |
| Other Data                                       | 3 |
| Other Data fields4                               | 1 |
| Save Added Data                                  | 5 |
| Asset Listing Screen 1                           | 1 |
| Select Asset to Edit                             | 2 |
| Save Edited Finance Details                      | 1 |
| Asset Listing Screen 1                           | 1 |
| Select Asset to be Edited                        | 3 |
| Asset Details                                    | 3 |
| Asset Locations 5                                | 5 |
| Asset Currently Linked to a Contract             | 5 |
| Asset Linked to a Sales Invoice                  | 5 |
| Asset Linked to a Work Order6                    | 5 |
| Asset Linked to a Warehouse and Bin              | 7 |
| Note on Asset Conversion Processes               | 7 |
| Asset Linked to Customer Asset Warehouse and Bin | 3 |
| Save Asset Changes                               | 3 |
| Asset Listing Screen 1                           | 1 |
| Asset Details 2                                  | 2 |
| The User Defined Panel                           | 3 |
| Add New Custom User Defined Field 4              | 4 |
| Code and Description 5                           | 5 |

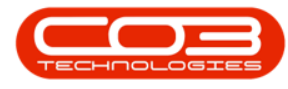

| Input Type                                          |
|-----------------------------------------------------|
| Save New Custom Element                             |
| Add Variable Value                                  |
| View User Defined Panel in the Call Maintain Screen |
| Add Lookup list items                               |
| Save New Lookup Elements and Custom Fields          |
| Asset Listing Screen 1                              |
| Other Data                                          |
| Other Data fields                                   |
| Save Added Data                                     |
| Asset Listing Screen 1                              |
| Add Finance Frame Details                           |
| Save Customer Asset                                 |
| Asset Listing Screen 1                              |
| Add Customer Asset Details                          |
| View Added Customer Asset                           |
| Asset Listing Screen 2                              |
| Assets Action Buttons                               |
| Maintenance                                         |
| Process                                             |
| Print                                               |
| Asset Functions Tiles                               |
| Select Part Request to Transfer                     |
| Stock Transfer Details2                             |
| The Parts Data Grid                                 |

| Search for WHSE Part Request                     |
|--------------------------------------------------|
| Select Part Request to Transfer                  |
| Note on multiple items linked to a part request5 |
| Stock Transfer Details                           |
| The Parts Data Grid                              |
| Note on A or B-class Transfer Items              |
| Note on C-class Transfer Items                   |
| View Stock Available for Transfer                |
| View A-class Stock                               |
| View C-class Stock                               |
| A-class Items Batch Serial No Selection          |
| Select an Alternative Warehouse                  |
| Select an Alternative Bin                        |
| Select from an Alternative Batch                 |
| C-class Items BatchSerialNo Selection            |
| Select from an Alternative Warehouse             |
| Select from an Alternative Bin                   |
| Select from an Alternative Batch                 |
| Print Transfer Note                              |
| View Transfer Note                               |
| The Site and Status Filters 2                    |
| Filter for Source Type Warehouse (WHSE)          |
| Select Part Request to Transfer                  |
| Note on multiple items linked to a part request  |
| Stock Transfer Details6                          |

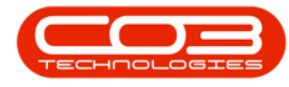

| The Parts Data Grid                                                                         |
|---------------------------------------------------------------------------------------------|
| Select the Part                                                                             |
| Add Part Meters Details 5                                                                   |
| Save Part Meters                                                                            |
| Select the Part                                                                             |
| Select Items Supplied                                                                       |
| Select the Item Supplier                                                                    |
| Edit the Supplier                                                                           |
| Add Barcode                                                                                 |
| Save Bar Code Details4                                                                      |
| Save Meter Yield                                                                            |
| Part Requests Linked to an Invoice                                                          |
| Single Part Request Issue linked to an Invoice                                              |
| Part Issue C-Class items                                                                    |
| Select a Part from an Alternative Batch                                                     |
| Save Part Issue                                                                             |
| Print Part Issue Note                                                                       |
| Print Delivery Note                                                                         |
| Multiple Part Request Issue linked to an Invoice                                            |
| Part Issue - A or B-class Items                                                             |
|                                                                                             |
| Print Part Issue Note                                                                       |
| Print Part Issue Note                                                                       |
| Print Part Issue Note 33   Print Delivery Note 35   Part Requests Linked to a Work Order 37 |

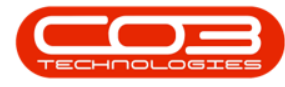

| Single Part Request Issue on Work Order with Multiple F<br>Requests Linked | Parts<br> |
|----------------------------------------------------------------------------|-----------|
| Multiple Part Request Issue Linked to Work Order                           |           |
| Print Part Issue Note                                                      |           |
| Print Part Delivery Note                                                   |           |
| Edit Revaluation Request                                                   | 2         |
| Edit a Standard Revaluation Request                                        | 2         |
| Modify Header Details                                                      | 2         |
| Edit Existing Items                                                        | 4         |
| Add Additional Items                                                       | 5         |
| Edit Existing Items                                                        | 5         |
| Save Revaluation Request                                                   |           |
| Save Revaluation Request                                                   |           |
| Edit an Inbound Cost Revaluation Request                                   | 11        |
| Select GRN to Complete                                                     |           |
| GRN Invoice Query                                                          |           |
| View Completed GRN                                                         | 9         |
| Create Stock Take Batch                                                    | 2         |
| Save Stock Take Batch                                                      | 7         |
| Export Stock Take Batch                                                    |           |
| Print Asset Verification Report                                            |           |
| Print Stock Take Sheet                                                     |           |
| Re-open Saved Stock Take Batch                                             |           |
| Update/Edit Stock Quantities (C Class Items)                               |           |
| Print Stock Variance Report                                                |           |

| Update / Approve the Stock Batch           | 41  |
|--------------------------------------------|-----|
| Change Warehouse                           | . 3 |
| Issue Part Request - Origin Sales Invoice  | 3   |
| Delete a Single Item from the Part Request | . 2 |
| View Updated Part Request                  | . 4 |
| Delete All Items from the Part Request     | . 6 |
| Select GRN to Print                        | . 4 |
| Report Preview                             | . 6 |
| Add Part Definition                        | 3   |
| Part Definition Details                    | . 5 |
| Site Defaults                              | 9   |
| BOM Allocation                             | 15  |
| Part Meters - A, B-class Parts             | 17  |
| Save Part Definition                       | 21  |
| View Part Definition                       | 23  |
| Select Item to be Returned                 | 2   |
| Select Receiving Warehouse Location        | 5   |
| Select Receiving Bin Location              | 11  |
| Return Request Comments                    | 15  |
| Save Return Request                        | 15  |
| Print Return Request                       | 17  |
| View Part Return Note                      | 19  |
| Create/Add Revaluation Request             | . 2 |
| Revaluation Request Details and Comments   | 3   |
| Revaluation Request Parts/Items Details    | . 5 |

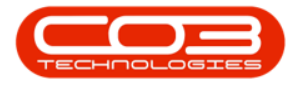

| Add a New Item-Method 1                         | 5  |
|-------------------------------------------------|----|
| Add a New Item-Method 2                         | 7  |
| Add a C-Class Part Not Linked to Batch Tracking |    |
| Add a C-Class Part Linked to Batch Tracking     |    |
| Add an A or B-Class Part/Item                   |    |
| Change the Warehouse                            |    |
| Change the Bin Location                         |    |
| Change the Batch/Serial No.                     |    |
| Select New Unit Cost (Revaluation)              | 24 |
| Save New Revaluation Request                    |    |
| Print Revaluation Request                       |    |
| Print a Revaluation Request                     | 2  |
| Approve a Revaluation Request                   | 5  |
| Decline/Reject a Revaluation Request            |    |
| Filter for Call or Project                      |    |
| Multi-select Part Requests                      |    |
| Raise Requisition                               | 5  |
| View New Purchase Requisition                   | 7  |
| Edit Requisition Options                        | 9  |
| Release and Approve Requisition Options         | 9  |
| Select Part Request to Issue                    | 2  |
| View C-Class Substitute Parts                   | 5  |
| Issue C-Class Substitute Part                   | 6  |
| Issue A-Class Substitute Part                   |    |
| View Part Issue Note                            |    |

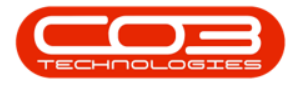

| View Delivery Note                                                           | 15  |
|------------------------------------------------------------------------------|-----|
| A-Class Part                                                                 | 19  |
| C-Class Part                                                                 | 19  |
| View Fully Issued Part Request in the 'Part Requests for Part [ ]'<br>screen | 22  |
| View A-Class Part Request Issue                                              | 22  |
| View C-Class Part Request Issue                                              | 24  |
| Configuration                                                                | 1   |
| Notes                                                                        | 1   |
| View Items                                                                   | 2   |
| Edit Items                                                                   | 3   |
| Delete Items                                                                 | 4   |
| Search for WHSE Part Request                                                 | . 3 |
| Select Part Request to Transfer                                              | 4   |
| Note on multiple items linked to a part request                              | 4   |
| Stock Transfer Details                                                       | 5   |
| The Parts Data Grid                                                          | . 6 |
| Note on A or B-Class Transfer Items                                          | 7   |
| Note on C-Class Transfer Items                                               | 8   |
| View Stock Available for Transfer                                            | 9   |
| View A-Class Stock                                                           | 9   |
| View C-Class Stock                                                           | 10  |
| A-Class Items Batch Serial No Selection                                      | 11  |
| Select an Alternative Warehouse                                              | 12  |
| Select an Alternative Bin                                                    | 13  |

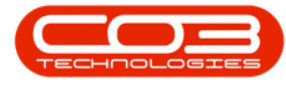

| Select from an Alternative BatchSerialNo | 14 |
|------------------------------------------|----|
| C-Class Items BatchSerialNo Selection    | 15 |
| Select from an Alternative Warehouse     | 17 |
| Select from an Alternative Bin           | 17 |
| Select from an Alternative Batch         | 18 |
| Save Stock Transfer Details              | 20 |
| Print Transfer Note                      | 21 |
| View Transfer Note                       | 22 |
| View Part Request Direct Transfer        | 24 |
| View Shifts                              | 1  |
| Select Employee                          | 1  |
| View Linked Shifts                       | 2  |
| Add Shift                                | 3  |
| Select Employee                          | 3  |
| Add New Shift                            | 4  |
| Select Shift                             | 4  |
| Select Start Date                        | 5  |
| Select Start Day                         | 6  |
| Save Shift Assignment                    | 8  |
| Edit Shifts                              | 9  |
| Select Employee                          | 9  |
| Edit Dependants Details                  | 9  |
| Save Changes                             | 10 |
| Delete Dependant                         | 11 |
| Select Employee                          | 11 |

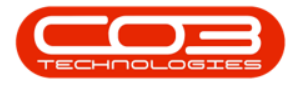

| Delete Dependant Details          | ) |
|-----------------------------------|---|
| Confirm Deletion                  | } |
| View Shifts                       | ŀ |
| Select Employee                   | ŀ |
| The Shifts Panel                  | ) |
| Select Start Date                 | 7 |
| Select Start Day                  | } |
| Save Shift Assignment 19          | ) |
| Employees Listing Screen          | ) |
| Employees Ribbon Action Buttons   | ) |
| Links Panel - Function Tiles      | 3 |
| New Deal Call 1                   | L |
| Stock Transfer - Out (TROU) 1     | L |
| Transaction Posting 1             | L |
| Transaction Setup                 | ) |
| Target Account Source 2           | ) |
| Available SegmentS                | ) |
| Warranty Claim - Non Stock (WARO) | L |
| Transaction Posting 1             | L |
| Transaction Setup                 | ) |
| Target Account Source 2           | ) |
| Available SegmentS                | 3 |
| Warranty Claim - Stock (WARP) 1   | L |
| Transaction Posting 1             | L |
| Transaction Setup                 | ) |

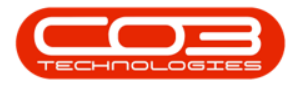

| Target Account Source                         |
|-----------------------------------------------|
| Available SegmentS                            |
| Stock Take - Decrease (STKD)                  |
| Transaction Posting 1                         |
| Transaction Setup 2                           |
| Target Account Source2                        |
| Available SegmentS2                           |
| Stock Take - Increase (STKI)                  |
| Transaction Posting 1                         |
| Transaction Setup 2                           |
| Target Account Source 2                       |
| Available SegmentS2                           |
| Serialised Stock Adjustment - Increase (TADI) |
| Transaction Posting 1                         |
| Transaction Setup 2                           |
| Target Account Source 2                       |
| Available SegmentS2                           |
| Stock Transfer - In (TRIN) 1                  |
| Transaction Posting 1                         |
| Transaction Setup 2                           |
| Target Account Source 2                       |
| Available SegmentS2                           |
| Serialised Stock Adjustment - Decrease (TADJ) |
| Transaction Posting 1                         |
| Transaction Setup 2                           |

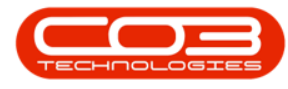

| Target Account Source                  | . 2 |
|----------------------------------------|-----|
| Available SegmentS                     | . 2 |
| Stock Adjustment - Increase (SAJI)     | . 1 |
| Transaction Posting                    | . 1 |
| Transaction Setup                      | . 2 |
| Target Account Source                  | . 2 |
| Available SegmentS                     | . 2 |
| Supplier Invoice - Back to Back (SIBB) | . 1 |
| Transaction Posting                    | . 1 |
| Transaction Setup                      | . 2 |
| Available SegmentS                     | . 2 |
| Supplier Invoice (SINV)                | . 1 |
| Transaction Posting                    | . 1 |
| Transaction Setup                      | . 2 |
| Target Account Source                  | . 2 |
| Available SegmentS                     | . 2 |
| Supplier Invoice Variance (SIVA)       | . 1 |
| Transaction Posting                    | . 1 |
| Transaction Setup                      | . 2 |
| Target Account Source                  | . 2 |
| Available SegmentS                     | . 2 |
| Stock Issue to Work Order (PSWO)       | . 1 |
| Transaction Posting                    | . 1 |
| Transaction Setup                      | . 2 |
| Target Account Source                  | . 2 |
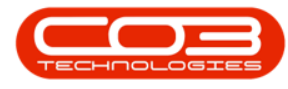

| Available SegmentS                             | 2 |
|------------------------------------------------|---|
| GRN Revaluation NGRN Portion (REVB)            | 1 |
| Transaction Posting                            | 1 |
| Transaction Setup                              | 2 |
| Target Account Source                          | 2 |
| Available SegmentS                             | 2 |
| Stock Revaluations - Increase (REVD)           | 1 |
| Transaction Posting                            | 1 |
| Transaction Setup                              | 2 |
| Target Account Source                          | 2 |
| Available SegmentS                             | 2 |
| Stock Adjustment - Decrease (SAJD)             | 1 |
| Transaction Posting                            | 1 |
| Transaction Setup                              | 2 |
| Target Account Source                          | 2 |
| Available SegmentS                             | 2 |
| Stock Revaluations - Increase (REVI)           | 1 |
| Transaction Posting                            | 1 |
| Transaction Setup                              | 2 |
| Target Account Source                          | 2 |
| Available SegmentS                             | 2 |
| Production Stock Return from Work Order (PRPD) | 1 |
| Transaction Posting                            | 1 |
| Transaction Setup                              | 2 |
| Target Account Source                          | 2 |

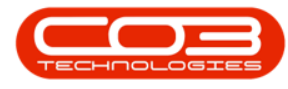

| Available SegmentS                                | 2 |
|---------------------------------------------------|---|
| Stock Return from Work Order (PRWO)               | 1 |
| Transaction Posting                               | 1 |
| Transaction Setup                                 | 2 |
| Target Account Source                             | 2 |
| Available SegmentS                                | 2 |
| Stock Issue to Invoice (PSIN)                     | 1 |
| Transaction Posting                               | 1 |
| Transaction Setup                                 | 2 |
| Target Account Source                             | 2 |
| Available SegmentS                                | 2 |
| Supplier Stock Return Note (PSRN)                 | 1 |
| Transaction Posting                               | 1 |
| Transaction Setup                                 | 2 |
| Target Account Source                             | 2 |
| Available SegmentS                                | 2 |
| Production Stock Issue to Work Order (PSPD)       | 1 |
| Transaction Posting                               | 1 |
| Transaction Setup                                 | 2 |
| Target Account Source                             | 2 |
| Available SegmentS                                | 2 |
| Production - Non Serialised Finished Goods (PADJ) | 1 |
| Transaction Posting                               | 1 |
| Transaction Setup                                 | 2 |
| Available SegmentS                                | 2 |

| Period Depreciation (PDEP)                       | 1 |
|--------------------------------------------------|---|
| Transaction Posting                              | 1 |
| Transaction Setup                                | 2 |
| Target Account Source                            | 2 |
| Available SegmentS                               | 2 |
| GOODS RECEIVED NOTE (PGRN)                       | 1 |
| Transaction Posting                              | 1 |
| Transaction Setup                                | 2 |
| Target Account Source                            | 2 |
| Available SegmentS                               | 2 |
| Stock Return from Invoice (PRET)                 | 1 |
| Transaction Posting                              | 1 |
| Transaction Setup                                | 2 |
| Target Account Source                            | 2 |
| Available SegmentS                               | 2 |
| Re-open Production Work Order - Non Stock (OPWC) | 1 |
| Transaction Posting                              | 1 |
| Transaction Setup                                | 2 |
| Available SegmentS                               | 2 |
| Re-open Production Work Order - Stock (OPWP)     | 1 |
| Transaction Posting                              | 1 |
| Transaction Setup                                | 2 |
| Available SegmentS                               | 2 |
| Re-Open Work Order - Non Stock (OWCT)            | 1 |
| Transaction Posting                              | 1 |

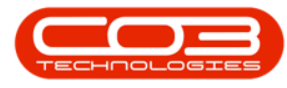

| Transaction Setup                             | . 2 |
|-----------------------------------------------|-----|
| Target Account Source                         | . 2 |
| Available SegmentS                            | . 2 |
| Available Item Target Types                   | . 2 |
| Re-Open Work Order - Stock (OWIP)             | . 1 |
| Transaction Posting                           | . 1 |
| Transaction Setup                             | . 2 |
| Target Account Source                         | . 2 |
| Available SegmentS                            | . 2 |
| Available Item Target Types                   | . 2 |
| Production - Serialised Finished Goods (PADI) | . 1 |
| Transaction Posting                           | . 1 |
| Transaction Setup                             | . 2 |
| Available SegmentS                            | . 2 |
| Non Stock Goods Received Note (NGRN)          | . 1 |
| Transaction Posting                           | . 2 |
| Transaction Setup                             | . 2 |
| Target Account Source                         | . 2 |
| Available SegmentS                            | . 3 |
| Sales Invoice Cost of Sale - Stock (ICOS)     | . 1 |
| Transaction Posting                           | . 1 |
| Transaction Setup                             | . 2 |
| Target Account Source                         | . 2 |
| Available SegmentS                            | . 2 |
| Nucleus Service and Financial Transactions    | . 1 |

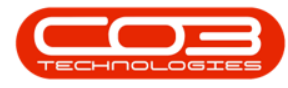

| Transaction Processing                      | 1 |
|---------------------------------------------|---|
| Account Drivers                             | 2 |
| GL Transaction Posting Info                 | 2 |
| Item Target Account                         |   |
| Target Ledger Account                       |   |
| Entry Sign                                  | 4 |
| Value to Post                               | 4 |
| Segments                                    | 4 |
| Suspense Account                            |   |
| Control Account & Sub Ledgers               | 7 |
| Driver Codes                                | 7 |
| Nucleus Accounts specific Transaction Types | 9 |
| Supplier Non Stock Return Note (NSRN)       | 1 |
| Transaction Posting                         | 1 |
| Transaction Setup                           | 2 |
| Target Account Source                       |   |
| Available SegmentS                          | 2 |
| Debit Notes (IRCP)                          | 1 |
| Transaction Posting                         | 1 |
| Transaction Setup                           | 2 |
| Available SegmentS                          | 2 |
| Close Work Order - Stock (CWIP)             | 1 |
| Transaction Posting                         | 1 |
| Transaction Setup                           | 2 |
| Target Account Source                       | 2 |

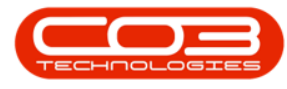

| Available SegmentS                            | 2 |
|-----------------------------------------------|---|
| Available Item Target Types                   | 2 |
| Supplier Debit Note (DBNT)                    | 1 |
| Transaction Posting                           | 1 |
| Transaction Setup                             | 2 |
| Target Account Source                         | 2 |
| Available SegmentS                            | 2 |
| Supplier Debit Note Variance (DNVA)           | 1 |
| Transaction Posting                           | 1 |
| Transaction Setup                             | 2 |
| Target Account Source                         | 2 |
| Available SegmentS                            | 2 |
| Sales Invoice Cost of Sale - Non Stock (ICON) | 1 |
| Transaction Posting                           | 1 |
| Transaction Setup                             | 2 |
| Target Account Source                         | 2 |
| Available SegmentS                            | 2 |
| Close Production Work Order - Stock (CPWP)    | 1 |
| Transaction Posting                           | 1 |
| Transaction Setup                             | 2 |
| Available SegmentS                            | 2 |
| Sales Credit Note (CRNT)                      | 1 |
| Transaction Posting                           | 1 |
| Transaction Setup                             | 2 |
| Target Account Source                         | 2 |

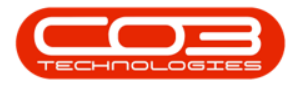

| Available SegmentS 3                     |
|------------------------------------------|
| Contract Credit Note (CTCN) 1            |
| Transaction Posting 1                    |
| Transaction Setup                        |
| Target Account Source 2                  |
| Available SegmentS                       |
| Contract Invoice (CTIN) 1                |
| Transaction Posting 1                    |
| Transaction Setup                        |
| Target Account Source 2                  |
| Available SegmentS                       |
| Close Work Order - Non Stock (CWCT) 1    |
| Transaction Posting 1                    |
| Transaction Setup                        |
| Target Account Source 2                  |
| Available SegmentS2                      |
| Available Item Target Types              |
| Reverse Period Depreciation (CDEP) 1     |
| Transaction Posting 1                    |
| Transaction Setup                        |
| Target Account Source 2                  |
| Available SegmentS2                      |
| Contract Invoice - Back to Back (CIBB) 1 |
| Transaction Posting 1                    |
| Transaction Setup                        |

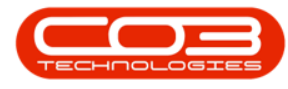

| Available SegmentS                             | . 2 |
|------------------------------------------------|-----|
| Close Production Work Order - Non Stock (CPWC) | 1   |
| Transaction Posting                            | 1   |
| Transaction Setup                              | 2   |
| Available SegmentS                             | . 2 |
| Sales Invoice (CINV)                           | 1   |
| Transaction Posting                            | 1   |
| Transaction Setup                              | 2   |
| Target Account Source                          | 2   |
| Available SegmentS                             | 3   |
| Sales Invoice Cost of Sale - Non Stock (CCON)  | 1   |
| Transaction Posting                            | 1   |
| Transaction Setup                              | 2   |
| Target Account Source                          | 2   |
| Available SegmentS                             | 2   |
| Contract Credit Note - Back to Back (CCBB)     | . 1 |
| Transaction Posting                            | 1   |
| Transaction Setup                              | 2   |
| Available SegmentS                             | . 2 |
| Sales Credit Note Cost of Sale - Stock (CCOS)  | 1   |
| Transaction Posting                            | 1   |
| Transaction Setup                              | 2   |
| Target Account Source                          | 2   |
| Available SegmentS                             | . 2 |
| Nucleus service and financial transactions     | 1   |

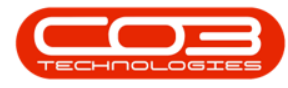

| Transaction Processing1                       |
|-----------------------------------------------|
| Account Drivers                               |
| GL Transaction Posting Info                   |
| Item Target Account                           |
| Target Ledger Account 4                       |
| Entry Sign                                    |
| Value to Post                                 |
| Segments                                      |
| Suspense Account                              |
| Control Account & Sub Ledgers                 |
| Driver Codes                                  |
| TRANSACTION DEFINITIONS 9                     |
| Goods Received Note (PGRN)                    |
| Cancel Stock GRN (CGRN)                       |
| Non Stock GRN (NGRN)                          |
| Cancel Non-Stock GRN (CNGR)                   |
| Supplier Invoice (SINV)                       |
| Supplier Invoice Variance (SIVA)              |
| Supplier Return Note - Stock (PSRN)           |
| Supplier Return Note - Non Stock (NSRN)       |
| Supplier Debit Note (DBNT)                    |
| Debit Note Variance (DNVA)21                  |
| Stock Adjustment - Increase (SAJI)            |
| Stock Adjustment - Decrease (SAJD)            |
| Serialised Stock Adjustment - Increase (TADI) |

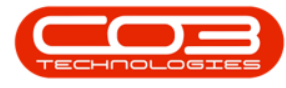

| Serialised Stock Adjustment - Decrease (TADJ) | 26 |
|-----------------------------------------------|----|
| Stock Take - Increase (STKI)                  | 28 |
| Stock Take - Decrease (STKD)                  | 29 |
| Stock Transfer - In (TRIN)                    | 30 |
| Stock Transfer - Out (TROU)                   | 31 |
| Stock Issue - Work Order (PSWO)               | 33 |
| Stock Return - Work Order (PRWO)              | 34 |
| Stock Issue - Invoice (PSIN)                  | 35 |
| Stock Return - Invoice (PRET)                 | 36 |
| Warranty Claim - Parts (WARP)                 | 37 |
| Warranty Claim - Subcons (WARO)               | 39 |
| Close Work Order - Stock Items (CWIP)         | 40 |
| Reopen Work Order - Stock Items (OWIP)        | 42 |
| Close Work Order - Non Stock Items (CWCT)     | 43 |
| Re-open Work Order - Non Stock Items (OWCT)   | 44 |
| Sales Invoice (CINV)                          | 45 |
| Sales Invoice - COS Service (ICON)            | 47 |
| Sales Invoice - COS Stock (ICOS)              | 48 |
| Sales Credit Note (CRNT)                      | 49 |
| Sales Credit Note - COS Service (CCON)        | 50 |
| Sales Credit Note - COS Stock (CCOS)          | 51 |
| Contract Invoice (CTIN)                       | 52 |
| Contract Credit Note (CTCN)                   | 54 |
| Debit Orders (IRCP)                           | 55 |
| Period Depreciation (PDEP)                    | 57 |

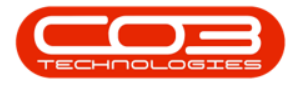

| Reverse Period Depreciation (CDEP)             |    |
|------------------------------------------------|----|
| Revaluations - Issue (REVI)                    |    |
| Revaluation Return (REVD)                      |    |
| GRN Revaluation NGRN Portion (REVB)            |    |
| Contract Invoice - Back to Back (CIBB)         |    |
| Contract Credit Note - Back to Back (CCBB)     |    |
| Supplier Invoice - Back to Back (SIBB)         | 64 |
| Production Issue - Work Order (PSPD)           |    |
| Production Part Return (PRPD)                  |    |
| Close Production Work Order - Non Stock (CPWC) |    |
| Close Production Work Order - Stock (CPWP)     |    |
| Serialised Finished Goods (PADI)               |    |
| Non Serialised Finished Goods (PAJI)           | 71 |
| Open Production Work Order - Non Stock (OPWC)  | 72 |
| Open Production Work Order - Stock (OPWP)      | 73 |
| First Heading                                  | 1  |
| Second Heading                                 | 1  |
| Third Heading                                  | 1  |
| Fourth Heading                                 | 1  |
| Fifth Heading                                  | 1  |
| Contracts                                      | 1  |
| Procurement                                    | 1  |
| Projects                                       | 1  |
| Sales                                          | 1  |
| Service Centre                                 | 2  |

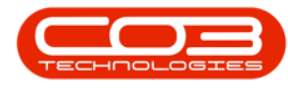

| Stock                                                                                                    | 2                                                        |
|----------------------------------------------------------------------------------------------------|----------------------------------------------------------|
| New Deal Call                                                                                                    | 1                                                        |
| New Deal Rental                                                                                                    | 2                                                        |
| New Deal Call                                                                                                    | 1                                                        |
| New Deal Rental                                                                                                    | 1                                                        |
| 1. Credit Cancelled Order                                                                                                    | 1                                                        |
| 2. Credit Incorrect Stock & Re-Invoice Correct Stock                                                                                                    | 1                                                        |
| 3. Credit Over Supply                                                                                                    | 2                                                        |
| 4. Credit and Re-Invoice Correct Selling Price                                                                                                    | 2                                                        |
| Connect BPO to the Database                                                                                                    | 1                                                        |
| BPO Config                                                                                                    | 2                                                        |
| Environment Setup Details                                                                                                    | 3                                                        |
| Save Details                                                                                                    | 4                                                        |
|                                                                                                    |                                                          |
| View New Environment                                                                                                    | 6                                                        |
| View New Environment<br>Welcome to NUCLEUS Stock Online Help                                                                                                    | 6<br><b>1</b>                                            |
| View New Environment<br>Welcome to NUCLEUS Stock Online Help<br>Add Items Supplied                                                                                                    | 6<br><b>1</b><br>2                                       |
| View New Environment<br>Welcome to NUCLEUS Stock Online Help<br>Add Items Supplied<br>Select Supplier                                                                                                    | 6<br>1<br>2<br>5                                         |
| View New Environment<br>Welcome to NUCLEUS Stock Online Help<br>Add Items Supplied<br>Select Supplier<br>Link Item to Supplier                                                                                                    | 6<br>2<br>5<br>7                                         |
| View New Environment<br>Welcome to NUCLEUS Stock Online Help<br>Add Items Supplied<br>Select Supplier<br>Link Item to Supplier<br>Add Item Details                                                                                                 | 6<br>2<br>5<br>7<br>9                                    |
| View New Environment<br>Welcome to NUCLEUS Stock Online Help<br>Add Items Supplied<br>Select Supplier<br>Link Item to Supplier<br>Add Item Details<br>Manufacturer                                                                                 | 6<br>2<br>5<br>7<br>9<br>11                              |
| View New Environment<br>Welcome to NUCLEUS Stock Online Help<br>Add Items Supplied<br>Select Supplier<br>Link Item to Supplier<br>Add Item Details<br>Manufacturer<br>Default Warranty                                                             | 6<br>2<br>5<br>7<br>9<br>11                              |
| View New Environment<br>Welcome to NUCLEUS Stock Online Help<br>Add Items Supplied<br>Select Supplier<br>Link Item to Supplier<br>Add Item Details<br>Manufacturer<br>Default Warranty<br>Ordering                                                 | 6<br>2<br>5<br>7<br>9<br>11<br>11<br>13                  |
| View New Environment<br>Welcome to NUCLEUS Stock Online Help<br>Add Items Supplied<br>Select Supplier<br>Link Item to Supplier<br>Add Item Details<br>Manufacturer<br>Default Warranty<br>Ordering<br>Save Item Supplied                           | 6<br>2<br>7<br>7<br>9<br>11<br>13<br>13                  |
| View New Environment<br>Welcome to NUCLEUS Stock Online Help<br>Add Items Supplied<br>Select Supplier<br>Link Item to Supplier<br>Add Item Details<br>Manufacturer<br>Default Warranty<br>Ordering<br>Save Item Supplied<br>View New Item Supplied | 6<br>2<br>5<br>7<br>7<br>9<br>11<br>11<br>13<br>15<br>19 |

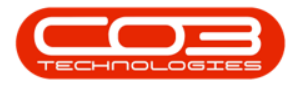

| Select Supplier                  |  |
|----------------------------------|--|
| Select Item                      |  |
| Save changes                     |  |
| View Edited Item Supplied        |  |
| Delete Items Supplied            |  |
| Select Supplier                  |  |
| Select Item to Delete            |  |
| Confirm Deletion                 |  |
| Requirements 2                   |  |
| Installation                     |  |
| Configuration 6                  |  |
| Configure Scheduled Task 9       |  |
| Run Application and Check Logs   |  |
| Requirements 1                   |  |
| Installation1                    |  |
| Configuration 5                  |  |
| Configure Scheduled Task 7       |  |
| Run Application and Check Logs   |  |
| Configuration 1                  |  |
| Requirements 1                   |  |
| Installation                     |  |
| Environment Configuration 5      |  |
| Static Data Configuration 7      |  |
| Start the Service and Check Logs |  |
| Requirements 2                   |  |

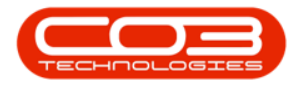

| Installation                   | . 2 |
|--------------------------------|-----|
| Configuration                  | 5   |
| Static Data                    | . 7 |
| Configure Scheduled Task       | 9   |
| Run Application and Check Logs | . 9 |
| Installation                   | . 1 |
| Environment Configuration      | . 4 |
| Configure the Service Interval | 6   |
| Start Service                  | . 6 |
| Requirements                   | . 1 |
| Installation                   | . 1 |
| Configuration                  | 5   |
| Configure Scheduled Task       | 7   |
| Run Application and Check Logs | . 8 |
| Configuration                  | . 1 |
| Notes                          | . 1 |
| Requirements                   | . 2 |
| Installation                   | . 2 |
| Configuration                  | 6   |
| Configure Scheduled Task       | 8   |
| Run Application and Check Logs | . 9 |
| Printer Manager Connection     | . 2 |
| Printer and Email Setup        | . 4 |
| Printer Configuration          | 5   |
| XML Connection Setup           | 8   |

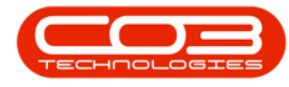

| Print Service                                                                                                    |
|----------------------------------------------------------------------------------------------------|
| Email Service                                                                                                    |
| Edit XML file                                                                                                    |
| Requirements                                                                                                    |
| Installation                                                                                                    |
| Configuration 7                                                                                                    |
| Configure Scheduled Task                                                                                                    |
| Run Application and Check Logs                                                                                                    |
| Select the Site 1                                                                                                    |
| Select Document Type                                                                                                    |
| View All Documents                                                                                                    |
| Select All Documents                                                                                                    |
|                                                                                                    |
| Select Individual Documents                                                                                                    |
| Select Individual Documents                                                                                                    |
| Select Individual Documents 3<br>Save Selection 3<br>Confirm Selection 4                                                                                                    |
| Select Individual Documents 3<br>Save Selection 3<br>Confirm Selection 4<br>View Documents Email or Print Progress 5                                                                                                    |
| Select Individual Documents3Save Selection3Confirm Selection4View Documents Email or Print Progress5View Part Requests to Action1                                                                                                    |
| Select Individual Documents3Save Selection3Confirm Selection4View Documents Email or Print Progress5View Part Requests to Action1Scan Serialised Items3                                                                                                    |
| Select Individual Documents3Save Selection3Confirm Selection4View Documents Email or Print Progress5View Part Requests to Action1Scan Serialised Items3Extra5                                                                                                    |
| Select Individual Documents3Save Selection3Confirm Selection4View Documents Email or Print Progress5View Part Requests to Action1Scan Serialised Items3Extra5Scan Non-Serialised6                                                                                                    |
| Select Individual Documents3Save Selection3Confirm Selection4View Documents Email or Print Progress5View Part Requests to Action1Scan Serialised Items3Extra5Scan Non-Serialised6Extra8                                                                                                    |
| Select Individual Documents3Save Selection3Confirm Selection4View Documents Email or Print Progress5View Part Requests to Action1Scan Serialised Items3Extra5Scan Non-Serialised6Extra8View Recently Scanned Issues9                                                                                                    |
| Select Individual Documents3Save Selection3Confirm Selection4View Documents Email or Print Progress5View Part Requests to Action1Scan Serialised Items3Extra5Scan Non-Serialised6Extra8View Recently Scanned Issues9View Open Purchase Orders1                                                                                                    |
| Select Individual Documents     3       Save Selection     3       Confirm Selection     4       View Documents Email or Print Progress     5       View Part Requests to Action     1       Scan Serialised Items     3       Extra     5       Scan Non-Serialised     6       Extra     8       View Recently Scanned Issues     9       View Open Purchase Orders     1       Scan Serialised Items     3 |

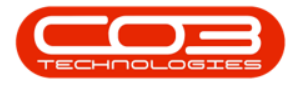

| Scan Non-Serialised Items                   | 6 |
|---------------------------------------------|---|
| Extra                                       | 9 |
| View Recently Scanned GRNs                  | С |
| Important Notes                             | 2 |
| Search by Document Type and Number          | 3 |
| Select Document Type                        | 3 |
| From Document No.                           | 4 |
| To Document Number                          | 5 |
| Date Range Parameters                       | 6 |
| Refresh the Screen                          | 7 |
| Preview the Report                          | 8 |
| Search by Document Type and Date            | 9 |
| Select Document Type                        | 9 |
| Select Date Range                           | 9 |
| Refresh the Screen                          | С |
| Preview the Report10                        | С |
| Search by Document Type Number and Customer | 1 |
| Preview the Report                          | 2 |
| Add New Password Details                    | 1 |
| Save New Password                           | 2 |
| Quit Application                            | 1 |
| Close the Screen                            | 2 |
| Tech Connect Call Screen                    | 1 |
| Start Day                                   | 2 |
| End Day                                     | 3 |

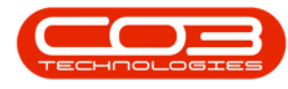

| My Time                                             | 4  |
|-----------------------------------------------------|----|
| Online / Offline Mode                               | 6  |
| View Calls by Date                                  | 12 |
| Syncing and Refreshing                              | 16 |
| Assigned Calls / Projects                           | 19 |
| Call / Project Icon                                 | 19 |
| Work Info Circle                                    | 20 |
| Call Status                                         | 21 |
| Project Status                                      | 30 |
| Assigned Call / Project Details - Calls List Screen | 38 |
| Call / Project Details - Call Screen                | 40 |
| Machine Information                                 | 42 |
| Location Description                                | 43 |
| Contact Person Information                          | 44 |
| Call Information                                    | 45 |
| Action Buttons                                      | 46 |
| Open App                                            | 1  |
| Initial Log In                                      | 3  |
| Subsequent Log In                                   | 4  |
| Change Account                                      | 5  |
| Exit                                                | 7  |
| Configuration                                       | 8  |
| Configuration - Boot Stock Database                 | 10 |
| Configuration - Parts Database                      | 14 |
| Configuration - Services Database                   | 19 |

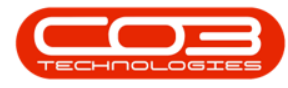

| Times                         |   |
|-------------------------------|---|
| Update Time Comments          |   |
| Travel                        |   |
| Travel Entry                  |   |
| Expenses                      |   |
| Add an Expense                |   |
| Settings                      |   |
| Tech Connect Work Flow        | 1 |
| Call Awaiting Acceptance      | 2 |
| Reject a Call                 | 5 |
| Accept a Call                 |   |
| Start Travel                  |   |
| Open Odometer Reading         |   |
| On Site                       |   |
| Close Odometer Reading        |   |
| Start Work                    |   |
| Start Work Call Screen        |   |
| End Work                      |   |
| Resolution Actions            |   |
| Rectification Comments        |   |
| Save Without Signing Off Work |   |
| Sign Off Work                 |   |
| Call Report                   |   |
| Client Comment                |   |
| Client Signature              |   |

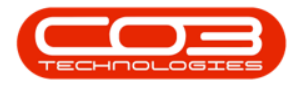

| Sign Later                          |   |
|-------------------------------------|---|
| Call Options                        | 1 |
| Tasks / Instructions                | 4 |
| Stock                               |   |
| Work Comments                       |   |
| Third Party Service Request         |   |
| Travel                              |   |
| Travel Entry:                       |   |
| Expenses                            |   |
| Add an Expense                      |   |
| Save Image to Work Order            |   |
| Image Source - Camera               |   |
| Image Source - Gallery              |   |
| Add A Meter Reading                 |   |
| More Call Options                   |   |
| Information / Call Notes            |   |
| Previous Calls                      |   |
| Times                               |   |
| Update Time Comments                |   |
| Prior Part Requests                 |   |
| Part Requests                       | 1 |
| Check Part Price                    | 6 |
| Add a Part Request                  |   |
| Boot Stock / Main Warehouse Request |   |
| 'Main' Warehouse Request            |   |

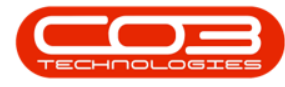

| Action Existing Part Requests                            | 22  |
|----------------------------------------------------------|-----|
| Issue Boot Stock Against A 'Main' Warehouse Part Request | 24  |
| Return Stock                                             | .30 |
| Return Stock without Replacing                           | 30  |
| Return and Replace Stock                                 | 39  |
| Delete A Part Request                                    | 49  |
| Request Additional Stock                                 | .52 |
| Site Parts                                               | . 1 |
| Parts Audit                                              | 6   |
| Mark a Part as Missing                                   | . 6 |
| Add a Missing Part                                       | 8   |
| Swap Outs                                                | 14  |
| Basics                                                   | . 2 |
| Environment                                              | 2   |
| Work Flow                                                | 3   |
| Work Options                                             | 4   |
| Configuration Notes                                      | . 5 |
| Additional Information                                   | 7   |
| Edit Customer Info                                       | . 2 |
| Add New Contact                                          | . 4 |
| Edit Customer Address                                    | 6   |
| Selecting the Customer First                             | . 2 |
| No Call Request Required                                 | 3   |
| Add a Call Request                                       | 5   |
| First Heading                                            | 1   |

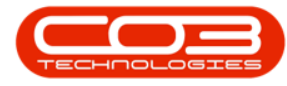

| Second Heading                                                                                                    |
|----------------------------------------------------------------------------------------------------|
| Third Heading1                                                                                                    |
| Fourth Heading 1                                                                                                    |
| Fifth Heading 1                                                                                                    |
| First Heading 1                                                                                                    |
| Second Heading1                                                                                                    |
| Third Heading                                                                                                    |
| Fourth Heading 1                                                                                                    |
| Fifth Heading 1                                                                                                    |
| FTP Login Credentials1                                                                                                    |
| Select the Site                                                                                                    |
| Select Document Type                                                                                                    |
| Select Customer (optional) 2                                                                                                 |
| Select Date Range                                                                                                    |
| Select Document Type                                                                                                    |
| Refresh the Screen                                                                                                    |
| View Document List                                                                                                    |
| Print Selected Documents                                                                                                    |
|                                                                                                    |
| Print All Documents                                                                                                    |
| Print All Documents                                                                                                    |
| Print All Documents4Save Selections4Confirm Print Selections4                                                                |
| Print All Documents4Save Selections4Confirm Print Selections4Select Mobile Number1                                           |
| Print All Documents4Save Selections4Confirm Print Selections4Select Mobile Number1Select Contact2                            |
| Print All Documents4Save Selections4Confirm Print Selections4Select Mobile Number1Select Contact2Enter Message Body Details2 |

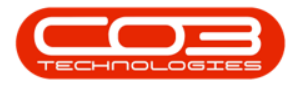

| Tile View                                                     | 2  |
|---------------------------------------------------------------|----|
| Cascade View                                                  | 2  |
| Horizontal View                                               | 3  |
| 1.1 BPO Enhancements                                          | 15 |
| 1.2 Job View (previously known as P roject Work Manager Ap p) | 16 |
| 1.3 Security Rights                                           | 16 |
| 1.1 S tandard Reports (REPX)                                  | 16 |
| 1.2 Configuration                                             | 17 |
| 1.3 Completed Work                                            |    |
| 1.1 Security                                                  | 17 |
| 1.2 Contract Inclusions                                       | 18 |
| 1.3 Supplier Return Notes                                     | 18 |
| 1.4 Depreciation                                              | 18 |
| 1.5 Call Centre                                               | 18 |
| 1.6 Company Configuration                                     | 18 |
| 1.1 Supplier Invoices                                         | 18 |
| 1.1 Order Expediting                                          |    |
| 1.2 Warranty Claim Document                                   | 19 |
| 1.3 BPO Financial Transactions                                | 19 |
| 1.1 C-Class Batches                                           |    |
| 1.1 BPO Enhancements                                          | 20 |
| 1.2 Sales Documents                                           | 22 |
| 1.3 Part Request State                                        | 22 |
| 1.1 Contract Configuration                                    | 23 |
| 1.1 Auto Customer Code                                        | 23 |

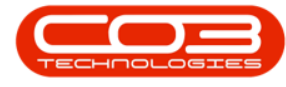

| 1.2 Zero Rated Services                             |    |
|-----------------------------------------------------|----|
| 1.3 Sales Quote Updates                             | 24 |
| 1.4 My Call Functionality                           |    |
| 1.5 Project Methodology                             | 24 |
| 1.6 Projects                                        | 24 |
| 1.7 Inventory Definition                            | 24 |
| 1.9 Debit Order Batch screen                        |    |
| 1.1 Task Generation                                 |    |
| 1.2 Customer and Contracts                          | 25 |
| 1.3 Calls                                           |    |
| 1.4 Stock Management and Procurement                |    |
| 1.5 Work Orders and Projects                        |    |
| 1.1 Asset Wear and Tear                             | 27 |
| 1.3 Customer Locations                              |    |
| 1.1Change - Customer Screen                         |    |
| 1.2Change – Shifts                                  |    |
| 1.3Change - My Work Screen                          |    |
| 1.4Change - Work Order Screen                       | 31 |
| 1.5New - Dynamic Meter Yields                       |    |
| 1.6Change – Contract Wizard                         |    |
| 1.7 New - Sales Configuration - CRM Recommendations |    |
| 1.8New - Back to Back Supplier Invoice              |    |
| 1.8New - Sales Template                             |    |
| 1.1New – Production                                 |    |
| 1.1.1 Products                                      |    |

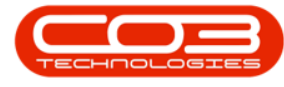

| 1.1.2 Production Centres                                  |    |
|-----------------------------------------------------------|----|
| 1.1.3 Production Run                                      |    |
| 1.1.4 Production Summary Report                           |    |
| 1.2Change – Machine Profitability Report                  |    |
| 1.3 New – Set to Call Reading - Contract Meter processing |    |
| 1.4New – Set to 6 month avg - Contract Meterprocessing    |    |
| 1.5New – Default Meters on a part code                    |    |
| 1.6Change – Production WOs                                |    |
| 1.7New – Back to Back Processing                          |    |
| 1.7.1Contract Invoices                                    |    |
| 1.7.2Contract Cr Notes                                    |    |
| 1.7.3Service Profitability                                |    |
| 1.7.4Machine Profitability                                |    |
| 1.7.5Auto Approve Disposals                               |    |
| 1.8Change – Call/WO Closure                               |    |
| 1.9Change – Sales Cr Note                                 |    |
| 1.10 New Account Drivers                                  |    |
| 1.5 New – Revaluation Requests                            |    |
| 1.6 New - Manual Revaluations                             |    |
| 1.7 New – Configuration flags for auto Revaluations       | 41 |
| 1.7.1 Auto Approve Disposals                              | 41 |
| 1.7.2 Realise Stock at Carrying Value                     | 41 |
| 1.8 Change – Depreciation                                 | 41 |
| 1.9 New accounts drivers                                  | 42 |
| 1.1 Change – COS Account Code for Contract Costing        |    |

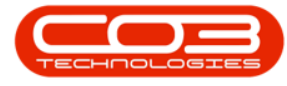

| 1.2 Change – Call Notes                            | 42 |
|----------------------------------------------------|----|
| 1.3 Change – Email Queue Viewer                    | 42 |
| 1.1 Change – New Customer Synchronisation          | 43 |
| 1.2 Change – Customer Account Manager              | 43 |
| 1.3 Change – Sales Invoices/Cr Notes               | 43 |
| 1.4 Change – Meter Resets                          | 43 |
| 1.1 Change – System Reports                        | 43 |
| 1.2 Change – Contact Group Email field             | 43 |
| 1.3 Change – Emailing Sales Orders and Quotes      | 43 |
| 1.4 Change – CC addresses for emails               | 44 |
| 1.5 Change – Stock Status                          | 44 |
| 1.6 Change – Email Service                         | 44 |
| 1.7 Change – User Creation                         | 44 |
| 1.8 NEW – Customer reference check on Sales Orders | 44 |
| 1.9 NEW – BPO Explorer (previously RSI_Reporter)   | 44 |
| 1.1 NEW – Partial part credit notes                | 44 |
| 1.2 NEW – Open Calls Report by Site Manager        | 45 |
| 1.3 Change - Contract Screen                       | 45 |
| 1.4 Change – Part Issues                           | 45 |
| 1.1 Change – Server side registration              | 45 |
| 1.1 NEW - Commercial Exceptions                    | 45 |
| 1.2 Loan units                                     | 45 |
| 1.1 NEW – Fixed Asset Functionality                | 45 |
| 1.2 Depreciation computation and posting           | 46 |
| 1.1 NEW – Contract Swap Outs                       | 46 |

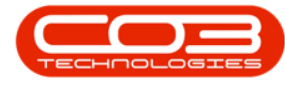

| 1.1 NEW – Back order Items Report                |    |
|--------------------------------------------------|----|
| 1.2 Change – Email direct                        |    |
| 1.1 NEW – Invoice list on Contract               |    |
| 1.2 Change – Contract Type Fee Configuration     |    |
| 1.3 Change – Meter Reading Processing            |    |
| 1.1 Stock status screen:                         |    |
| 1.2 Services:                                    |    |
| 1.3 Document reprint screen:                     |    |
| 1.4 Purchase order:                              | 47 |
| 1.5 Stock movement report:                       |    |
| 1.6 Contract performance report:                 |    |
| 1.7 Call centre screen:                          |    |
| 1.8 Accounting integration:                      |    |
| 1.9 Contract item meters:                        |    |
| 1.10 Call centre – serial number search screen:  |    |
| 1.11 Call maintain screen:                       |    |
| 1.12 Call centre maintain form – notes tab:      |    |
| 1.13 Customer maintain and call centre maintain: |    |
| 1.14 Sales contact maintain:                     |    |
| 1.15 Call closure:                               |    |
| 1.16 Email workflows:                            |    |
| 1.17 Supplier invoices:                          |    |
| 1.1 Change – Buy Backs                           |    |
| 1.2 Change – End of Contract Processing          |    |
| 1.3 Change - multi line return requests          |    |

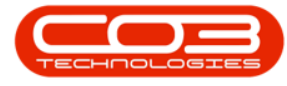

| 1.4 NEW - Base interest rate functionality                                          | 50      |
|-------------------------------------------------------------------------------------|---------|
| 1.5 NEW – GRN Processing emails                                                     | 50      |
| 1.6 Change - New deal screen                                                        | 50      |
| 1.7 Change - Purchase requisition creation                                          | 50      |
| 1.8 Change – Call/WO closure                                                        | 51      |
| 1.9 Change – Sales Invoicing                                                        | 51      |
| 1.10 New – Accounting Drivers                                                       | 51      |
| 1.11 Change – Duplicate parts on a Sales Order                                      | 51      |
| 1.1 Change – Meter Processing                                                       | 51      |
| 1.2 Change – Supplier Return Note Report                                            | 52      |
| 1.3 Change – Delivery Note                                                          | 52      |
| 1.1 Change – Number of users logged in                                              | 52      |
| 1.2 Change – Re-register option                                                     | 52      |
| 1.1 Change – Added Create date and amend date fields to Other fields table          | 52      |
| 1.1 Change – prevent users from Cancelling GRNs where subsequent transactions exist | t<br>53 |
| 1.1 Change – Customers tax rates supported in Manual Contract<br>Invoicing          | 53      |
| 1.1 FIX – Part Issue Average price                                                  | 53      |
| 1.1 FIX – Suppliers Synchronisation                                                 | 53      |
| 1.2 FIX – Part request Edits                                                        | 54      |
| 1.3 FIX – Part Requests on Work Execution                                           | 54      |
| 1.1 Change – Contract Escalation notification                                       | 54      |
| 1.2 Change – Escalation notification Report                                         | 54      |
| 1.3 Change – Part Requests to Approve                                               | . 54    |

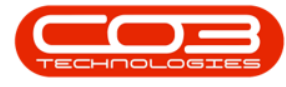

| 1.4 Fix – part Requests to Approve                                 | 54 |
|--------------------------------------------------------------------|----|
| 1.5 Fix – Determination of OTC Cr Note                             | 54 |
| 1.6 Change – Cr Note items list                                    | 55 |
| 1.7 Change – Customer invoice List                                 | 55 |
| 1.8 Change – Machine profitability                                 | 55 |
| 1.9 Change – Invoice Journals                                      | 55 |
| 1.1 Fix – Supplier Invoices                                        | 55 |
| 1.1 NEW – Use Print Service for Cr Notes                           | 55 |
| 1.2 NEW - Part search enhancement                                  | 55 |
| 1.3 Mod - Stock take Processing                                    | 6  |
| 1.4 Mod - Meter reading email to clients                           | 6  |
| 1.5 Mod – Customer Machines                                        | 6  |
| 1.6 Fix – Contract Inclusions                                      | 56 |
| 1.1 NEW - Create Supplier Invoice from GRN (Stock and Non Stock)5  | 56 |
| 1.2 NEW - Call no., customer as source for PR, PO and GRN5         | 56 |
| 1.3 NEW - Meter yield input functionality                          | 56 |
| 1.4 NEW - comment functionality onto fees                          | 57 |
| 1.5 FIX - show the action taken on the call maintain form when the | 57 |
| 1 6 NEW – Penort Changes 5                                         | 57 |
| 1.0 NEW - Report Changes                                           |    |
| 1.7 NEW - Security rights to OTC invoicing                         | )/ |
| 1.8 NEW – Email Queue Viewer for Invoices                          | 57 |
| 1.1 NEW - Sales Invoice Notes and Reference 5                      | 57 |
| 1.2 NEW - SLA Monitoring Configuration5                            | 57 |
| 1.3 NEW - Added the expected SLA hours to the call add screen5     | 57 |

Help v2024.5.0.7/1.0 - Pg 100 - Printed: 21/08/2024

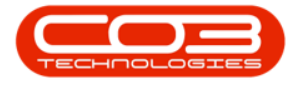

| 1.4 FIX - Warehouse Management screen                | 58 |
|------------------------------------------------------|----|
| 1.5 FIX – Export to excel on Meter Processing screen |    |
| 1.6 FIX – Sales Invoice                              |    |
| 1.1 Company Addresses                                |    |
| 1.2 Contract Items                                   |    |
| 1.3 Non stock GRNs                                   |    |
| 1.4 Employee time reports                            |    |
| 1.5 Employee screen lists                            |    |
| 1.6 Part requests                                    |    |
| 1.1 Users                                            |    |
| 1.2 Part Request Approvals                           |    |
| 1.3 Auto Receipting of Debit Order (DO)              | 60 |
| 1.4 Finance Amount on Contract Fee                   | 60 |
| 1.5 Customer ACCOUNTS contact                        | 60 |
| 1.6 Excel Export Function                            | 60 |
| 1.7 Settlement on an Invoice                         | 61 |
| 1.8 Extras on a Contract                             | 61 |
| 1.9 Email workflows                                  | 61 |
| 1.10 Non Stock GRN Functionality                     | 61 |
| 1.11 Sales Invoice from Order                        | 61 |
| 1.12 Accounts Postings                               | 61 |
| 1.13 Asset Warehouse                                 | 61 |
| 1.14 Stock Conversions                               | 62 |
| 1.15 Stock Returns                                   | 62 |
| 1.16 Stock Issues                                    | 62 |

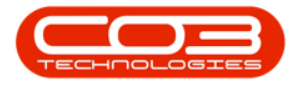

| View Linked Documents                         | 4  |
|-----------------------------------------------|----|
| Add a New Document                            | 7  |
| Open and View Document Contents               |    |
| The Call SLA Management Listing Screen        | 1  |
| Place a Call on Hold                          | 2  |
| The Call SLA Management Listing Screen        | 1  |
| Complete Call                                 | 2  |
| Ribbon Action Buttons                         |    |
| Function Tiles                                | 7  |
| Processing Tiles                              |    |
| Important Notes                               | 4  |
| Ownership                                     | 4  |
| Ticket Colour                                 | 5  |
| View a Ticket                                 | 5  |
| The Ticket Thread Frame                       |    |
| The Work Order Notes Frame                    |    |
| Assign a Ticket                               |    |
| Add Work Order Notes                          |    |
| Time Booking                                  |    |
| Start Work                                    |    |
| End Work                                      | 23 |
| Ticket Details:                               | 24 |
| Prior Work                                    | 25 |
| Work State and Resolution Actions             |    |
| End Work Without Assigning to the Next Person |    |

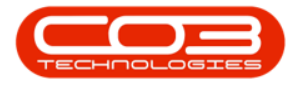

| End Work and Assign to the Next Person |    |
|----------------------------------------|----|
| Create New Work Order                  |    |
| Select Existing Open Work Order        |    |
| View Updated Ticket Thread             |    |
| Print Work Order Report                |    |
| Complete Work                          |    |
| Close ticket                           | 51 |
| Add Labour Time                        |    |
| Save Labour Time                       |    |
| View Added Labour Time                 |    |
| The Call SLA Management Listing Screen | 1  |
| Email Reminder                         | 2  |
| Email Customer                         |    |
| То                                     |    |
| CC                                     | 5  |
| Attachments                            |    |
| Subject                                | 7  |
| Email Employee                         |    |
| Email Both                             |    |
| Important Notes                        |    |
| Ownership                              | 4  |
| The My Tickets Screen                  |    |
| Unread Tickets                         |    |
| Read Tickets                           |    |
|                                        |    |

| View a Ticket                                          | ) |
|--------------------------------------------------------|---|
| The Ticket Maintain Screen                             | • |
| Ticket Maintain Screen Tabs                            | ) |
| Work Order Notes                                       | ) |
| Assign a Ticket                                        | ) |
| Add Work Order Notes                                   | • |
| Time Booking                                           |   |
| The Time Logging Express screen will be displayed      | , |
| Start Work                                             | } |
| End Work or Complete Work                              | ) |
| Ticket Details:                                        | Ļ |
| Prior Work, Tech Comments and Rectification Comments25 |   |
| Work State and Resolution Actions26                    | ) |
| End Work Without Assigning to the Next Person          | ) |
| End Work and Assign to the Next Person                 | ) |
| Select Open Work Order(s)                              |   |
| Create New Work Order                                  | ) |
| Print Work Order Report                                | Ļ |
| Complete Work                                          | ) |
| Close Ticket                                           | ) |
| The Call SLA Management Listing Screen                 | ) |
| Close Call                                             | ) |
| The Call SLA Listing Screen                            | ) |
| Adjust Date Range                                      | ) |
| Sites Frame                                            | } |

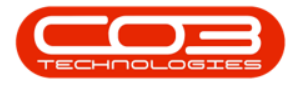

| Edit Work Order Description           |
|---------------------------------------|
| Edit Work Order Comment               |
| Edit Work Order Rectification Comment |
| Approve a Work Request                |
| Decline a Work Request                |
| Adjust Date Range                     |
| Sites Frame                           |
| Assign Work Order Linked to a Project |
| Assign a Work Order Linked to a Call  |
| Create new Work Order                 |
| Open Work Orders 7                    |
| Close the Work Order 2                |
| Select the Date Range and Site        |
| Close the Work Order2                 |
| Select the Call 1                     |
| Select the Exception Item to Flag     |
| Flag Multiple Items                   |
| Select the Call 1                     |
| View Work in Progress 2               |
| View Linked Work Requests             |
| Add Work Request                      |
| Work Request Item                     |
| Notes                                 |
| Save Work Request                     |
| Add a Quote                           |

| Quote Header Details               |
|------------------------------------|
| Quote Financial Details            |
| Cross Reference Information        |
| Add Quote Item Details             |
| Comments                           |
| Save Quote                         |
| Print, Email Quote                 |
| Work Request Details 2             |
| Work Request Items                 |
| Work Request Notes                 |
| Format Action Buttons              |
| Navigate Buttons 4                 |
| Arrange Buttons                    |
| Group By Action Buttons            |
| Technicians Grid                   |
| Filter Row                         |
| Unscheduled Work                   |
| Calendar Frame 9                   |
| Different Calendar Views           |
| Day View / Group by Resource10     |
| Day View / Group by Date           |
| Work Week View / Group by Resource |
| Work Week view / Group by Date     |
| Full Week View / Group by Resource |
| Full Week View / Group by Date15   |

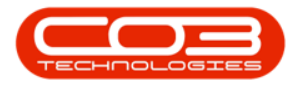

| Month view / Group by Resource                          | 16 |
|---------------------------------------------------------|----|
| Month View / Group by Date                              | 17 |
| Timeline view                                           | 18 |
| Request Loan Unit Issue                                 | 3  |
| Print Delivery Note                                     | 17 |
| Create Loan Unit Return Request                         | 20 |
| View Loan Unit Return Request                           | 25 |
| Print Loan Unit Return Note                             |    |
| Modified Call Listing screen (Extended Call Centre OFF) | 3  |
| Configuration                                           | 3  |
| Modifications                                           | 3  |
| Calls Lite Listing screen (Extended Call Centre ON)     | 3  |
| Configuration                                           | 3  |
| Modifications                                           | 4  |
| The Call Listing Screen                                 | 4  |
| Ribbon Action Buttons                                   | 6  |
| Maintain Action Buttons                                 | 6  |
| State Action Buttons                                    | 6  |
| Format Buttons                                          | 7  |
| Work Action Buttons                                     | 8  |
| Process Action Buttons                                  | 8  |
| Reports                                                 | 9  |
| The Site / Status Panel                                 | 10 |
| Find a Call                                             | 11 |
| Call Filter                                             | 13 |

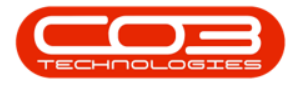

| Call List Data Grid                                     | 4 |
|---------------------------------------------------------|---|
| Assigned Technicians1                                   | 4 |
| Call Count                                              | 5 |
| Close Screen                                            | 5 |
| Schedule Unassigned Work Orders                         | 1 |
| Assignment Time                                         | 2 |
| Adjust Assignment Time                                  | 2 |
| Reschedule Assignment                                   | 3 |
| Assign to Another Technician                            | 4 |
| Remove/Delete an Assignment                             | 6 |
| Accept an Assignment                                    | 7 |
| View Call Assignment                                    | 8 |
| Modified Call Listing screen (Extended Call Centre OFF) | 2 |
| Configuration                                           | 2 |
| Modifications                                           | 2 |
| Calls Lite Listing screen (Extended Call Centre ON)     | 2 |
| Configuration                                           | 2 |
| Modifications                                           | 3 |
| The Call Administration Screen                          | 3 |
| Ribbon Action Buttons                                   | 4 |
| Maintain Action Buttons                                 | 4 |
| State Action Buttons                                    | 5 |
| Format Buttons                                          | 5 |
| Work Action Buttons                                     | 6 |
| Process Action Buttons                                  | 7 |
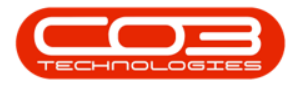

| Print                                                                                                    | 8                                              |
|----------------------------------------------------------------------------------------------------|------------------------------------------------|
| Reports                                                                                                    | 8                                              |
| The Call SLA Management Listing Screen                                                                                                    | 2                                              |
| Ribbon Action Buttons                                                                                                    | 3                                              |
| Process Action Buttons                                                                                                    | 3                                              |
| State Action Buttons                                                                                                    | 3                                              |
| Format Buttons                                                                                                    | 4                                              |
| Work Button                                                                                                    | 5                                              |
| Reports Button                                                                                                    | 5                                              |
| Call Detail                                                                                                    | 6                                              |
| Call SLA Detail                                                                                                    | 7                                              |
| Call Underlying Work Order                                                                                                    | 8                                              |
| Call Customer Contacts                                                                                                    | 8                                              |
| Call Assignment                                                                                                    |                                                |
|                                                                                                    | 9                                              |
| Call Hours Service Status                                                                                                    | 9                                              |
| Call Hours Service Status                                                                                                    | 9<br>.0<br>2                                   |
| Call Hours Service Status1<br>The Call Closure Exceptions Listing Screen<br>Quick Call Access                                                                                                    | 9<br>.0<br>2<br>3                              |
| Call Assignment<br>Call Hours Service Status 1<br>The Call Closure Exceptions Listing Screen<br>Quick Call Access<br>Ribbon Action Buttons                                                                                                    | 9<br>.0<br>2<br>3<br>3                         |
| Call Assignment<br>Call Hours Service Status 1<br>The Call Closure Exceptions Listing Screen<br>Quick Call Access<br>Ribbon Action Buttons<br>Maintain Action Button                                                                                                    | 9<br>.0<br>2<br>3<br>3<br>3                    |
| Call Assignment<br>Call Hours Service Status 1<br>The Call Closure Exceptions Listing Screen<br>Quick Call Access<br>Ribbon Action Buttons<br>Maintain Action Button<br>Process Action Buttons                                                                                   | 9<br>.0<br>2<br>3<br>3<br>3<br>3<br>3          |
| Call Assignment<br>Call Hours Service Status 1<br>The Call Closure Exceptions Listing Screen<br>Quick Call Access<br>Ribbon Action Buttons<br>Maintain Action Button<br>Process Action Buttons<br>State Action Buttons                                                           | 9<br>.0<br>2<br>3<br>3<br>3<br>3<br>3<br>4     |
| Call Assignment<br>Call Hours Service Status 1<br>The Call Closure Exceptions Listing Screen<br>Quick Call Access<br>Ribbon Action Buttons<br>Maintain Action Button<br>Process Action Buttons<br>State Action Buttons<br>Format Buttons                                         | 9<br>2<br>3<br>3<br>3<br>3<br>4<br>5           |
| Call Assignment<br>Call Hours Service Status                                                                                                    | 9<br>2<br>3<br>3<br>3<br>3<br>4<br>5<br>2      |
| Call Assignment<br>Call Hours Service Status 1<br>The Call Closure Exceptions Listing Screen<br>Quick Call Access<br>Ribbon Action Buttons<br>Maintain Action Button<br>Process Action Buttons<br>State Action Buttons<br>Format Buttons<br>Call Type Filter<br>Call Date Filter | 9<br>2<br>3<br>3<br>3<br>3<br>4<br>5<br>2<br>3 |

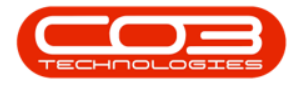

| Filter by Technician                       |
|--------------------------------------------|
| Map Navigation                             |
| Zoom                                       |
| Close Technician Map                       |
| Work Order Details 2                       |
| Work Order Item                            |
| Equipment Info Panel                       |
| Comments                                   |
| Links Frame                                |
| Link a Call                                |
| Schedule 9                                 |
| Customer Info                              |
| Additional Data                            |
| Equipment Info                             |
| Required Crafts                            |
| Meters                                     |
| Save the Work Order                        |
| Select the Work Order                      |
| Add Labour Time                            |
| Save Labour Time 10                        |
| The Call Closure Exceptions Listing Screen |
| Call Assignments                           |
| Print Delivery Report 2                    |
| Print Service History Report               |
| Print Items Issued History Report          |

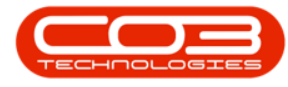

| View Declined Customer     | 4  |
|----------------------------|----|
| The My Work Listing Screen | 1  |
| The Work Orders Frame      | 2  |
| Prior Work Orders          | 6  |
| Work Order Technicians     | 8  |
| View Work Order Details1   | .0 |
| Equipment Info1            | .4 |
| Customer Info              | .7 |
| Required Crafts            | 20 |
| Additional Data            | 23 |
| The Functions Tiles        | 26 |
| Time                       | 26 |
| Services                   | 29 |
| Third Party Services       | 32 |
| Parts                      | }5 |
| Purchase Orders            | 38 |
| Loans                      | 1  |
| Swap Outs4                 | -5 |
| Meters                     | 0  |
| Expenses                   | 52 |
| Travel                     | ;4 |
| Documents                  | 6  |
| Warranties Issued          | 8  |
| Instructions               | 0  |
| Images                     | 52 |

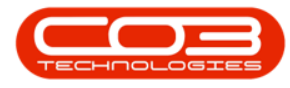

| Work in Progress                           |
|--------------------------------------------|
| Maintenance                                |
| The Processing Tiles                       |
| Quotes                                     |
| Orders                                     |
| Invoices                                   |
| Issues                                     |
| Credit Notes                               |
| Returns                                    |
| The Work Requests Frame                    |
| Print Work Order Report                    |
| Ribbon Action Buttons                      |
| Sites Frame                                |
| Employee Hierarchy                         |
| Employee Assignments                       |
| Find a Work Order                          |
| Filter by Work Order                       |
| The Call Closure Exceptions Listing Screen |
| Work in Progress                           |
| The Call Closure Exceptions Listing Screen |
| Notes                                      |
| WIP Processing                             |
| Return Request                             |
| Invoice Work Order                         |
| Invoice Call                               |

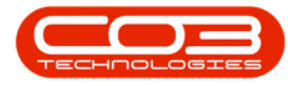

| WIP Data Grid 2                            |
|--------------------------------------------|
| Processing Action Buttons                  |
| Export                                     |
| SLA Frame                                  |
| Ribbon Action Buttons                      |
| Technician Activity                        |
| Close Selected Item                        |
| Add New Time Booking                       |
| Edit Time Booking                          |
| Delete Time Booking                        |
| Export                                     |
| Reinstate from a Call 1                    |
| Reinstate from a Work Order10              |
| The Call Closure Exceptions Listing Screen |
| Call Hold History                          |
| Add Sales Order                            |
| Related References                         |
| Line Items and Comments                    |
| Edit Sales Order                           |
| Delete Sales Order                         |
| View Sales Order                           |
| Navigation buttons                         |
| Create Invoice                             |
| Create New Deal                            |
| Add Items to Work Order 18                 |

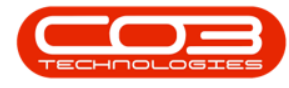

| New Deal Project                                  | 19 |
|---------------------------------------------------|----|
| Print Sales Order / Print Proforma Invoice        | 21 |
| Request Loan Unit                                 | 2  |
| Edit Loan Unit                                    | 7  |
| Delete Loan Unit                                  | 8  |
| Return Loan Unit                                  |    |
| View Loan Unit Return Request                     | 12 |
| Print Loan Unit Delivery Note                     |    |
| Print Loan Unit Return Note                       |    |
| Third Party Service details                       | 2  |
| View Scheduled Maintenance Tasks                  |    |
| Edit a Time-based Scheduled Maintenance Task      | 8  |
| Edit a Condition-based Scheduled Maintenance Task | 15 |
| Add a Time-based Scheduled Maintenance Task       | 17 |
| Add a Condition-based Scheduled Maintenance Task  |    |
| Request from Bill of Material                     | 9  |
| Request from Full Part List                       | 10 |
| View Meter Readings                               | 3  |
| Add a Meter Reading                               | 6  |
| Assign Required Craft                             | 3  |
| Add a Required Craft                              | 4  |
| Schedule                                          | 6  |
| Rectification Comments                            | 6  |
| Add Sales Quote                                   | 2  |
| Cross Reference                                   | 3  |

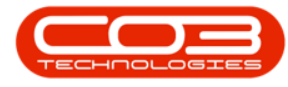

| Edit Quote                    |
|-------------------------------|
| Delete Quote                  |
| View Quote                    |
| Forward Navigation            |
| Back Navigation               |
| Accept Quote                  |
| Reject Quote                  |
| Convert Quote to Order        |
| Clone a Quote                 |
| Print Quote                   |
| WIP Processing                |
| Return Request                |
| Invoice Work Order 5          |
| Invoice Call 6                |
| Add Swap Out                  |
| Data Grid                     |
| Save Swap Out                 |
| Export Swap Out list          |
| Print Image                   |
| Add Parts Request             |
| Request from Bill of Material |
| Approval Manager              |
| Request from Part List        |
| Approval Manager              |
| Edit Part Request             |

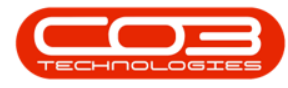

| Approval Manager                                                                                                    |                                                                          |
|----------------------------------------------------------------------------------------------------|--------------------------------------------------------------------------|
| Delete Part Request                                                                                                    | 16                                                                       |
| Requisition                                                                                                    |                                                                          |
| View Purchase Requisition                                                                                                    |                                                                          |
| Issue                                                                                                    | 22                                                                       |
| Note                                                                                                    | 23                                                                       |
| Change Warehouse                                                                                                    | 25                                                                       |
| Remap Part                                                                                                    |                                                                          |
| Print Remapping Report                                                                                                    | 30                                                                       |
| Print Picking Slip                                                                                                    |                                                                          |
| Print all Requests on Work Order                                                                                                    |                                                                          |
| Print Single Request                                                                                                    |                                                                          |
|                                                                                                    |                                                                          |
| Add Third Party Service                                                                                                    |                                                                          |
| Add Third Party Service       Edit Third Party Service                                                                                                    | 2<br>5                                                                   |
| Add Third Party Service<br>Edit Third Party Service<br>Delete Third Party Service                                                                                                    | 2<br>5<br>9                                                              |
| Add Third Party Service<br>Edit Third Party Service<br>Delete Third Party Service<br>Export                                                                                                    | 2<br>5<br>9<br>11                                                        |
| Add Third Party Service<br>Edit Third Party Service<br>Delete Third Party Service<br>Export<br>Meter Readings                                                                                                    |                                                                          |
| Add Third Party Service<br>Edit Third Party Service<br>Delete Third Party Service<br>Export<br>Meter Readings<br>Add Expense Claim                                                                                                    | 2<br>5<br>9<br>11<br>2<br>2                                              |
| Add Third Party Service<br>Edit Third Party Service<br>Delete Third Party Service<br>Export<br>Meter Readings<br>Add Expense Claim<br>Edit Expense Claim                                                                                                    | 2<br>5<br>9<br>11<br>2<br>2<br>6                                         |
| Add Third Party Service<br>Edit Third Party Service<br>Delete Third Party Service<br>Export<br>Meter Readings<br>Add Expense Claim<br>Edit Expense Claim<br>Delete an Expense Claim                                                                                 | 2<br>5<br>9<br>11<br>2<br>2<br>6<br>9                                    |
| Add Third Party Service<br>Edit Third Party Service<br>Delete Third Party Service<br>Export<br>Meter Readings<br>Add Expense Claim<br>Edit Expense Claim<br>Delete an Expense Claim<br>Add Travel Claim                                                             | 2<br>5<br>9<br>11<br>2<br>2<br>6<br>9<br>2                               |
| Add Third Party Service<br>Edit Third Party Service<br>Delete Third Party Service<br>Export<br>Meter Readings<br>Add Expense Claim<br>Edit Expense Claim<br>Delete an Expense Claim<br>Add Travel Claim                                                             | 2<br>5<br>9<br>11<br>2<br>2<br>6<br>9<br>2<br>6                          |
| Add Third Party Service<br>Edit Third Party Service<br>Delete Third Party Service<br>Export<br>Meter Readings<br>Add Expense Claim<br>Edit Expense Claim<br>Delete an Expense Claim<br>Add Travel Claim<br>Edit Travel Claim                                        | 2<br>5<br>9<br>11<br>2<br>2<br>6<br>9<br>2<br>6<br>9<br>2<br>6           |
| Add Third Party Service<br>Edit Third Party Service<br>Delete Third Party Service<br>Export<br>Meter Readings<br>Add Expense Claim<br>Edit Expense Claim<br>Delete an Expense Claim<br>Add Travel Claim<br>Edit Travel Claim<br>Delete Travel Claim<br>Add Warranty | 2<br>5<br>9<br>11<br>2<br>2<br>6<br>9<br>2<br>6<br>9<br>2<br>6<br>9<br>2 |

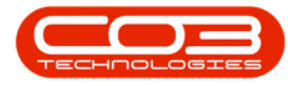

| Edit Warranties Issued    | 7      |
|---------------------------|--------|
| Delete Warranties Issued  | )      |
| Add Instructions          | )      |
| Remove Instruction        | 1      |
| Save Instruction 5        | )      |
| Edit Instructions         | 7      |
| Delete Instructions       | 3      |
| Complete Instruction      | )      |
| Add Internal Service      | 2      |
| Edit Internal Service     | 5      |
| Delete Internal Service 8 | 3      |
| Add Scheduled Maintenance | )      |
| Edit a Scheduled Task     | 7      |
| Delete Scheduled Task     | )      |
| Add New Document          | 2      |
| Save Document link        | 1      |
| Edit Document             | 7      |
| Delete Document           | )      |
| View Document             | L      |
| Invoice Work Order        | 2      |
| Invoice Call 5            | -      |
| Flag Reviewed             | 7      |
| SLA Time 12               | )      |
| View Work Order           | ,<br>) |
| View Call                 | }      |

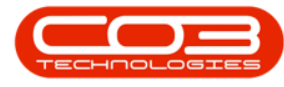

| The Call SLA Management Listing Screen                                                                                                    |
|----------------------------------------------------------------------------------------------------|
| Pend a Call                                                                                                    |
| The Call SLA Management Listing Screen                                                                                                    |
| Assign a Call                                                                                                    |
| Work Order Assignment Link                                                                                                    |
| Link to Open Work Order                                                                                                    |
| Create New Work Order                                                                                                    |
| Call Request by Serial No 2                                                                                                    |
| Customer Credit Limit                                                                                                    |
| Open Call                                                                                                    |
| Call Request By Customer                                                                                                    |
| Call Request Details                                                                                                    |
|                                                                                                    |
| Relates To Frame 9                                                                                                    |
| Relates To Frame  9    On Site Info Listing  4                                                                                                    |
| Relates To Frame9On Site Info Listing4Add Equipment5                                                                                                    |
| Relates To Frame9On Site Info Listing4Add Equipment5Edit Equipment6                                                                                                    |
| Relates To Frame9On Site Info Listing4Add Equipment5Edit Equipment6Delete Equipment8                                                                                               |
| Relates To Frame9On Site Info Listing4Add Equipment5Edit Equipment6Delete Equipment8View Equipment9                                                                                |
| Relates To Frame9On Site Info Listing4Add Equipment5Edit Equipment6Delete Equipment8View Equipment9Buy Back10                                                                      |
| Relates To Frame9On Site Info Listing4Add Equipment5Edit Equipment6Delete Equipment8View Equipment9Buy Back10Print12                                                               |
| Relates To Frame9On Site Info Listing4Add Equipment5Edit Equipment6Delete Equipment8View Equipment9Buy Back10Print12Function Tiles13                                               |
| Relates To Frame9On Site Info Listing4Add Equipment5Edit Equipment6Delete Equipment8View Equipment9Buy Back10Print12Function Tiles13Invoice Work Order4                            |
| Relates To Frame9On Site Info Listing4Add Equipment5Edit Equipment6Delete Equipment8View Equipment9Buy Back10Print12Function Tiles13Invoice Work Order4Invoice Call6               |
| Relates To Frame9On Site Info Listing4Add Equipment5Edit Equipment6Delete Equipment8View Equipment9Buy Back10Print12Function Tiles13Invoice Work Order4Invoice Call6Flag Reviewed8 |

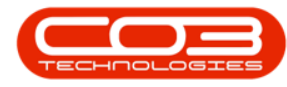

| View Work Order           |
|---------------------------|
| View Call                 |
| Open Call                 |
| Add new Call              |
| View Call                 |
| WIP Processing 5          |
| Return Request            |
| Invoice Work Order        |
| Invoice Call              |
| Issue C-Class Part        |
| Select the Call           |
| Select the Work Order     |
| Issue the C-Class Part    |
| Add New Part Issue screen |
| Part Issue Info 8         |
| The Parts Data Grid       |
| Save Part Issue           |
| Print the Part Issue Note |
| Print the Delivery Note   |
| Delivery Note Preview     |
| Part Issue Note Preview   |
| Issue A-Class Part        |
| Select the Call           |
| Select the Work Order     |
| Issue the A-Class Part23  |

| Add New Part Issue screen           |
|-------------------------------------|
| Part Issue Info                     |
| The Parts Data Grid                 |
| Save the Part Issue                 |
| Print the Part Issue Note           |
| Print the Delivery Note             |
| Delivery Note Preview               |
| Part Issue Note Preview             |
| Select the Site and Status. 2       |
| Select the Call 2                   |
| Select the Work Order               |
| Add Swap Out Details                |
| Select Original Serial Number       |
| Select Replacement Serial Number    |
| View Swap Out Transactions          |
| Note on Swap Out Transactions       |
| View the System Generated Documents |
| View Part Return Note19             |
| View Part Transfer20                |
| View Part Issue Note                |
| Start Work Details                  |
| Print Work Order Report             |
| Start Work                          |
| End Work                            |
| Open Work details10                 |

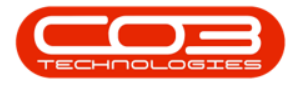

| Work State                          |
|-------------------------------------|
| Resolved                            |
| Unresolved / Unresolved Client      |
| Assign Call                         |
| Unfulfilled Part Requests           |
| Call Processing                     |
| My Call                             |
| View My Calls                       |
| Select the Call                     |
| Select the Work Order4              |
| Add Swap Out Details                |
| Select Original Serial No           |
| Select the Destination Warehouse10  |
| Select the Destination Bin          |
| Select the Replacement Serial No    |
| View Swap Out Transactions          |
| Note on Swap Out Configuration      |
| View the System Generated Documents |
| View Sales Invoice                  |
| View Goods Received Note            |
| View Supplier Invoice               |
| View Part Issue Note                |
| Swap Out Scenarios1                 |
| Swap Out Process Overview 2         |
| Select the Call                     |

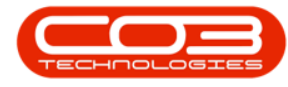

| Select the Work Order                 |
|---------------------------------------|
| Add Swap Out Details                  |
| Select Original Serial Number         |
| Select Replacement Serial Number      |
| View Swap Out Transactions            |
| Note on Swap Out Configuration        |
| View the System Generated Documents14 |
| View Part Return Note                 |
| View Part Issue Note                  |
| Select the Call                       |
| Select the Work Order                 |
| Add Swap Out Details                  |
| Select the Original Serial Number     |
| Select the Destination Warehouse      |
| Select the Destination Bin            |
| Select the Replacement Serial Number  |
| View Swap Out Transactions            |
| Note on Swap Out Configuration        |
| View the System Generated Documents   |
| View Goods Received Note              |
| View Supplier Invoice                 |
| View Part Transfer Note               |
| View Stock Adjustment                 |
| View Part Issue Note                  |
| View Sales Invoice28                  |

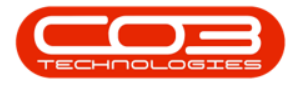

| The Call Listing Screen                    | 1 |
|--------------------------------------------|---|
| Find Call                                  | 2 |
| Reinstate the Call                         | 4 |
| The Call Administration Screen             | 1 |
| The Call Administration Screen             | 1 |
| Release a Call from Hold or Pending        | 3 |
| The Call Administration Listing Screen     | 1 |
| Call Report                                | 2 |
| The Call Administration Listing Screen     | 1 |
| Items Issued Report                        | 2 |
| The Call Administration Listing Screen     | 1 |
| Service History Report                     | 2 |
| The Call Administration Screen             | 1 |
| Place a Call In Pending                    | 2 |
| The Call Administration Screen             | 1 |
| Place Call On Hold                         | 2 |
| The Call Administration Screen             | 1 |
| Complete a Call                            | 2 |
| The Call Closure Exceptions Listing Screen | 1 |
| Call Pending History                       | 2 |
| The Call Closure Exceptions Listing Screen | 1 |
| Call On Site Info                          | 2 |
| Filter by Site                             | 2 |
| Filter by Call Status                      | 2 |
| Filter by My Calls                         | 3 |

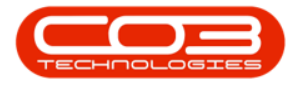

| The Call Administration Screen   |
|----------------------------------|
| Assign the Call                  |
| The Call Administration Screen   |
| Close Call                       |
| The Call Administration Screen 1 |
| Start Work 2                     |
| End Work                         |
| Add Work Order                   |
| Customer Info tab                |
| Required Crafts tab              |
| Additional Data tab              |
| Equipment Info tab               |
| Meters tab                       |
| Save Work Order10                |
| Edit Work Order                  |
| Delete Work Order                |
| View Work Order                  |
| Close Work Order                 |
| Complete Work Order              |
| Reinstate Work Order             |
| Print Work Order                 |
| Function Tiles                   |
| Processing Tiles                 |
| Quote Listing 4                  |
| Add Sales Quote                  |

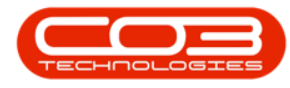

| Cross Reference                         | 5  |
|-----------------------------------------|----|
| Edit Quote                              | 6  |
| Delete Quote                            | 8  |
| View Quote                              |    |
| Forward Navigation                      |    |
| Back Navigation                         |    |
| Accept Quote                            | 13 |
| Reject Quote                            | 14 |
| Convert Quote to Order                  |    |
| Clone a Quote                           |    |
| Print Quote                             |    |
| Select the Call                         | 4  |
| Select the Work Order (method 1)        | 6  |
| Select the Work Order (method 2)        | 9  |
| Add the Part Request                    |    |
| Request from BOM                        | 15 |
| Request from Part List                  |    |
| Yield Controlled Parts                  |    |
| Add Call Note                           | 4  |
| Call Logging - Detail Selection Methods | 2  |
| Log a Call                              | 3  |
| Call Details                            | 5  |
| Related References                      | 14 |
| Serial Number                           |    |
| Meters                                  | 15 |

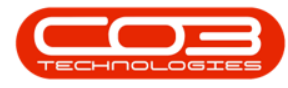

| Location                                    |
|---------------------------------------------|
| Contract Number                             |
| Equipment Info                              |
| SLAs                                        |
| User Defined Fields                         |
| Add Call Note                               |
| Save the Call                               |
| View Work Order Details                     |
| Additional Detail Selection Methods         |
| Log Call from the Serial Number or Location |
| Find Customer by Tel No                     |
| Select the Work Order                       |
| Select Item to Return to Store              |
| Add New Part Request Screen                 |
| Work Order Details and Comments 4           |
| Part Details                                |
| Save Return Request                         |
| Print Return Request                        |
| Call Details4                               |
| Call Meter Reading                          |
| Place a Call On Hold                        |
| The Call Closure Exceptions Listing Screen  |
| For Contract                                |
| The Call Closure Exceptions Listing Screen  |
| Quotes 2                                    |

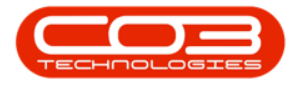

| Sales Order Listing                        | 4  |
|--------------------------------------------|----|
| Add Sales Order                            | 5  |
| Related References                         | 7  |
| Line Items and Comments                    | 7  |
| Edit Sales Order                           |    |
| Delete Sales Order                         |    |
| View Sales Order                           |    |
| Navigation buttons                         |    |
| Create Invoice                             |    |
| Create New Deal                            |    |
| Add Items to Work Order                    | 21 |
| New Deal Project                           |    |
| Print Sales Order / Print Proforma Invoice | 24 |
| Request Loan Unit Issue                    | 4  |
| Print Loan Unit Delivery Note              |    |
| Request Loan Unit Return                   |    |
| Print Loan Return Note                     | 27 |
| Credit Note Listing                        | 5  |
| Call Hold History                          | 4  |
| Call Pending History                       | 4  |
| Select and Edit the Call                   | 2  |
| Meter Readings via 'Relates To' grid       |    |
| Meter Readings via 'Meters' tab            | 6  |
| Save Meter Readings                        |    |
| View Assignments                           | 4  |

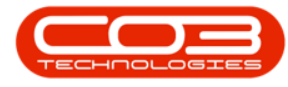

| Force Accept                                   | 5 |
|------------------------------------------------|---|
| Assign Call Assignment 7                       | 7 |
| Work Order Assignment Link                     | 9 |
| Link to Open Work Order                        | 9 |
| Create New Work Order                          | 9 |
| Reject Call Assignment                         | ) |
| The Call Administration Listing Screen         | 1 |
| Customer Service History Report                | 2 |
| Work Orders                                    | 3 |
| Select the Call 1                              | 1 |
| Invoice the Call 2                             | 2 |
| The Call Closure Exceptions Listing Screen     | 1 |
| Work Orders                                    | 2 |
| Select the Call 1                              | 1 |
| Credit the Call                                | 2 |
| Select the Call 1                              | 1 |
| Select the Exception Item to Issue             | 2 |
| Issue Stock                                    | 3 |
| Select the Call                                | 2 |
| View Closure Exceptions                        | 3 |
| Quick Access Exception Item Actions            | 4 |
| Add a Comment                                  | 7 |
| The Call Administration Listing Screen1        | 1 |
| Print Customer Location Service History Report | 2 |
| The Call Administration Listing Screen1        | 1 |

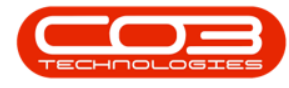

| Time Review                                 |
|---------------------------------------------|
| The Call Administration Listing Screen      |
| For Contract                                |
| The Call Administration Listing Screen      |
| Quotes                                      |
| The Call Administration Listing Screen      |
| Orders                                      |
| The Call Administration Listing Screen      |
| Invoices                                    |
| The Call Administration Listing Screen      |
| Print Delivery Report 2                     |
| The Call Administration Listing Screen      |
| Credit Notes                                |
| Issue Return for Part or Item               |
| Work Order Details and Comments             |
| Part Details 3                              |
| Action Part Return Request                  |
| Part Return Details10                       |
| Part Details11                              |
| Change the Warehouse12                      |
| Change the Warehouse Bin                    |
| Save Part Return                            |
| Print the Part Return18                     |
| Return a Third Party Service20              |
| Select a Third Party Service to be Returned |

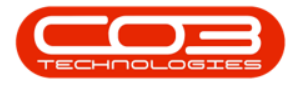

| Supplier Return Note Header Details          | 1 |
|----------------------------------------------|---|
| Service Details                              | 3 |
| Save the Service Return Request              | 4 |
| Reopen Purchase Order?                       | 5 |
| Print the Service Return Note                | 6 |
| View Availability Exceptions                 | 1 |
| Add Exception                                | 2 |
| Exception Details                            | 3 |
| Save Exception                               | 4 |
| Edit Site Exception                          | 5 |
| Delete Site Exception                        | 6 |
| View Availability Exceptions                 | 2 |
| Add Availability Exception                   | 2 |
| Availability Exception Details               | 3 |
| Save Availability Exception                  | 4 |
| Edit Availability Exception                  | 5 |
| Delete Availability Exception                | 8 |
| Review Time - No Linked Craft Inclusions     | 2 |
| Time Review with Linked Craft Inclusions     | 6 |
| Allocate 'All' Regular Hours1                | 0 |
| Allocate a 'Portion' of Regular Hours        | 2 |
| Review Time using the 'Flag Reviewed' Button | 5 |
| Save Reviewed Time1                          | 6 |
| Time Review - No Linked Craft Inclusions     | 2 |
| Select 'Flag Reviewed'                       | 4 |

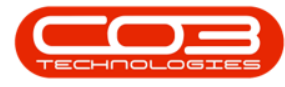

| Review Time with the 'Is Reviewed' Check Box 4 |
|------------------------------------------------|
| Save Reviewed Time                             |
| Time Review with Linked Craft Inclusions       |
| Allocate 'All' Regular Hours                   |
| Allocate a 'Portion' of Regular Hours10        |
| Review Time using the 'Flag Reviewed' Button   |
| Save Reviewed Time                             |
| Print Work Order Report                        |
| End Work                                       |
| Add a New Craft                                |
| The Call SLA Management Listing Screen         |
| Call Hours Service Status                      |
| Service Enabled                                |
| Service Disabled 2                             |
| Call Hours Service Application                 |
| Ribbon Action Buttons                          |
| Service Request Data Grid                      |
| Set Availability Code                          |
| Flag Items                                     |
| Link a Boot Stock Warehouse 5                  |
| SMS Sequence No                                |
| Print Technician Performance Report            |
| The Call Administration Listing Screen         |
| Call On Site Info                              |
| The Call Closure Exceptions Listing Screen     |

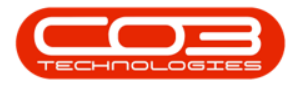

| Time Review                                                                                                    |
|----------------------------------------------------------------------------------------------------|
| A-Class Part Requests 2                                                                                                    |
| B-Class Part Requests                                                                                                    |
| Loan Units                                                                                                    |
| C-Class Part Requests 7                                                                                                    |
| The Call Closure Exceptions Listing Screen                                                                                                    |
| Invoices                                                                                                    |
| Time Review 1                                                                                                    |
| Part Request Authorisation                                                                                                    |
| Company Configuration 1                                                                                                    |
| Sales Customers in BPO 2                                                                                                    |
| The Call Closure Exceptions Listing Screen                                                                                                    |
| Credit Notes                                                                                                    |
|                                                                                                    |
| The Call Administration Listing Screen                                                                                                    |
| The Call Administration Listing Screen1Call Hold History3                                                                                                    |
| The Call Administration Listing Screen1Call Hold History3The Call Administration Listing Screen1                                                                                                    |
| The Call Administration Listing Screen1Call Hold History3The Call Administration Listing Screen1Call Pending History2                                                                                                    |
| The Call Administration Listing Screen1Call Hold History3The Call Administration Listing Screen1Call Pending History2The Call Closure Exceptions Listing Screen1                                                                                                    |
| The Call Administration Listing Screen1Call Hold History3The Call Administration Listing Screen1Call Pending History2The Call Closure Exceptions Listing Screen1Orders2                                                                                                    |
| The Call Administration Listing Screen1Call Hold History3The Call Administration Listing Screen1Call Pending History2The Call Closure Exceptions Listing Screen1Orders2The Call Administration Listing Screen1                                                                                                    |
| The Call Administration Listing Screen1Call Hold History3The Call Administration Listing Screen1Call Pending History2The Call Closure Exceptions Listing Screen1Orders2The Call Administration Listing Screen1Work in Progress2                                                                                                    |
| The Call Administration Listing Screen1Call Hold History3The Call Administration Listing Screen1Call Pending History2The Call Closure Exceptions Listing Screen1Orders2The Call Administration Listing Screen1Work in Progress2The Call Administration Listing Screen1Work in Progress2The Call Administration Listing Screen1                                                                                |
| The Call Administration Listing Screen1Call Hold History3The Call Administration Listing Screen1Call Pending History2The Call Closure Exceptions Listing Screen1Orders2The Call Administration Listing Screen1Work in Progress2The Call Administration Listing Screen1Notes2                                                                                                    |
| The Call Administration Listing Screen1Call Hold History3The Call Administration Listing Screen1Call Pending History2The Call Closure Exceptions Listing Screen1Orders2The Call Administration Listing Screen1Work in Progress2The Call Administration Listing Screen1Notes2The Call Administration Listing Screen1Notes2The Call Administration Listing Screen1Notes2The Call Administration Listing Screen1 |

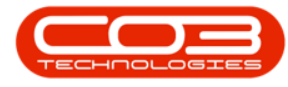

| View Main Report Categories                                                                                                    | 1                                                                    |
|----------------------------------------------------------------------------------------------------|----------------------------------------------------------------------|
| View Sub-Report Categories                                                                                                    | 2                                                                    |
| View Reports                                                                                                    | 2                                                                    |
| Customise a Report                                                                                                    | 4                                                                    |
| Select All Fields/Columns                                                                                                    | 6                                                                    |
| Select Required Fields/Columns                                                                                                    | 7                                                                    |
| Sorting Fields/Columns                                                                                                    | 8                                                                    |
| Preview the Report                                                                                                    |                                                                      |
| Export the Report                                                                                                    |                                                                      |
| Export to Excel                                                                                                    |                                                                      |
| Export to PDF                                                                                                    |                                                                      |
| Group a Report - use the 'Show Groups' functionality                                                                                                    |                                                                      |
| Export Report without using the 'Show Groups' functionality                                                                                                    | 19                                                                   |
|                                                                                                    |                                                                      |
| Non-Quarantine Stock Procurement Process                                                                                                    |                                                                      |
| Non-Quarantine Stock Procurement Process                                                                                                    |                                                                      |
| Non-Quarantine Stock Procurement Process<br>Add Supplier Invoice<br>Supplier Invoice Header                                                                                                    | 1<br>                                                                |
| Non-Quarantine Stock Procurement Process<br>Add Supplier Invoice<br>Supplier Invoice Header<br>Supplier Invoice Summary                                                                                                    |                                                                      |
| Non-Quarantine Stock Procurement Process<br>Add Supplier Invoice<br>Supplier Invoice Header<br>Supplier Invoice Summary<br>Supplier Invoice Maintain                                                                                                    | 1<br>1<br>2<br>                                                      |
| Non-Quarantine Stock Procurement Process<br>Add Supplier Invoice<br>Supplier Invoice Header<br>Supplier Invoice Summary<br>Supplier Invoice Maintain<br>Supplier Invoice Items                                                                                                    | 1<br>1<br>2<br>3<br>10<br>11<br>12                                   |
| Non-Quarantine Stock Procurement Process<br>Add Supplier Invoice<br>Supplier Invoice Header<br>Supplier Invoice Summary<br>Supplier Invoice Maintain<br>Supplier Invoice Items<br>Print Supplier Invoice                                                                                                    | 1<br>1<br>2<br>3<br>10<br>11<br>12<br>14                             |
| Non-Quarantine Stock Procurement Process<br>Add Supplier Invoice<br>Supplier Invoice Header<br>Supplier Invoice Summary<br>Supplier Invoice Maintain<br>Supplier Invoice Items<br>Print Supplier Invoice<br>Multiple Supplier Invoices                                                                                                    | 1<br>1<br>2<br>3<br>10<br>11<br>12<br>14<br>14                       |
| Non-Quarantine Stock Procurement Process<br>Add Supplier Invoice<br>Supplier Invoice Header<br>Supplier Invoice Summary<br>Supplier Invoice Maintain<br>Supplier Invoice Items<br>Print Supplier Invoice<br>Multiple Supplier Invoices<br>View Supplier Invoice(s)                                                                                                    | 1<br>1<br>2<br>3<br>10<br>11<br>12<br>14<br>14<br>14<br>15           |
| Non-Quarantine Stock Procurement Process<br>Add Supplier Invoice<br>Supplier Invoice Header<br>Supplier Invoice Summary<br>Supplier Invoice Maintain<br>Supplier Invoice Items<br>Print Supplier Invoice<br>Multiple Supplier Invoices<br>View Supplier Invoice(s)<br>Supplier Invoice Listing Screen                                                                              | 1<br>1<br>2<br>3<br>10<br>11<br>12<br>14<br>14<br>14<br>15<br>1      |
| Non-Quarantine Stock Procurement Process<br>Add Supplier Invoice<br>Supplier Invoice Header<br>Supplier Invoice Summary<br>Supplier Invoice Maintain<br>Supplier Invoice Maintain<br>Print Supplier Invoice Items<br>Print Supplier Invoice<br>Multiple Supplier Invoices<br>View Supplier Invoice(s)<br>Supplier Invoice Listing Screen<br>Supplier Invoice Ribbon Action Buttons | 1<br>1<br>2<br>3<br>10<br>11<br>12<br>14<br>14<br>14<br>15<br>1<br>2 |

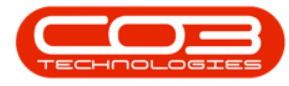

| Process Buttons                                                                                                    |  |
|----------------------------------------------------------------------------------------------------|--|
| Format Buttons                                                                                                    |  |
| Print Buttons                                                                                                    |  |
| Current Buttons                                                                                                    |  |
| Links Panel                                                                                                    |  |
| Functions4                                                                                                    |  |
| Internal Rental Contract                                                                                                    |  |
| Service / Bank Rental Contract                                                                                                    |  |
| Predefined Batch Billing Process                                                                                                    |  |
| Configuration 1                                                                                                    |  |
| Notes                                                                                                    |  |
| Process                                                                                                    |  |
| Configuration 1                                                                                                    |  |
| Notes1                                                                                                    |  |
| Bulk GRN Process                                                                                                    |  |
| View Customer in Active Status                                                                                                    |  |
| System configuration / Set up 1                                                                                                    |  |
| Inventory Yield Configuration2                                                                                                    |  |
| Meter Yield Bill of Material                                                                                                    |  |
| Billable Meter Yield Shortfall Internal Service 4                                                                                                  |  |
|                                                                                                    |  |
| View Customer in Inactive Status                                                                                                    |  |
| View Customer in Inactive Status 3   Add Contract Credit Note 2                                                                                    |  |
| View Customer in Inactive Status     3       Add Contract Credit Note     2       Edit Contract Credit Note     4                                  |  |
| View Customer in Inactive Status     3       Add Contract Credit Note     2       Edit Contract Credit Note     4       Delete Contract Item     6 |  |

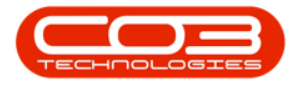

| Print Contract Credit Note                                |   |
|-----------------------------------------------------------|---|
| Save the Changes                                          |   |
| Delete a Contract Credit Note                             |   |
| View Contract Credit Note                                 |   |
| Release for Approval                                      |   |
| Remove from Approval / Place on Hold                      |   |
| Approve a Credit Note                                     |   |
| Reject a Credit Note                                      |   |
| Print a Credit Note                                       |   |
| Send Credit Notes to Print Queue                          |   |
| Fulfill Service Requirement from a Call (for a customer): | 1 |
| Procure Non-Stock Goods (for the company):                | 2 |
| Select Statement Parameters                               | 2 |
| Salesman                                                  | 2 |
| Statement Date                                            | 3 |
| Account Manager                                           | 4 |
| From Customer                                             | 5 |
| To Customer                                               | 7 |
| Print Zero Balances                                       | 8 |
| Select All Customers                                      | 9 |
| Select an Individual Customer                             |   |
| Save Selections                                           |   |
| Supplier Invoice Listing Screen                           | 1 |
| Supplier Invoice Ribbon Action Buttons                    | 2 |
| Maintain Buttons                                          |   |

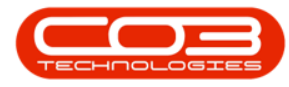

| Process Buttons                                                      |
|----------------------------------------------------------------------|
| Format Buttons                                                       |
| Print Buttons                                                        |
| Current Buttons                                                      |
| Links Panel                                                          |
| Functions                                                            |
| Maintain Work Order Allocation Grids                                 |
| Task Management                                                      |
| Technician Allocation Grids                                          |
| Technician Management                                                |
| View Active Warranties                                               |
| View Active Warranty Details, Period Details and Applicable Meters 3 |
| View Active Warranty Site Defaults                                   |
| View Linked Items 5                                                  |
| View Linked Item Meters                                              |
| View Warranty Claims                                                 |
| View Expired Warranties                                              |
| Select Warranty Definition                                           |
| Linked Items Tile                                                    |
| Warranty Details and Period Type                                     |
| Select Asset to Link                                                 |
| Part Description and Model No. 6                                     |
|                                                                      |
| Applicable Meters                                                    |
| Applicable Meters 6<br>Select Warranty Supplier 7                    |

| Warranty End Date                                | 9   |
|--------------------------------------------------|-----|
| Save Linked Warranty                             | 10  |
| View Asset Linked to Warranty                    | .11 |
| View Meters Linked to Asset                      | 12  |
| Add a Loan Machine to a Contract                 | 1   |
| Remove a Loan Item from a Contract               | 2   |
| Warranty Details                                 | 2   |
| Warranty Period Details                          | 3   |
| Link Applicable Meters                           | . 4 |
| Link Warranty Site Defaults                      | 5   |
| Save Warranty Definition                         | 7   |
| View Warranty Definition                         | 8   |
| Monthly Financials                               | 1   |
| BPO End of Month Transaction Checks and Closures | 1   |
| Recons                                           | 1   |
| Stock WIP                                        | 2   |
| Contracts                                        | 2   |
| Monthly Financials                               | 2   |
| Add Contract Invoice                             | 2   |
| Aggregate Billing                                | 5   |
| Comment and Order                                | 6   |
| View Contract Invoice                            | 8   |
| Print Contract Invoices                          | .10 |
| Send Invoices to Print Queue                     | 12  |
| Add Quote                                        | . 2 |

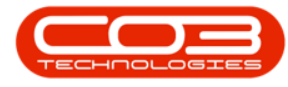

| Edit Quote                                                                                                    |
|----------------------------------------------------------------------------------------------------|
| Delete Quote                                                                                                    |
| View Quote                                                                                                    |
| Forward Navigation 9                                                                                                    |
| Back Navigation                                                                                                    |
| Accept Quote                                                                                                    |
| Reject Quote                                                                                                    |
| Convert Quote to Order                                                                                                    |
| First Order Generation message                                                                                                    |
| Second Order Generation message                                                                                                    |
| Third Order Generation message                                                                                                    |
| Clone a Quote                                                                                                    |
| Print Quote                                                                                                    |
|                                                                                                    |
| Radar Variables frame                                                                                                    |
| Radar Variables frame2Generate Snapshot4                                                                                                    |
| Radar Variables frame2Generate Snapshot4Reports Action Buttons2                                                                                                    |
| Radar Variables frame2Generate Snapshot4Reports Action Buttons2Browse for a Report4                                                                                                    |
| Radar Variables frame2Generate Snapshot4Reports Action Buttons2Browse for a Report4Search for a Report8                                                                                                    |
| Radar Variables frame2Generate Snapshot4Reports Action Buttons2Browse for a Report4Search for a Report8Search by Report Name8                                                                                                    |
| Radar Variables frame2Generate Snapshot4Reports Action Buttons2Browse for a Report4Search for a Report8Search by Report Name8Search by Report Description10                                                                             |
| Radar Variables frame2Generate Snapshot4Reports Action Buttons2Browse for a Report4Search for a Report8Search by Report Name8Search by Report Description10Run a Report13                                                               |
| Radar Variables frame2Generate Snapshot4Reports Action Buttons2Browse for a Report4Search for a Report8Search by Report Name8Search by Report Description10Run a Report13Select Report Parameters14                                     |
| Radar Variables frame2Generate Snapshot4Reports Action Buttons2Browse for a Report4Search for a Report8Search by Report Name8Search by Report Description10Run a Report13Select Report Parameters14Filter the Report17                  |
| Radar Variables frame2Generate Snapshot4Reports Action Buttons2Browse for a Report4Search for a Report8Search by Report Name8Search by Report Description10Run a Report13Select Report Parameters14Filter the Report17Sync the Report18 |

| View Most Used Reports                 |   |
|----------------------------------------|---|
| View Recently Used Reports             |   |
| Configuration settings for DRS Reports | 1 |
| DRS Report Templates                   | 1 |
| Step 1 Reporting-All Reports           | 2 |
| Select Report                          | 2 |
| Run Report                             | 2 |
| Export to Excel                        | 3 |
| Edit Report                            | 5 |
| Save DRS Report Template               | 5 |
| Step 2 Reporting-DRS Reports           |   |
| Select Report                          |   |
| Select Workbook Name                   |   |
| Select Datasheet Name                  |   |
| Report Parameters                      |   |
| Report Distribution                    |   |
| Add Email Address                      |   |
| Internally                             |   |
| Externally                             |   |
| Save DRS Report                        |   |
| View DRS Report                        |   |
| Edit DRS Report                        |   |
| Edit Report Details                    |   |
| Save Changes                           |   |
| View Edited Report                     |   |

| Delete a DRS Report                                                                                                    |
|----------------------------------------------------------------------------------------------------|
| Select the Report                                                                                                    |
| Select Delete                                                                                                    |
| Confirm Deletion                                                                                                    |
| Emailing DRS Reports                                                                                                    |
| Generate Single Task 1                                                                                                    |
| Generate Multiple Tasks                                                                                                    |
| Schedule the Activities                                                                                                    |
| Generate Work Orders                                                                                                    |
| Export to Microsoft Excel                                                                                                    |
| Add New Craft                                                                                                    |
| Add Crew and Time 4                                                                                                    |
| Save Labour Resource 5                                                                                                    |
|                                                                                                    |
| Add an Instruction 1                                                                                                    |
| Add an Instruction  1    Instruction Details Panel  2                                                                                                    |
| Add an Instruction     1       Instruction Details Panel     2       Save the Instruction     2                                                                                                    |
| Add an Instruction     1       Instruction Details Panel     2       Save the Instruction     2       Edit an Instruction     5                                                                                              |
| Add an Instruction1Instruction Details Panel2Save the Instruction2Edit an Instruction5Save the changes6                                                                                                    |
| Add an Instruction1Instruction Details Panel2Save the Instruction2Edit an Instruction5Save the changes6Delete an Instruction8                                                                                                |
| Add an Instruction1Instruction Details Panel2Save the Instruction2Edit an Instruction5Save the changes6Delete an Instruction8View an Instruction9                                                                            |
| Add an Instruction1Instruction Details Panel2Save the Instruction2Edit an Instruction5Save the changes6Delete an Instruction8View an Instruction9Export the Instructions List11                                              |
| Add an Instruction1Instruction Details Panel2Save the Instruction2Edit an Instruction5Save the changes6Delete an Instruction8View an Instruction9Export the Instructions List11Customer Status2                              |
| Add an Instruction1Instruction Details Panel2Save the Instruction2Edit an Instruction5Save the changes6Delete an Instruction8View an Instruction9Export the Instructions List11Customer Status2Ribbon Action Buttons3        |
| Add an Instruction1Instruction Details Panel2Save the Instruction2Edit an Instruction5Save the changes6Delete an Instruction8View an Instruction9Export the Instructions List11Customer Status2Ribbon Action Buttons3Export5 |

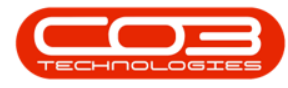

| Print Statement                        |
|----------------------------------------|
| Functions and Processing Tiles         |
| Functions Tiles                        |
| Processing Tiles                       |
| Sales Static Data Required             |
| CRM Configuration                      |
| Call Static Data                       |
| Work Order Static Data                 |
| Link Document                          |
| Edit Document                          |
| Delete Document                        |
| View Document                          |
| Select Supplier Invoice                |
| Report Preview                         |
| Select Supplier Invoice                |
| Approve Invoice                        |
| Select the Status                      |
| View Purchase Invoice Details          |
| Add a Purchase Invoice                 |
| View and Edit Purchase Invoice Details |
| View and Edit Supplier Invoice Items   |
| Save the Edited Supplier Invoice       |
| Delete a Supplier Invoice              |
| Add Supplier Invoice                   |
| Selecting GRN No. First14              |

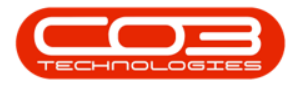

| Partial Invoice                                                                                                    |    |
|----------------------------------------------------------------------------------------------------|----|
| Edit the Quantity                                                                                                    |    |
| Delete an Item                                                                                                    |    |
| Save the Invoice (GRN not fully invoiced)                                                                                                    |    |
| Print the Invoice (GRN not fully invoiced)                                                                                                    |    |
| Select a Supplier First                                                                                                    |    |
| Save Invoice (GRN fully invoiced)                                                                                                    |    |
| Print Supplier Invoice (GRN fully invoiced)                                                                                                    |    |
| Add Back to Back Supplier Invoice                                                                                                    |    |
| Save Back to Back Invoice                                                                                                    | 51 |
| Print Back to Back Invoice                                                                                                    |    |
| Edit Supplier Invoice                                                                                                    |    |
|                                                                                                    |    |
| Delete Supplier Invoice                                                                                                    | 60 |
| Procurement Setup                                                                                                    |    |
| Procurement Setup<br>Purchasing Centres Setup                                                                                                    |    |
| Delete Supplier Invoice<br>Procurement Setup<br>Purchasing Centres Setup<br>Procurement Authorisation Setup                                                                                                    |    |
| Delete Supplier Invoice<br>Procurement Setup<br>Purchasing Centres Setup<br>Procurement Authorisation Setup<br>Supplier Static Data Setup                                                                                                    |    |
| Delete Supplier Invoice<br>Procurement Setup<br>Purchasing Centres Setup<br>Procurement Authorisation Setup<br>Supplier Static Data Setup<br>View Purchase Orders                                                                                                    |    |
| Delete Supplier Invoice<br>Procurement Setup<br>Purchasing Centres Setup<br>Procurement Authorisation Setup<br>Supplier Static Data Setup<br>View Purchase Orders<br>Order Status - New                                                                                                    |    |
| Delete Supplier Invoice<br>Procurement Setup<br>Purchasing Centres Setup<br>Procurement Authorisation Setup<br>Supplier Static Data Setup<br>View Purchase Orders<br>Order Status - New<br>Order Status - Printed                                                                                                    |    |
| Delete Supplier Invoice<br>Procurement Setup<br>Purchasing Centres Setup<br>Procurement Authorisation Setup<br>Supplier Static Data Setup<br>View Purchase Orders<br>Order Status - New<br>Order Status - Printed<br>Order Status - Amended                                                                            |    |
| Delete Supplier Invoice<br>Procurement Setup<br>Purchasing Centres Setup<br>Procurement Authorisation Setup<br>Supplier Static Data Setup<br>View Purchase Orders<br>Order Status - New<br>Order Status - Printed<br>Order Status - Amended<br>Order Status - Closed                                                   |    |
| Delete Supplier Invoice<br>Procurement Setup<br>Purchasing Centres Setup<br>Procurement Authorisation Setup<br>Supplier Static Data Setup<br>View Purchase Orders<br>Order Status - New<br>Order Status - Printed<br>Order Status - Amended<br>Order Status - Closed<br>Functions Tiles                                |    |
| Delete Supplier Invoice<br>Procurement Setup<br>Purchasing Centres Setup<br>Procurement Authorisation Setup<br>Supplier Static Data Setup<br>View Purchase Orders<br>Order Status - New<br>Order Status - New<br>Order Status - Printed<br>Order Status - Amended<br>Order Status - Closed<br>Functions Tiles<br>Notes |    |

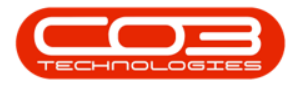

| Delivery Instructions     |
|---------------------------|
| View Order Details        |
| Order Header Details      |
| Order Supplier Details    |
| Order Requestor Details   |
| Order Request Source      |
| Order Items               |
| Project Ribbon            |
| Project Listing Frame     |
| Project Hierarchy Frame   |
| Functions Tiles           |
| Processing Tiles          |
| Supplier Listing Screen   |
| View Supplier Details 2   |
| View Edit Supplier Screen |
| Functions Tiles           |
| Items Supplied            |
| Notes                     |
| Addresses                 |
| Processing Tiles          |
| Requisitions13            |
| Purchase Orders           |
| GRNs                      |
| Supplier Invoices         |
| Supplier Returns          |

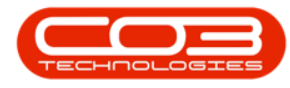

| Debit Notes                             |  |
|-----------------------------------------|--|
| Other Data                              |  |
| View GRN List 1                         |  |
| View Stock GRNs 1                       |  |
| View Non Stock GRNs                     |  |
| View GRN Status                         |  |
| View Stock GRN Details and Parts        |  |
| View Non-Stock GRN Details and Services |  |
| Add a Digital Document                  |  |
| File Location Details4                  |  |
| Save the Document link                  |  |
| Edit a Linked Document                  |  |
| Save the changes                        |  |
| Delete/Remove a Linked file             |  |
| View a Linked Document                  |  |
| Add an Instruction                      |  |
| Task Details2                           |  |
| Interval Methodology                    |  |
| Generate Strategy                       |  |
| Save the Task                           |  |
| Save the Changes                        |  |
| Close a Production Run2                 |  |
| Production Issues                       |  |
| Outstanding Part Requests4              |  |
| Opening the Production Work Order       |  |
| Action Production Work Orders                                      | 8     |
|--------------------------------------------------------------------|-------|
| Production Completion - A/B-class Product                          | 12    |
| Change the Actual Quantity Produced - A/B-class Product            | 14    |
| Select an (Alternative) Receiving Warehouse A /B-class Product     | 19    |
| Select Alternative Receiving Bin                                   | 20    |
| Allocate Batch/Serial Number - A/B-class Product                   | 22    |
| Stock Adjustment Report - A/B-class Product                        | 24    |
| View Stock Generated A/B-class Product                             | 27    |
| Production Completion - C-class.Product                            |       |
| Change the Actual Quantity Produced - C-class Product              | 33    |
| Select an (Alternative) Receiving Warehouse and Bin - C-class Prod | uct37 |
| Batch/Serial Number - C-class Product                              |       |
| Stock Adjustment Report - C-class Product                          | 40    |
| View Stock Generated - C-class Product                             | 43    |
| Add a Product                                                      | 2     |
| Add Product Details                                                | 3     |
| Link a BOM                                                         | 6     |
| View New Product                                                   | 9     |
| View Product BOM(s)                                                | 9     |
| View Product BOM Details                                           | 10    |
| In Production Tile                                                 | 13    |
| Production History Tile                                            | 15    |
| Add a Production Run                                               | 1     |
| Select Production Centre                                           | 2     |
| Select Resource                                                    | 4     |

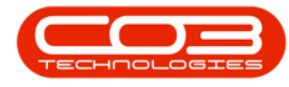

| Select Product Code                   | 6  |
|---------------------------------------|----|
| Planned Quantity                      | 9  |
| Required Quantity                     | 10 |
| Start and End Date / Time             | 11 |
| Select Responsible Employee           | 12 |
| Save Details                          | 13 |
| View New Production Run               | 15 |
| View Linked Work Orders               | 15 |
| In Progress Production Summary Report | 1  |
| Complete Production Summary Report    | 4  |
| Select the Production                 | 2  |
| Open Production Work Order            | 2  |
| Select Parts Tile                     | 3  |
| Add new Part Request                  | 4  |
| Add Part Request Details              | 5  |
| Save Part Request                     | 6  |
| View Added Part Request               | 8  |
| Select Production Run                 | 2  |
| Select Work Order                     | 3  |
| Add Third Party Service Request       | 4  |
| Search for and Select the Service     | 5  |
| Add Service Request Details           | 7  |
| Save Linked Service                   | 8  |
| View Linked Work Order                | 10 |
| In the Work Order Listing Screen      | 10 |

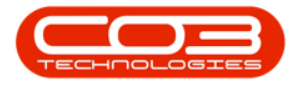

| In the Service Requests Listing Screen         | 4 |
|------------------------------------------------|---|
| Select Requisition                             | 5 |
| Add Item Supplier                              | 7 |
| View Added Supplier                            | 3 |
| Add or Edit Supplier Details                   | 4 |
| Save Supplier Details                          | 6 |
| Print Requisition - No                         | 8 |
| Print Requisition - Yes                        | 1 |
| Report Preview                                 | 3 |
| Edit Item Supplier                             | 4 |
| Select Requisition                             | 7 |
| Expand the Items Data Grid2                    | 9 |
| Edit Selected Supplier                         | 2 |
| Edit Supplier Details                          | 7 |
| Save Changes                                   | 9 |
| Print Edited Requisition40                     | 0 |
| Delete an Item Supplier                        | 3 |
| Confirm Deletion4                              | 5 |
| Save Deletion4                                 | 7 |
| Print Requisition4                             | 9 |
| Add Expenses via the Production Listing screen | 2 |
| Select Production Run                          | 2 |
| Select Work Order                              | 2 |
| Select the Expenses Tile                       | 3 |
| Add Expense Claim                              | 4 |

| Add Expense Details                                  | 5  |
|------------------------------------------------------|----|
| Save Expense Claim                                   | 6  |
| View Added Expense Claim                             | 8  |
| Return to the Production Screen                      |    |
| Add Expenses via the Work Orders Listing Screen      | 11 |
| Select Production Run                                | 11 |
| Note the Work Order No.                              |    |
| Navigate to the Work Order Listing Screen            |    |
| Select the Site and Status                           |    |
| Select the Work Order                                | 14 |
| Select the Expenses Tile                             |    |
| Add Expense Claim                                    |    |
| Add Expense Details                                  | 17 |
| Save Expense Details                                 |    |
| View Added Expense Claim                             |    |
| Return to the Production Listing Screen              |    |
| View Labour Time from the Production listing screen. | 2  |
| Select Production Run                                | 2  |
| Select Work Order                                    | 2  |
| Select the Time Tile                                 |    |
| View Time Bookings                                   | 4  |
| Return to Production Listing Screen                  | 5  |
| Log Labour Time from the Production Listing screen   | 6  |
| Select Production Run                                | 6  |
| Select Work Order                                    | 7  |

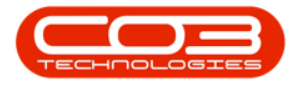

| Add Time Booking                   | 8 |
|------------------------------------|---|
| Add Time Booking Details           | 9 |
| Save Time Booking                  | 1 |
| Add a Production Centre            | 2 |
| Add Production Centre Details      | 2 |
| Save Details                       | 3 |
| View New Production Centre         | 5 |
| Add New Product                    | 2 |
| Product Details                    | 2 |
| Price and Serial/Batch No. Details | 3 |
| Link a Bill of Materials           | 6 |
| Link Additional BOMs               | 8 |
| View New Product and Product BOM   | 0 |
| View Product BOM Part Details1     | 1 |
| Add Craft Details to Task          | 2 |
| Save the Craft Details             | 4 |
| View the Status                    | 6 |
| Remove a Craft                     | 7 |
| Save the Details                   | 9 |
| Assign BOM Details to Task         | 2 |
| Remove BOM Details from a Task     | 4 |
| Save the BOM Details               | 5 |
| View the Status                    | 7 |
| Add Schedule Definition            | 2 |
| Time Based Schedule                | 3 |

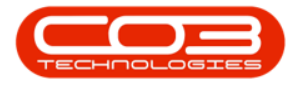

| Add the Units                             | 4  |
|-------------------------------------------|----|
| Condition Schedule Definition             | 6  |
| Add the Meter Code                        | 8  |
| Save Definition Details                   |    |
| Remove a Scheduled Definition from a Task | 11 |
| Save the Schedule Definition              |    |
| Add an External Resource                  | 2  |
| Select the Supplier                       | 4  |
| Save Assigned Labour Resource             | 6  |
| Remove an External Labour Resource        | 7  |
| Add Digital Document                      | 2  |
| Document Location Details                 | 4  |
| Save the Document link                    | 4  |
| Edit a Linked Document                    | 6  |
| Save the changes                          | 7  |
| Delete/Remove a Linked file               | 8  |
| View a Linked Document                    |    |
| Add a Shadow Task                         | 2  |
| Save the Shadow Task                      | 4  |
| Edit the Shadow Task                      | 6  |
| Save the Shadow Task                      | 7  |
| Unlink / Delete a Shadow Task             |    |
| Link an Instruction                       | 2  |
| Instructions Details                      | 4  |
| Remove an Instruction                     | 4  |

| Save the Linked Instructions                                                                                                    |
|----------------------------------------------------------------------------------------------------|
| Link a Related Task                                                                                                    |
| Save the Related Task(s)                                                                                                    |
| Edit Related Task                                                                                                    |
| Unlink / Delete a Related Task                                                                                                    |
| Add Supplier Invoice 2                                                                                                    |
| Supplier Invoice Header                                                                                                    |
| Supplier Invoice Number                                                                                                    |
| Exchange Rate                                                                                                    |
| Reference 6                                                                                                    |
| Tax Rate                                                                                                    |
| Supplier Invoice Items                                                                                                    |
| Line Item Cost 7                                                                                                    |
|                                                                                                    |
| Partial Supplier Invoice 8                                                                                                    |
| Partial Supplier Invoice                                                                                                    |
| Partial Supplier Invoice 8<br>Partial Quantities 9<br>Increasing Quantities 9                                                                                                    |
| Partial Supplier Invoice 8<br>Partial Quantities 9<br>Increasing Quantities 9<br>Partial Line Items 10                                                                                                    |
| Partial Supplier Invoice 8<br>Partial Quantities 9<br>Increasing Quantities 9<br>Partial Line Items 10<br>Check Totals 12                                                                                                    |
| Partial Supplier Invoice 8<br>Partial Quantities 9<br>Increasing Quantities 9<br>Partial Line Items 10<br>Check Totals 12<br>Save Supplier Invoice 12                                                                                           |
| Partial Supplier Invoice8Partial Quantities9Increasing Quantities9Partial Line Items10Check Totals12Save Supplier Invoice12Print Supplier Invoice14                                                                                             |
| Partial Supplier Invoice 8<br>Partial Quantities 9<br>Increasing Quantities 9<br>Partial Line Items 10<br>Check Totals 12<br>Save Supplier Invoice 12<br>Print Supplier Invoice 14<br>View Supplier Invoice 15                                  |
| Partial Supplier Invoice                                                                                                    |
| Partial Supplier Invoice8Partial Quantities9Increasing Quantities9Partial Line Items10Check Totals12Save Supplier Invoice12Print Supplier Invoice14View Supplier Invoice15Edit Supplier Invoice2Supplier Invoice3                               |
| Partial Supplier Invoice8Partial Quantities9Increasing Quantities9Partial Line Items10Check Totals12Save Supplier Invoice12Print Supplier Invoice14View Supplier Invoice15Edit Supplier Invoice2Supplier Invoice Header3Supplier Invoice Items4 |

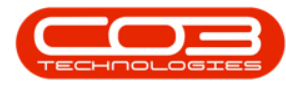

| Partial Supplier Invoice                           |
|----------------------------------------------------|
| Partial Quantities                                 |
| Increasing Quantities6                             |
| Partial Line Items                                 |
| Check Totals                                       |
| Save Supplier Invoice                              |
| Print Supplier Invoice                             |
| View Supplier Invoice                              |
| View Project(s) Assigned                           |
| View Total Quantity of Parts Requested Per Project |
| Reassign a Project to Another Technician           |
| Work Request Details 2                             |
| Work Request Item                                  |
| Note Items                                         |
| Link Digital Document                              |
| Edit Digital Documents                             |
| Delete Digital Document                            |
| View Documents                                     |
| Decline Work Request                               |
| Approve Work Request                               |
| View Work Order Code                               |
| Allocate Single Project 2                          |
| Allocate Multiple Projects                         |
| Using the Filter Row2                              |
| Find Project/s 2                                   |

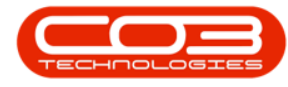

| Show All check box                                   | 4 |
|------------------------------------------------------|---|
| Single Work Order                                    | 2 |
| Auto Create single Project with Multiple Work Orders | 4 |
| Auto Create Project from Multiple Work Orders        | 7 |
| Warranty Claim Listing                               | 1 |
| Accept Warranty Claim                                | 1 |
| Select Warranty Claim                                | 2 |
| Accept Warranty Claim                                | 2 |
| View Warranty Claim in Accepted Status               | 3 |
| Reject Warranty Claim                                | 6 |
| Select Warranty Claim                                | 6 |
| Reject Warranty Claim                                | 6 |
| View Warranty Claim in Rejected Status               | 7 |
| Select Warranty Claim                                | 2 |
| Print Claim                                          | 2 |
| Report Preview                                       | 3 |
| Tasks Process Flow                                   | 1 |
| Instructions Maintenance Buttons                     | 2 |
| Functions Tiles                                      | 2 |
| Tasks Data Grid                                      | 2 |
| Search for and Select the Related Call               | 3 |
| View Supplier Details                                | 5 |
| Add Warranty Claim Details                           | 6 |
| Add Billing Address                                  | 7 |
| Add Shipping Address                                 | 0 |

| Items Data Grid                    | 11 |
|------------------------------------|----|
| Delete Non-admissable Items        | 11 |
| Save Warranty Claim                | 13 |
| View new Warranty Claim            | 15 |
| View Supplier Invoice              | 2  |
| Decline Supplier Invoice           | 2  |
| Delete Supplier Invoice            | 2  |
| Print Supplier Invoice             | 2  |
| Approve Supplier Invoice           | 2  |
| Instructions Process Flow          | 1  |
| Create Supplier Debit Note         | 3  |
| Debit Note Items                   | 6  |
| Save Debit Note                    | 6  |
| Print Debit Note                   | 8  |
| Report Preview                     | 9  |
| View Debit Note                    | 12 |
| Approve Supplier Debit Note        | 14 |
| Reject/Decline Supplier Debit Note | 21 |
| Select Debit Note to Decline       | 23 |
| Add Non-Stock Supplier Return      | 3  |
| Search for Supplier                | 4  |
| Search for GRN                     | 5  |
| Credit Entire GRN                  | 9  |
| Credit Partial GRN                 | 10 |
| Remove (Non Stock) Items           | 10 |

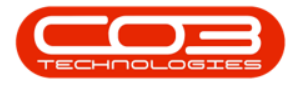

| Save Return Note                          | 13 |
|-------------------------------------------|----|
| Reopen the Purchase Order 'No'            | 4  |
| Print Return Note                         | 16 |
| Reopen Purchase Order 'Yes'               | 19 |
| Make note of the system generated PO No.  | 23 |
| Print Partial Return Note                 | 25 |
| View Reopened Purchase Order              | 28 |
| Navigate to Purchase Order Listing Screen | 28 |
| View Purchase Order                       | 30 |
| View New Project                          | 4  |
| Assign Project Number                     | 5  |
| Unassign Work Order(s)                    | 2  |
| Reassign Work Order(s)                    | 4  |
| Hide Columns                              | 1  |
| Drop-Down Menu                            | 1  |
| Drag and Drop                             | 3  |
| Restore Hidden Columns                    | 4  |
| Save Layout                               | 7  |
| Cancel Unsaved Changes                    | 7  |
| Selecting Work Orders                     | 2  |
| Save Work Order Allocation                | 3  |
| Cancel a Work Order Allocation            | 5  |
| Using the Filter Row                      | 2  |
| Find WO/s                                 | 2  |
| Show All check box                        | 4  |

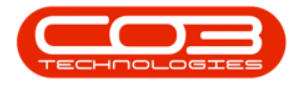

| Select and Run Report                  |
|----------------------------------------|
| Export Report to Excel                 |
| Export Report to PDF                   |
| Selecting and Copying Data             |
| Create Pivot Chart 7                   |
| Selecting Columns for the Pivot Chart  |
| Related Topics                         |
| Add Supplier Return                    |
| Add Supplier Return Note Details       |
| Return Items (Items Linked to the GRN) |
| Return/Credit Entire GRN               |
| Return/Credit Partial GRN10            |
| Remove GRN Item(s)                     |
| Save Return Note                       |
| Print Return Note                      |
| View New Return Note                   |
| Select Report                          |
| Removing/Adding Columns                |
| Recovering/Adding Columns 5            |
| Customization Menu                     |
| Additional Data Grid Information       |
| Save Layout10                          |
| Group Data by Column                   |
| Create a Sub Group14                   |
| Hide 'Group By' Box15                  |

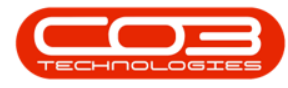

| Un-hide 'Group By' Box                                    |    |
|-----------------------------------------------------------|----|
| Ungroup Data                                              | 17 |
| Filtering Columns                                         |    |
| The Filter Search Row                                     |    |
| Filter Multiple Columns                                   | 21 |
| The Column Header Filter Icon                             |    |
| The Custom Filter                                         |    |
| Release Requisition for Approval                          | 5  |
| View Released Requisition                                 |    |
| Remove Requisition from Approval (Place on Hold)          |    |
| View Requisition in New Status                            |    |
| Approve Requisition                                       | 17 |
| View System Generated Purchase Order                      |    |
| Decline a Requisition                                     |    |
| Decline / Rejection Comments                              |    |
| View Declined Requisition Status                          |    |
| View Declined Requisition Reason                          |    |
| Clone Requisition                                         | 2  |
| Report Preview                                            | 5  |
| View Requisition                                          | 6  |
| Note on Editing 'Released' Requisitions                   | 2  |
| Remove Requisition from Released Status to Enable Editing | 2  |
| Edit Requisition Items                                    | 5  |
| Edit Requisition Header Information                       | 6  |
| Edit Requisition Items Frame                              | 6  |

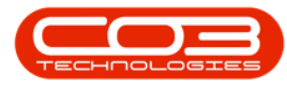

| Customer Details                |
|---------------------------------|
| Customer Details continue       |
| Commercial Frame                |
| User Defined Fields             |
| Add New Custom Field            |
| Add Lookup Items                |
| Update Custom Field             |
| Save Customer Details           |
| Quick Customer Load             |
| Add Customer Contact            |
| Edit Customer Contact           |
| Delete Customer Contact         |
| Detail Panel                    |
| Commercial Panel                |
| Authorisation Information Panel |
| Link Document                   |
| Edit Document                   |
| Delete Document                 |
| View Document                   |
| Print Picking Slip              |
| Detail Time Sheet Report        |
| Summary Time Sheet Report       |
| Add Project Documents           |
| Edit Project Documents          |
| Delete Project Document         |

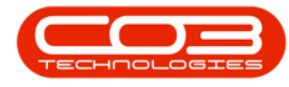

| View Project Documents    |
|---------------------------|
| Add a Notes               |
| Edit a Note               |
| Delete a Note             |
| Add Contact               |
| Edit Contact              |
| Delete Contact            |
| Edit Commercial tab       |
| Authorisation Tab 3       |
| Save Edits 4              |
| Add Delivery Method       |
| Select Contact            |
| Select Delivery Method    |
| Sales Document Templates  |
| Save Delivery Method      |
| View Delivery Method      |
| Edit/View Delivery Method |
| Select Customer           |
| Select Delivery Method    |
| View Delivery Method      |
| Edit Delivery Method      |
| Save Changes              |
| Delete Delivery Method    |
| Project Listing Frame     |
| Project Hierarchy Frame   |

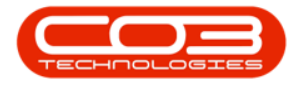

| Add Project                                                                                                    | 4                                                    |
|----------------------------------------------------------------------------------------------------|------------------------------------------------------|
| Main Project                                                                                                    | 6                                                    |
| Sub-Project                                                                                                    | 7                                                    |
| Edit Project                                                                                                    | 8                                                    |
| Apply Project Methodology                                                                                                    | .0                                                   |
| Adjust Project Baseline1                                                                                                    | .2                                                   |
| Close Project1                                                                                                    | .4                                                   |
| Employee Time                                                                                                    | .6                                                   |
| Project Time                                                                                                    | .8                                                   |
| Progress Report                                                                                                    | 0                                                    |
| Print Delivery Note                                                                                                    | 1                                                    |
| My Projects                                                                                                    | 2                                                    |
| Functions Tiles 21                                                                                                    | 2                                                    |
|                                                                                                    | .0                                                   |
| Processing Tiles                                                                                                    | 25                                                   |
| Processing Tiles 22<br>View Approved Customer in Active Status                                                                                                    | .5<br>25<br>4                                        |
| Processing Tiles    2      View Approved Customer in Active Status    2      Delete / Deactivate Commercial Item    3                                                                                                    | 25<br>4<br>3                                         |
| Processing Tiles 22<br>View Approved Customer in Active Status 22<br>Delete / Deactivate Commercial Item 22<br>View Customers linked to Commercial 23                                                                                                    | 25<br>4<br>3<br>4                                    |
| Processing Tiles 22<br>Processing Tiles 22<br>View Approved Customer in Active Status 22<br>Delete / Deactivate Commercial Item 22<br>View Customers linked to Commercial 22<br>Add Sales Order 22                                                                                                    | .5<br>25<br>4<br>3<br>4<br>2                         |
| Processing Tiles 22<br>Processing Tiles 22<br>View Approved Customer in Active Status 22<br>Delete / Deactivate Commercial Item 22<br>View Customers linked to Commercial 22<br>Add Sales Order 22<br>Related References 22                                                                                                    | .5<br>25<br>4<br>3<br>4<br>2<br>4                    |
| Processing Tiles 22<br>Processing Tiles 22<br>View Approved Customer in Active Status 22<br>Delete / Deactivate Commercial Item 22<br>View Customers linked to Commercial 22<br>Add Sales Order 23<br>Related References 24<br>Line Items and Comments 25                                                                                                    | .5<br>25<br>4<br>3<br>4<br>2<br>4<br>4<br>4          |
| Processing Tiles 22<br>Processing Tiles 22<br>View Approved Customer in Active Status 22<br>Delete / Deactivate Commercial Item 22<br>View Customers linked to Commercial 22<br>Add Sales Order 23<br>Related References 24<br>Line Items and Comments 25<br>Edit Sales Order 26<br>27<br>28<br>29<br>29<br>29<br>29<br>29<br>20<br>20<br>20<br>20<br>20<br>20<br>20<br>20<br>20<br>20                                                                                                    | 25<br>4<br>3<br>4<br>2<br>4<br>4<br>4<br>6           |
| Processing Tiles 22<br>Processing Tiles 22<br>View Approved Customer in Active Status 22<br>Delete / Deactivate Commercial Item 22<br>View Customers linked to Commercial 22<br>Add Sales Order 22<br>Related References 23<br>Line Items and Comments 24<br>Edit Sales Order 25<br>Delete Sales Order 25<br>Delete Sales Orde                   | 25<br>4<br>3<br>4<br>2<br>4<br>4<br>6<br>7           |
| Processing Tiles 22<br>Processing Tiles 22<br>View Approved Customer in Active Status 22<br>Delete / Deactivate Commercial Item 22<br>View Customers linked to Commercial 22<br>Add Sales Order 23<br>Related References 24<br>Line Items and Comments 25<br>Edit Sales Order 25<br>Delete Sales Order 25<br>View Customer Order 25<br>View Customer 25<br>View Customer Order 25<br>View Customer 25<br>View Customer 25<br>View Cu | 25<br>4<br>3<br>4<br>2<br>4<br>4<br>6<br>7<br>8      |
| Processing Tiles 22<br>Processing Tiles 22<br>View Approved Customer in Active Status 22<br>Delete / Deactivate Commercial Item 25<br>View Customers linked to Commercial 26<br>Add Sales Order 26<br>Related References 26<br>Line Items and Comments 26<br>Edit Sales Order 26<br>Delete Sales Order 26<br>View Customer Order 26<br>Order Navigation buttons 26                                                                                                    | 25<br>4<br>3<br>4<br>2<br>4<br>4<br>6<br>7<br>8<br>0 |

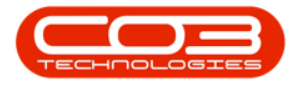

| First Invoice Generation message           |    |
|--------------------------------------------|----|
| Second Invoice Generation message          |    |
| Third Invoice Generation message           | 14 |
| Create New Deal                            | 16 |
| Add Items to Work Order                    |    |
| New Deal Project                           |    |
| Print Sales Order / Print Proforma Invoice | 22 |
| Header Panel                               | 2  |
| Statement Data Grid                        | 3  |
| Information frame                          | 2  |
| Aging frame                                |    |
| Journal Total                              | 3  |
| Calls Data Grid                            | 2  |
| Information Panel                          | 3  |
| Find Option                                | 4  |
| Filter Option                              | 6  |
| Log a Call                                 | 8  |
| Edit a Call                                | 9  |
| State Panel                                | 11 |
| Format Panel                               | 11 |
| My Call                                    | 12 |
| Assign a Call                              | 14 |
| Start Work                                 |    |
| Close a Call                               | 17 |
| Complete a Call                            |    |

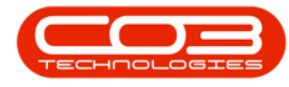

| Place Call on Hold                     | 22  |
|----------------------------------------|-----|
| Move to Pending                        | 24  |
| Release a Call                         | 26  |
| Print Panel                            | 28  |
| Reports Panel                          | 29  |
| Search for Specific History Period     | 2   |
| Modifying Screen Layout                | 5   |
| History Listing Ribbon Toolbar         | 5   |
| Add Release Details                    | 3   |
| View Released/Re-activated Customer    | . 5 |
| On Hold Details                        | 2   |
| Save Details                           | 3   |
| View Customer on Hold                  | . 4 |
| Save Synchronize                       | 2   |
| View/Edit Credit Details               | . 3 |
| View Updated Credit Details            | 5   |
| Add Customer Asset                     | . 2 |
| Customer Asset Details                 | 3   |
| Finance Frame                          | 6   |
| Other Data Frame                       | 9   |
| Save Customer Asset                    | 9   |
| Edit Customer Asset                    | 11  |
| Delete / Inactivate Customer Equipment | 13  |
| View Customer Equipment                | 16  |
| Revalue Customer Machine               | 18  |

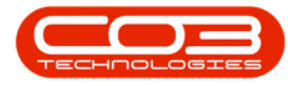

| Convert Customer Equipment Item                      | 21 |
|------------------------------------------------------|----|
| Buy Back Customer Equipment Item                     | 22 |
| Functions Tiles                                      | 25 |
| Commercials Tab                                      | 5  |
| Authorisation Information                            | 6  |
| Company Configuration Flag                           | 4  |
| Sage Evolution Configuration - Global Ageing Periods | 4  |
| Sage Evolution - Customer Ageing                     | 5  |
| Default Ageing Period                                | 5  |
| Customer Ageing Period                               | 5  |
| Add Main Location                                    | 2  |
| Location Details                                     | 4  |
| Work Order                                           | 5  |
| Physical Location                                    | 6  |
| Customer Specific Data                               | 6  |
| Save Location                                        | 7  |
| Add Sub-Location                                     | 9  |
| Add Sub-location Details                             | 10 |
| Work Order                                           | 10 |
| Save Sub-location                                    | 10 |
| Edit Location                                        | 13 |
| Delete Location                                      | 16 |
| Customer Location Service History Report             | 17 |
| Functions Tiles                                      | 20 |
| Add Customer Note                                    | 2  |

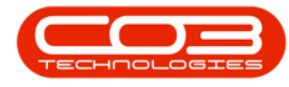

| View Hierarchy           | 7 |
|--------------------------|---|
| Invoice Work Order       | 2 |
| Invoice Project          | 5 |
| Flag Reviewed            | 7 |
| SLA Time                 |   |
| View Work Order          |   |
| View Project             |   |
| Link Item(s) to Contract |   |
| Part Items Frame         | 4 |
| Save Item For Contract   | 5 |
| Add Supplier Address     | 2 |
| Select Supplier          |   |
| Add Address              | 7 |
| Address Type             |   |
| Add Address Details      |   |
| Save Address             |   |
| View New Address         |   |
| Edit Supplier Address    |   |
| Select Supplier          |   |
| Select Address to Edit   |   |
| Edit Address Details     |   |
| View Edited Address      |   |
| Select Supplier          | 3 |
| View Notes and Comments  |   |
| Add Notes and Comments   | 7 |

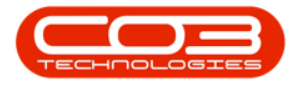

| Edit Notes and Comments             | 9  |
|-------------------------------------|----|
| Select Supplier                     | 11 |
| Delete Notes and Comments           |    |
| Save Deletion                       |    |
| Select Supplier                     |    |
| Select Order Method                 | 5  |
| Order Address                       | 9  |
| Save Order Method and Order Address | 11 |
| Add Supplier                        | 2  |
| Add Supplier Details                | 5  |
| Shipping Costs Included Flag        |    |
| Sites                               |    |
| Order Method                        |    |
| Addresses                           |    |
| Additional Data                     |    |
| User Defined Fields                 | 17 |
| Add New Custom Field                |    |
| Add Lookup Items                    | 20 |
| Update Custom Field                 | 21 |
| Save Supplier                       |    |
| View New Supplier                   | 24 |
| Edit a Supplier                     | 24 |
| Select Supplier                     |    |
| Edit Supplier Details               |    |
| Save Changes                        |    |

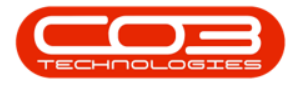

| Delete a Supplier                         | .34 |
|-------------------------------------------|-----|
| Select Supplier                           | .36 |
| Confirm Deletion                          | 38  |
| Purchasing Template Ribbon Action Buttons | 1   |
| Maintain Buttons                          | 1   |
| Format Buttons                            | . 2 |
| Print Buttons                             | . 2 |
| Current Buttons                           | 3   |
| Add new Template                          | 1   |
| Template Header                           | 2   |
| Add Template Items                        | 4   |
| Remove Template Items                     | 5   |
| Save Template                             | 6   |
| Add new Template                          | 1   |
| Template Header                           | 2   |
| Add Template Items                        | 4   |
| Remove Template Items                     | 5   |
| Save Template                             | 6   |
| Delete a Purchasing Template              | 1   |
| Edit a Purchasing Template                | 1   |
| Template Header                           | 2   |
| Add Template Items                        | 3   |
| Remove Template Items                     | 4   |
| Save Template                             | . 5 |
| Edit a Supplier                           | 2   |

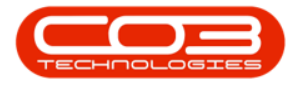

| Select Supplier                |
|--------------------------------|
| Edit Supplier Details          |
| Save Changes                   |
| Add a Supplier                 |
| Add Supplier Details           |
| Shipping Costs Included Flag   |
| Sites                          |
| Order Method                   |
| Addresses                      |
| Additional Data                |
| User Defined Fields            |
| Add New Custom Field           |
| Add Lookup Items               |
| Update Custom Field            |
| Save Supplier                  |
| View New Supplier              |
| Purchase Order 2               |
| Confirm Delivery Date Change   |
| New Delivery Date4             |
| Add Purchase Requisition 5     |
| Requisition Type               |
| Requisition Header Information |
| Origin Type and Origin8        |
| Related Items                  |
| Requestor 12                   |

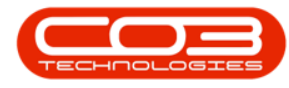

| Requisition Info                                                                                                    |                                |
|----------------------------------------------------------------------------------------------------|--------------------------------|
| Requisition Items Data Grid                                                                                                    |                                |
| Item                                                                                                    |                                |
| Item Details                                                                                                    |                                |
| Item Suppliers                                                                                                    |                                |
| Link Additional Items                                                                                                    |                                |
| Save Requisition                                                                                                    |                                |
| Print Requisition                                                                                                    |                                |
| Report Preview                                                                                                    |                                |
| View Requisition                                                                                                    | 24                             |
| Delete a Requisition                                                                                                    |                                |
| Confirm Deletion                                                                                                    |                                |
| View Deleted (Closed) Requisition                                                                                                    |                                |
| Print Requisition                                                                                                    | 5                              |
| Report Preview                                                                                                    | 7                              |
| View Requisition Notes and Comments                                                                                                    | 5                              |
| Add Requisition Notes and Comments                                                                                                    |                                |
|                                                                                                    |                                |
| Add to Existing Notes and/or Comments                                                                                                    |                                |
| Add to Existing Notes and/or Comments<br>Create New Note and/or Comment                                                                                                    |                                |
| Add to Existing Notes and/or Comments<br>Create New Note and/or Comment<br>Save Note/Comment                                                                                                    |                                |
| Add to Existing Notes and/or Comments<br>Create New Note and/or Comment<br>Save Note/Comment<br>Print Requisition                                                                                   |                                |
| Add to Existing Notes and/or Comments<br>Create New Note and/or Comment<br>Save Note/Comment<br>Print Requisition<br>Add Purchase Requisition                                                       |                                |
| Add to Existing Notes and/or Comments<br>Create New Note and/or Comment<br>Save Note/Comment<br>Print Requisition<br>Add Purchase Requisition<br>Requisition Type                                   | 11<br>15<br>20<br>22<br>5<br>7 |
| Add to Existing Notes and/or Comments<br>Create New Note and/or Comment<br>Save Note/Comment<br>Print Requisition<br>Add Purchase Requisition<br>Requisition Type<br>Requisition Header Information | 11<br>                         |

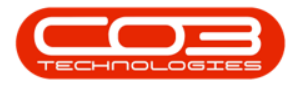

| Related Items                     |   |
|-----------------------------------|---|
| Requestor                         |   |
| Requisition Info                  |   |
| Requisition Items Data Grid       |   |
| Item                              |   |
| Item Details                      |   |
| Item Suppliers                    |   |
| Link Additional Items             |   |
| Save Requisition                  |   |
| Print Requisition                 |   |
| Report Preview                    |   |
| View Requisition                  |   |
| Delete a Requisition              |   |
| Confirm Deletion                  |   |
| View Deleted (Closed) Requisition |   |
| Add Purchase Requisition          |   |
| Requisition Type                  | 7 |
| Requisition Header Information    |   |
| Origin Type and Origin            |   |
| Related Items                     |   |
| Requestor                         |   |
| Requisition Info                  |   |
| Requisition Items Data Grid       |   |
| Item                              |   |
| Item Details                      |   |

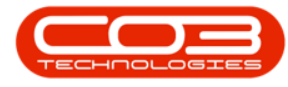

| Item Suppliers                                      |   |
|-----------------------------------------------------|---|
| Link Additional Items                               |   |
| Save Requisition                                    |   |
| Print Requisition                                   |   |
| Report Preview                                      |   |
| View Requisition                                    |   |
| Delete a Requisition                                |   |
| Confirm Deletion                                    |   |
| View Deleted (Closed) Requisition                   |   |
| Receive Non Stock GRN without Supplier Invoice      | 1 |
| Non Stock Purchase Order                            |   |
| Confirm GRN Processing                              | 5 |
| Non-Stock Supplier Details                          |   |
| Generate Supplier Invoice Check Box                 | 6 |
| Average Unit Cost                                   | 7 |
| Save Non-Stock GRN                                  | 7 |
| Print Non-Stock-GRN                                 | 9 |
| Report Preview                                      |   |
| View Non-Stock PO in Closed Status                  |   |
| View Raised Non-Stock GRN                           |   |
| Non Stock Goods Received Note with Supplier Invoice |   |
| Non-Stock Purchase Order                            |   |
| Confirm GRN Processing                              |   |
| Generate Supplier Invoice Check Box                 |   |
| Add Supplier Invoice No.                            |   |

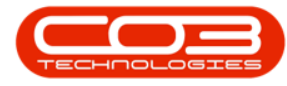

| Save Non Stock GRN                   | 19 |
|--------------------------------------|----|
| Print GRN                            | 21 |
| Report Preview                       | 22 |
| View Purchase Order in Closed Status | 23 |
| View the Linked Purchase Invoice     | 24 |
| View Purchase Invoice                | 26 |
| Select Part                          | 2  |
| Select Stock Control                 | 3  |
| Edit Stock Control to Auto Order     | 4  |
| Save Changes                         | 5  |
| View Stock Control Details           | 6  |
| System Calculation for Re-Ordering   | 7  |
| Select Purchase Order                | 2  |
| Address                              | 2  |
| Edit Address Details                 | 3  |
| Save Changes                         | 5  |
| Purchase Order                       | 3  |
| Confirm Print                        | 4  |
| Print Option                         | 5  |
| Print / Print and Email              | 6  |
| Report Preview                       | 6  |
| Email or Print and Email             | 7  |
| Email Purchase Order Screen          | 7  |
| Email Attachments                    | 9  |
| Email Subject                        | 11 |

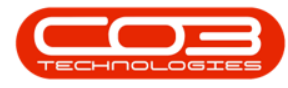

| Save Email                            |  |
|---------------------------------------|--|
| View Purchase Order in Printed Status |  |
| Edit a Purchasing Template            |  |
| Template Header                       |  |
| Add Template Items                    |  |
| Remove Template Items                 |  |
| Save Template                         |  |
| Add Main Project 2                    |  |
| Identification                        |  |
| Parent Project Details                |  |
| Customer Info Frame                   |  |
| Schedule 6                            |  |
| Linked Work Orders                    |  |
| Additional Data                       |  |
| Save Main Project                     |  |
| Add Credit Note                       |  |
| Edit Credit Note                      |  |
| Cancel a Credit Note                  |  |
| View Credit Note                      |  |
| Release for Approval                  |  |
| Place on Hold                         |  |
| Approve Credit Note                   |  |
| Reject Credit Note                    |  |
| Print Credit Note                     |  |
| Send Credit Notes to Print Queue      |  |

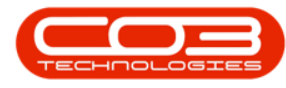

| Credit Note Returns                                   |
|-------------------------------------------------------|
| Identification                                        |
| Schedule                                              |
| Customer Info Frame                                   |
| Linked Work Orders                                    |
| Additional Data                                       |
| Filter by Project                                     |
| Assign Technician                                     |
| Unassign Technician                                   |
| Force Accept                                          |
| WIP Processing 2                                      |
| Return Request                                        |
| Invoice Work Order                                    |
| Invoice Project                                       |
| Update Work or Progress                               |
| Make an Appointment                                   |
| Update progress                                       |
| Print Preview                                         |
| View Closed Project 4                                 |
| View Customer Commercial Type 1                       |
| Commercial Exception Discount Process - Price By Item |
| Add Exception4                                        |
| Exception Details 5                                   |
| Exception Items                                       |
| Exception Discount                                    |

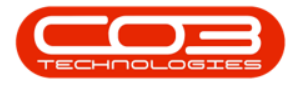

| Exception Fixed Price                                     | 7  |
|-----------------------------------------------------------|----|
| Save Exception                                            | 8  |
| Commercial Exception Markup Process - Price By Type/Class |    |
| View Customer Commercial Type                             |    |
| Add Exception                                             |    |
| Exception Details                                         | 14 |
| Exception Item                                            |    |
| Save the Exception                                        |    |
| Edit Commercial Exception                                 |    |
| Delete Commercial Exception                               |    |
| Create Sales Order                                        |    |
| Related References                                        | 4  |
| Line Items and Comments                                   | 4  |
| Edit Sales Order                                          | 6  |
| Delete Sales Order                                        | 7  |
| View Customer Order                                       |    |
| Order Navigation buttons                                  |    |
| Create Invoice                                            |    |
| Create New Deal                                           |    |
| Add Items to Work Order                                   |    |
| New Deal Project                                          |    |
| Print Sales Order / Print Proforma Invoice                | 20 |
| Request from Bill of Material                             |    |
| Request from Full Part List                               |    |
| Add Work Order                                            | 2  |

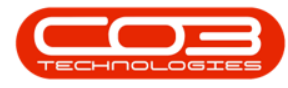

| Customer Info tab                                                                                                    | 4                                                                        |
|----------------------------------------------------------------------------------------------------|--------------------------------------------------------------------------|
| Required Crafts tab                                                                                                    | 4                                                                        |
| Additional Data tab                                                                                                    | 5                                                                        |
| Equipment Info tab                                                                                                    | 6                                                                        |
| Meters tab                                                                                                    | 7                                                                        |
| Save Work Order                                                                                                    | 7                                                                        |
| Edit Work Order                                                                                                    | 9                                                                        |
| Edit using Work Order View                                                                                                    | 9                                                                        |
| Edit using Work Order tile                                                                                                    | 10                                                                       |
| Maintain Work Order                                                                                                    | 11                                                                       |
| Delete Work Order                                                                                                    | . 12                                                                     |
| View Work Order                                                                                                    | 14                                                                       |
| Class Work Order                                                                                                    | 1 5                                                                      |
| Close work Order                                                                                                    |                                                                          |
| Complete Work Order                                                                                                    | 15                                                                       |
| Complete Work Order<br>Reinstate Work Order                                                                                                    | 16                                                                       |
| Complete Work Order<br>Reinstate Work Order<br>Print Work Order                                                                                                    | 15<br>16<br>20<br>22                                                     |
| Complete Work Order<br>Reinstate Work Order<br>Print Work Order<br>Function Tiles                                                                                                    | 15<br>16<br>20<br>22<br>22                                               |
| Complete Work Order<br>Reinstate Work Order<br>Print Work Order<br>Function Tiles<br>Processing Tiles                                                                                                    | 15<br>16<br>20<br>22<br>24<br>26                                         |
| Close Work Order<br>Complete Work Order<br>Reinstate Work Order<br>Print Work Order<br>Function Tiles<br>Processing Tiles<br>Add Sub-Project                                                                            | 13<br>16<br>20<br>22<br>24<br>26<br>2                                    |
| Complete Work Order<br>Reinstate Work Order<br>Print Work Order<br>Function Tiles<br>Processing Tiles<br>Add Sub-Project<br>Identification                                                                              | 13<br>16<br>20<br>22<br>24<br>26<br>2<br>                                |
| Close Work Order<br>Complete Work Order<br>Reinstate Work Order<br>Print Work Order<br>Function Tiles<br>Processing Tiles<br>Add Sub-Project<br>Identification<br>Parent Project Details                                | 13<br>16<br>20<br>22<br>24<br>26<br>2<br>                                |
| Close Work Order<br>Complete Work Order<br>Reinstate Work Order<br>Print Work Order<br>Function Tiles<br>Processing Tiles<br>Add Sub-Project<br>Identification<br>Parent Project Details<br>Customer Info               | 13<br>16<br>20<br>22<br>24<br>24<br>26<br>2<br>3<br>4<br>5               |
| Complete Work Order<br>Reinstate Work Order<br>Print Work Order<br>Function Tiles<br>Processing Tiles<br>Add Sub-Project<br>Identification<br>Parent Project Details<br>Customer Info<br>Schedule                       | 13<br>16<br>20<br>22<br>24<br>26<br>2<br>3<br>4<br>5<br>6                |
| Complete Work Order<br>Reinstate Work Order<br>Print Work Order<br>Function Tiles<br>Processing Tiles<br>Add Sub-Project<br>Identification<br>Parent Project Details<br>Customer Info<br>Schedule<br>Linked Work Orders | 13<br>16<br>20<br>22<br>24<br>26<br>2<br>3<br>3<br>4<br>5<br>5<br>6<br>7 |

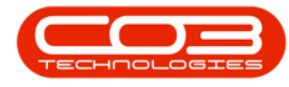

| Save Sub-Project           | 9  |
|----------------------------|----|
| View in Hierarchy View     | 11 |
| Add Labour Time            | 3  |
| Edit Labour Time           | 6  |
| Add Quote                  | 2  |
| Cross Reference            | 3  |
| Edit Quote                 | 4  |
| Delete Quote               | 6  |
| View Quote                 | 7  |
| Forward Navigation         | 9  |
| Back Navigation1           | 10 |
| Accept Quote               | 11 |
| Reject Quote               | 12 |
| Convert Quote to Order     | 13 |
| Clone a Quote              | 16 |
| Print Quote                | 18 |
| Work Request Status        | 2  |
| Ribbon Action Buttons      | 3  |
| Item Contacts              | 1  |
| Add a Contact              | 2  |
| Delete a Contact           | 7  |
| Select the Site and Status | 1  |
| Select the Asset           | 2  |
| View Warranty              | 3  |
| View Linked Items          | 5  |

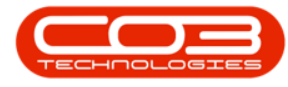

| View Meters of the Linked Items   | 6 |
|-----------------------------------|---|
| Add a Warranty                    | 9 |
| Warranty Details                  | 1 |
| Asset                             | 1 |
| Period Details1                   | 1 |
| Supplier1                         | 1 |
| Edit a Warranty1                  | 4 |
| Note on Deleting a Warranty1      | 8 |
| The Site and Type Filters         | 1 |
| Select the Asset                  | 2 |
| View Note(s)                      | 3 |
| Add a Note to an Asset            | 4 |
| Add Note Details                  | 6 |
| Save Note Details                 | 7 |
| View Added Note                   | 9 |
| The Site and Type Filters         | 1 |
| Select Print Option               | 3 |
| Select Depreciation Report Option | 4 |
| Select Report Date                | 6 |
| Select Report Options             | 7 |
| The Site and Type Filters         | 1 |
| Select Print Option               | 1 |
| Select Equipment Listing Option   | 2 |
| Select Required Date              | 4 |
| Select Report Options             | 5 |

| The Site and Type Filters                                                                                                    |
|----------------------------------------------------------------------------------------------------|
| Select Print Option                                                                                                    |
| Select Move History Option                                                                                                    |
| Select Required Date                                                                                                    |
| Select Report Options                                                                                                    |
| Auto Approve Asset Disposal                                                                                                    |
| Realise Assets at Carrying Values                                                                                                    |
| Periodic Depreciation Processing Screen                                                                                                    |
| Run Period Depreciation                                                                                                    |
| Select the Site and Status 1                                                                                                    |
| Select the Asset to Revalue                                                                                                    |
| Add Revaluation Details                                                                                                    |
|                                                                                                    |
| Add Work Order Details 7                                                                                                    |
| Add Work Order Details 7   View the Linked Work Order 8                                                                                                    |
| Add Work Order Details7View the Linked Work Order8View Updated Useful Life10                                                                                                    |
| Add Work Order Details7View the Linked Work Order8View Updated Useful Life10The Site and Type Filters1                                                                                                    |
| Add Work Order Details7View the Linked Work Order8View Updated Useful Life10The Site and Type Filters1Select the Asset2                                                                                                    |
| Add Work Order Details7View the Linked Work Order8View Updated Useful Life10The Site and Type Filters1Select the Asset2View Linked Document Contents3                                                                                                    |
| Add Work Order Details7View the Linked Work Order8View Updated Useful Life10The Site and Type Filters1Select the Asset2View Linked Document Contents3Add a Document5                                                                                                    |
| Add Work Order Details7View the Linked Work Order8View Updated Useful Life10The Site and Type Filters1Select the Asset2View Linked Document Contents3Add a Document5Select Asset5                                                                                              |
| Add Work Order Details7View the Linked Work Order8View Updated Useful Life10The Site and Type Filters1Select the Asset2View Linked Document Contents3Add a Document5Select Asset5Add Document File and Path Details7                                                           |
| Add Work Order Details7View the Linked Work Order8View Updated Useful Life10The Site and Type Filters1Select the Asset2View Linked Document Contents3Add a Document5Select Asset5Add Document File and Path Details7Save Added Document8                                       |
| Add Work Order Details7View the Linked Work Order8View Updated Useful Life10The Site and Type Filters1Select the Asset2View Linked Document Contents3Add a Document5Select Asset5Add Document File and Path Details7Save Added Document8View Added Document10                  |
| Add Work Order Details7View the Linked Work Order8View Updated Useful Life10The Site and Type Filters1Select the Asset2View Linked Document Contents3Add a Document5Select Asset5Add Document File and Path Details7Save Added Document8View Added Document10Edit a Document11 |

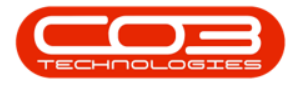

| Select the Site                      |
|--------------------------------------|
| Delete Main Location                 |
| Select Location                      |
| Delete Main Location2                |
| Confirm Deletion                     |
| Main Location Deletion Preventions   |
| Select Parent Location               |
| Delete Parent Location               |
| Confirm Parent Location Deletion6    |
| Delete Error Message                 |
| Select the Site                      |
| Select the Location 2                |
| Main Location 2                      |
| Sub-location 2                       |
| Select the Site                      |
| Select the Location 2                |
| Main Location 2                      |
| Sub-location 2                       |
| View Location Work Order History     |
| Location Work Order Action Buttons   |
| Location Work Order Functions Tiles  |
| Location Work Order Processing Tiles |
| Select Employee                      |
| Select Craft                         |
| Delete Craft                         |

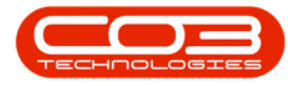

| Confirm Deletion                                                                                                    |
|----------------------------------------------------------------------------------------------------|
| Save Changes                                                                                                    |
| Select the Site                                                                                                    |
| Select the Location                                                                                                    |
| Main Location                                                                                                    |
| Sub-location 2                                                                                                    |
| View Technical Specifications                                                                                                    |
| Add New Specification 4                                                                                                    |
| Add New Specification Details                                                                                                    |
| Save New Specification                                                                                                    |
| View New Specification6                                                                                                    |
| Add Lookup Items                                                                                                    |
|                                                                                                    |
| Edit Specification                                                                                                    |
| Select Specification 8                                                                                                    |
| Edit Specification    8      Select Specification    8      Edit Specification Details    9                                                                                                    |
| Edit Specification8Select Specification8Edit Specification Details9Save Specification Changes10                                                                                                    |
| Edit Specification8Select Specification8Edit Specification Details9Save Specification Changes10View Specification Changes11                                                                                                   |
| Edit Specification8Select Specification8Edit Specification Details9Save Specification Changes10View Specification Changes11Select the Site1                                                                                   |
| Edit Specification8Select Specification8Edit Specification Details9Save Specification Changes10View Specification Changes11Select the Site1Select the Location2                                                               |
| Edit Specification8Select Specification Details9Edit Specification Details9Save Specification Changes10View Specification Changes11Select the Site1Select the Location2Main Location2                                         |
| Edit Specification8Select Specification Details9Save Specification Changes10View Specification Changes11Select the Site1Select the Location2Main Location2Sub-location2                                                       |
| Edit Specification8Select Specification Details9Save Specification Changes10View Specification Changes11Select the Site1Select the Location2Main Location2Sub-location2Select Reports1                                        |
| Edit Specification8Select Specification Details9Save Specification Changes10View Specification Changes11Select the Site1Select the Location2Main Location2Sub-location2Select Reports1Select Date Parameters2                 |
| Edit Specification8Select Specification Details9Save Specification Changes10View Specification Changes11Select the Site1Select the Location2Main Location2Sub-location2Select Reports1Select Date Parameters2Select Employee3 |
| Select Report Options                                                                                                    |
|----------------------------------------------------------------------------------------------------|
| Print Summary Time Sheet Report                                                                                                    |
| View Time Sheet Summary                                                                                                    |
| Select the Site 1                                                                                                    |
| Edit a Main Location                                                                                                    |
| Select Main Location                                                                                                    |
| Edit Main Location                                                                                                    |
| Save Edited Details                                                                                                    |
| Edit a Sub-location                                                                                                    |
| Select Sub Location                                                                                                    |
| Edit Sub Location                                                                                                    |
| Save Edited Details 6                                                                                                    |
| Select the Site and Status                                                                                                    |
|                                                                                                    |
| Select Asset to be Converted                                                                                                    |
| Select Asset to be Converted     3       Asset Transaction Details     8                                                                                                    |
| Select Asset to be Converted3Asset Transaction Details8Save Asset Conversion10                                                                                                    |
| Select Asset to be Converted3Asset Transaction Details8Save Asset Conversion10Print Conversion Transfer Note12                                                                                                    |
| Select the once and outdoSelect Asset to be Converted3Asset Transaction Details8Save Asset Conversion10Print Conversion Transfer Note12View the Converted Asset Status16                                                                                                    |
| Select the once and outdo3Select Asset to be Converted3Asset Transaction Details8Save Asset Conversion10Print Conversion Transfer Note12View the Converted Asset Status16Select the Site and Status2                                                                                                    |
| Select the once and outdo3Select Asset to be Converted3Asset Transaction Details8Save Asset Conversion10Print Conversion Transfer Note12View the Converted Asset Status16Select the Site and Status2Select Asset to be Converted4                                                                                                    |
| Select the one of and of and of a set of a set of |
| Select Asset to be Converted3Asset Transaction Details8Save Asset Conversion10Print Conversion Transfer Note12View the Converted Asset Status16Select the Site and Status2Select Asset to be Converted4Asset Transaction Details10Save Asset Conversion12                                                                                                    |
| Select the one and outlas3Select Asset to be Converted3Asset Transaction Details8Save Asset Conversion10Print Conversion Transfer Note12View the Converted Asset Status16Select the Site and Status2Select Asset to be Converted4Asset Transaction Details10Save Asset Conversion12Print Conversion12Print Conversion12Print Conversion12Print Conversion Transfer Note14                                                                                                    |
| Select the one and outdoSelect Asset to be ConvertedAsset Transaction DetailsSave Asset Conversion10Print Conversion Transfer Note12View the Converted Asset Status16Select the Site and Status2Select Asset to be Converted4Asset Transaction Details10Save Asset Conversion12Print Conversion Transfer Note12View the Converted1314View the Converted Asset Status18                                                                                                    |

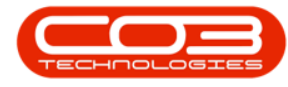

|   | Valuation History                           | . 3 |
|---|---------------------------------------------|-----|
|   | Transaction History                         | . 5 |
|   | Movement History                            | . 6 |
|   | Select the Site and Status                  | . 2 |
|   | Select Asset                                | . 2 |
|   | Quick View BOM Items                        | 3   |
|   | View Availability and Location of BOM Items | 5   |
|   | Add BOM                                     | . 6 |
|   | Delete BOM                                  | 8   |
|   | Auto vs Manual Refresh                      | . 1 |
|   | Data Grid Example                           | 2   |
|   | Rows and Columns                            | . 2 |
|   | Row Selection                               | . 2 |
|   | The Column Header                           | . 4 |
|   | Multiple Data Grids in a Screen             | . 5 |
|   | Sorting Data Grid Information               | . 5 |
|   | The Sort Icon                               | . 5 |
|   | The Sort / Filter Drop-Down Menu            | . 6 |
|   | Sorting / Clear Sorting                     | . 7 |
|   | Grouping Columns                            | . 7 |
| I | Expand View                                 | 11  |
| ( | Collapse View                               | 12  |
|   | 'Group By' Box                              | 13  |
|   | Hiding and Adding Columns                   | 14  |
|   | Column Chooser Customization Menu           | 17  |

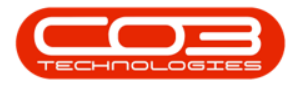

| Customization List                        |    |
|-------------------------------------------|----|
| Sizing Columns - Best Fit (Single Column) | 22 |
| Sizing Columns - Best Fit (All Columns)   | 23 |
| Sizing Columns - Moving the Dividing Line |    |
| Show Find Panel                           | 25 |
| Filter Options                            |    |
| Save Layout                               | 27 |
| Workspaces and 'Reset' Screen             |    |
| Exporting Data                            |    |
| Select the Customer Asset to Buy Back     |    |
| Add Work Order Details                    | 4  |
| Add Buy Back Details                      | 5  |
| Save Buy Back                             | 6  |
| View Asset's New Status                   | 7  |
| View WO History Buy Back Details          | 8  |
| Note on Procurement Process               |    |
| View Transactions via the History Tile    |    |
| View System Generated Transactions        |    |
| View Asset Movement                       |    |
| The Site and Type Filters                 | 1  |
| Select Asset                              | 1  |
| Select Print Option                       | 1  |
| Select Report Option                      | 2  |
| Select Listing Date                       | 3  |
| View Asset Register Report                | 4  |

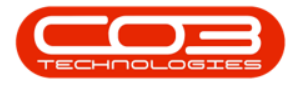

| The Site and Type Filters        | 1 |
|----------------------------------|---|
| Select Asset                     | 2 |
| Select Print Option              | 2 |
| Select Report Option             | 2 |
| Select Depreciation Date         | 4 |
| View Depreciation Summary Report | 4 |
| The Site and Status Filters      | 1 |
| Select Asset                     | 1 |
| Select Print Option              | 2 |
| Select Report Option             | 2 |
| Select Depreciation Date         | 4 |
| View Period Depreciation Report  | 4 |
| The Site and Type Filters        | 2 |
| Select Asset                     | 2 |
| Period and Depreciation Date     | 3 |
| Asset Depreciation Details       | 3 |
| The Site and Status Filters      | 1 |
| Select Equipment Item to View    | 2 |
| Project Ribbon Action Buttons    | 3 |
| Project Functions Tiles          | 3 |
| Quick View Linked Work Orders    | 4 |
| Linked Work Order Processing     | 4 |
| The Site and Status Filters      | 1 |
| Select Print Option              | 2 |
| Select Equipment Detail Option   | 3 |

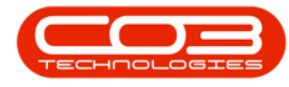

| Select Report Options 5      |
|------------------------------|
| The Site and Type Filters 1  |
| Select the Asset             |
| Open the Report Options      |
| Select Scan History Option   |
| Select Required Date         |
| Is Scanned Report (N - No)   |
| Select Report Options        |
| Is Scanned Report (Y - Yes)  |
| Select Report Options        |
| Select the Site and Status 1 |
| Select the Item to be Reset  |
| Select the Meter to be Reset |
| Reset Meter Reading Details  |
| Save Reset Details           |
| View the Reset Reading       |
| The Site and Type Filters1   |
| Edit Site Filter             |
| Edit Status Filter           |
| Filter for Serial No. 5      |
| The Site and Type Filters    |
| Select the Asset             |
| View Asset                   |
| View Asset Details           |
| Asset Detail Check Boxes     |

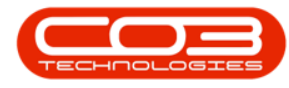

| Finance Frame                     |
|-----------------------------------|
| Other Data Frame                  |
| User Defined Frame                |
| The Site and Type Filters 1       |
| View Linked Work Orders           |
| Work Orders Action Buttons        |
| Asset Work Order Functions Tiles  |
| Asset Work Order Processing Tiles |
| Asset Work Order Tickets 9        |
| Update Interest Rate              |
| Select the Site 1                 |
| Select the Location               |
| Main Location 2                   |
| Sub-location 2                    |
| Add Location Document             |
| Find File4                        |
| Select File                       |
| Document Details                  |
| Save Document                     |
| View Linked Document              |
| Select the Site 1                 |
| Select Location 2                 |
| Main Location Data2               |
| Sub-location Data                 |
| Edit Data Fields                  |

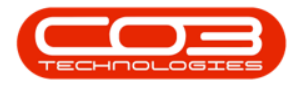

| Save Data                                |
|------------------------------------------|
| Select the Site                          |
| Select Location Type                     |
| Add New Functional Location              |
| Link Site                                |
| Link Location                            |
| Select Type                              |
| Select Class                             |
| Select Category                          |
| Select Priority                          |
| Physical Location Details13              |
| Save Location                            |
| View New Location                        |
| Close a Financial Period 2               |
| Open a Financial Period                  |
| The Site and Type Filters 1              |
| Select the Serialised Item               |
| Select Meter (with existing readings)    |
| Add Meter Reading                        |
| Save Manual Reading                      |
| View the Meter Readings Frame            |
| Select Meter (with no existing readings) |
| Add / Reset Meter Reading                |
| Save Manual Reading                      |
| View the Meter Readings Frame16          |

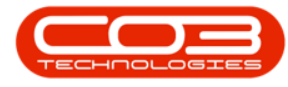

| Maintenance Planning Static Data           | 1 |
|--------------------------------------------|---|
| Maintenance Planning Topics                | 1 |
| Activate BPO                               | 2 |
| Activation Details                         | 3 |
| Activation Code and Key                    | 3 |
| Confirm Activation                         | 4 |
| Log In to BPO                              | 5 |
| BPO User Logins                            | 1 |
| SQL Server Logins                          | 2 |
| BPO Environment Setup                      | 3 |
| BPO Login                                  | 4 |
| The Site and Type Filters                  | 1 |
| Select the Asset                           | 2 |
| Assign Meter                               | 3 |
| Select Meter Code                          | 5 |
| Save Assigned Meter                        | 5 |
| Save the Contract                          | 1 |
| Generic Locations                          | 1 |
| Customer Locations                         | 1 |
| Resources                                  | 2 |
| Functional Location Listing                | 2 |
| The Site Filter                            | 2 |
| Main Locations                             | 3 |
| Sub Locations                              | 3 |
| Functional Locations Ribbon Action Buttons | 5 |

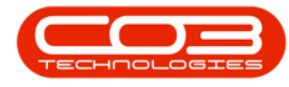

| Functions Thes                                                                                                    |
|----------------------------------------------------------------------------------------------------|
| The Site and Type Filters1                                                                                                    |
| Select the Asset                                                                                                    |
| Open the Report Options                                                                                                    |
| Select Service History Option                                                                                                    |
| View Service History Report                                                                                                    |
| Site and Call Centre Configuration2                                                                                                    |
| Financial Interface Configuration4                                                                                                    |
| The Auto Filter Row 1                                                                                                    |
| Hide the Auto Filter Row 2                                                                                                    |
| The Title Bar                                                                                                    |
| The Edit Filter Row                                                                                                    |
| Column Filtering                                                                                                    |
|                                                                                                    |
| The Filter Icon                                                                                                    |
| The Filter Icon 5<br>The Filter Menu 6                                                                                                    |
| The Filter Icon5The Filter Menu6The Values Tab7                                                                                                    |
| The Filter Icon5The Filter Menu6The Values Tab7The Text Filters Tab8                                                                                                    |
| The Filter Icon5The Filter Menu6The Values Tab7The Text Filters Tab8Multiple Column Filters11                                                                                                    |
| The Filter Icon5The Filter Menu6The Values Tab7The Text Filters Tab8Multiple Column Filters11The Filter Editor12                                                                                                    |
| The Filter Icon5The Filter Menu6The Values Tab7The Text Filters Tab8Multiple Column Filters11The Filter Editor12Removing Applied Filters22                                                                                      |
| The Filter Icon5The Filter Menu6The Values Tab7The Values Tab8Multiple Column Filters11The Filter Editor12Removing Applied Filters22Auto Filter Row22                                                                           |
| The Filter Icon5The Filter Menu6The Values Tab7The Text Filters Tab8Multiple Column Filters11The Filter Editor12Removing Applied Filters22Auto Filter Row22Header Cell Filter Icon23                                            |
| The Filter Icon5The Filter Menu6The Values Tab7The Text Filters Tab8Multiple Column Filters11The Filter Editor12Removing Applied Filters22Auto Filter Row22Header Cell Filter Icon23Edit Filter Text Box24                      |
| The Filter Icon5The Filter Menu6The Values Tab7The Text Filters Tab8Multiple Column Filters11The Filter Editor12Removing Applied Filters22Auto Filter Row22Header Cell Filter Icon23Edit Filter Text Box24The Edit Filter Row26 |

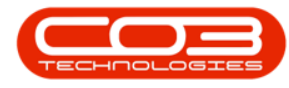

| The Save Filter Button           |
|----------------------------------|
| Environment                      |
| Active Title Bar 1               |
| Ribbon Tabs                      |
| Adjust Screen Size               |
| Quick Access Tool Bar            |
| Ribbon Toolbar                   |
| Listing Screen                   |
| Listing Screen Overview          |
| Data Grids, Rows and Columns     |
| Action Buttons Toolbar           |
| Toolbar Menu                     |
| Customise Menu                   |
| Functions Tiles                  |
| Docking Panels                   |
| The Site Filter                  |
| The Status Filter                |
| Ribbon Customization 1           |
| Choose Commands From 2           |
| All Tabs                         |
| All Commands                     |
| Customise the Ribbon 5           |
| Change Ribbon Order              |
| Clear All Customizations 7       |
| Select Specific Customizations 8 |

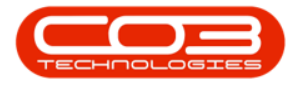

| Add New Categories, Tabs and Groups              | 9  |
|--------------------------------------------------|----|
| Add Commands to a Group                          | 13 |
| Change the Order of Commands                     |    |
| Remove Categories, Tabs, Groups and Commands     | 17 |
| Renaming                                         |    |
| Import / Export Customizations                   |    |
| Reset Customizations                             | 24 |
| Save Customizations                              |    |
| Multiple Data Grids in a Screen                  | 1  |
| Drag and Drop Functionality                      | 2  |
| Drag and Drop a Single Item Line                 | 2  |
| Drag and Drop Multiple Item Lines                | 3  |
| Select Multiple Item Lines - Block               | 4  |
| Select Multiple Item Lines - Nonsequential order | 5  |
| Undo Item Line Move                              | 7  |
| Sorting Data Columns                             | 7  |
| Search for Data - the Filter Button              | 8  |
| Clear a Search                                   | 10 |
| Search for Data - Auto Filter Row                | 11 |
| Search for Data - Multiple Searches              | 12 |
| Clear Multiple Searches                          |    |
| Column Width                                     | 13 |
| Save Layout                                      | 14 |
| Export Data                                      |    |
| Select a Row (Item)                              |    |

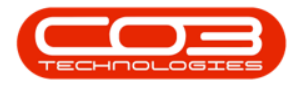

| Add an Item                         |
|-------------------------------------|
| Maintain Screen Overview            |
| Lookup Screen                       |
| The Site and Type Filters 2         |
| Select Asset                        |
| Add New Task                        |
| Task Schedule Options               |
| Time Based Schedule 5               |
| Condition Based Schedule 6          |
| Add Condition-based Task Schedule 6 |
| Add Task Details                    |
| Save Task Schedule 9                |
| View Task Schedule                  |
| Add Time-based Task Schedule10      |
| Select Task Schedule 11             |
| Add Task Details                    |
| Save Task Schedule                  |
| View Task Schedule                  |
| Select the Site                     |
| Select the Location                 |
| Main Location                       |
| Sub-location 2                      |
| View Maintenance Methodology        |
| Add New Task Schedule               |
| Task Schedule Details               |

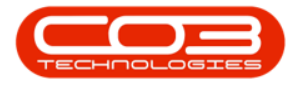

| Save Task Schedule               | 8 |
|----------------------------------|---|
| View New Location Task Schedule  | 9 |
| Edit Location Task Schedule      |   |
| Select Location                  |   |
| Select Maintenance Methodology   |   |
| Select Task                      |   |
| Edit Task                        |   |
| Save Changes                     |   |
| Delete Task Schedule             |   |
| Select Task                      |   |
| Select Maintenance Methodology   |   |
| Select Task                      |   |
| Delete Task                      |   |
| Confirm Deletion                 |   |
| View Deletion Results            |   |
| The Open Windows Tab             | 1 |
| First Open Window                |   |
| Second Open Window               | 4 |
| Third Open Window                | 4 |
| Display the Open Windows List    | 5 |
| Navigate to a Window in the List | 7 |
| Select the Site                  | 2 |
| Select the Batch                 | 4 |
| Confirm Process                  |   |
| Review and Select Invoices       |   |

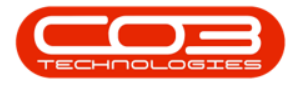

| Confirm Debit Order Run                    |   |
|--------------------------------------------|---|
| Show Quick Access Toolbar Below the Ribbon | 2 |
| Show Quick Access Toolbar Above the Ribbon | 2 |
| Customize the Ribbon                       |   |
| Minimize the Ribbon                        | 3 |
| Customize the Quick Access Toolbar         |   |
| Add Toolbar Buttons                        | 5 |
| Remove Toolbar Buttons                     | 6 |
| Important Note: The Auto Bill flag         | 1 |
| Current Period & Invoice Date              | 2 |
| Billing Day                                |   |
| All Contracts Check Box                    | 4 |
| Contract Types                             | 5 |
| Fee Types                                  | 6 |
| The Contracts Frame                        | 7 |
| Rental / Service Charge Billing            |   |
| Cost Per Copy Billing                      |   |
| Save Billing Batch and Create Invoices     |   |
| Invoice Button Remains Inactive            |   |
| View Auto-Created Invoices in Print Queue  |   |
| Select Meter                               | 1 |
| Select 'Set to Work Order'                 | 1 |
| Confirm Meter Setting                      | 2 |
| View Meter Setting Results                 |   |
| Compare Last Work Order Reading            | 4 |

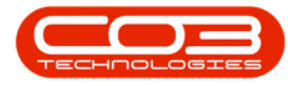

| Select Meter                                |
|---------------------------------------------|
| Set Meter to Average                        |
| Confirm Meter Setting 2                     |
| View Setting Results                        |
| Important Note: The Auto Bill flag          |
| Current Period & Invoice Date               |
| Billing Day                                 |
| All Contracts Check Box 4                   |
| Contract Types                              |
| Fee Types                                   |
| Contracts Frame 7                           |
| Rental / Service Charge Billing             |
| Cost Per Copy Billing 9                     |
| Create Billing Batch                        |
| Invoice Button now Activated                |
| Select the Contract 2                       |
| Closure Invoice Details                     |
| The Fees frame                              |
| Check Deposit Amount to deduct from Invoice |
| Print Deposit Invoice                       |
| Return to 'Closure Invoice' screen          |
| Deduct Deposit Amount                       |
| The Meter Fees frame                        |
| Close Readings                              |
| Invoice Comment                             |

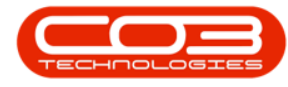

| Save Short Term Invoice                   |    |
|-------------------------------------------|----|
| Print Invoice                             | 23 |
| Add Customer Details                      | 2  |
| Deposit Service and Deposit Due           | 9  |
| Contract Details                          |    |
| Add a New Part (Item)                     | 14 |
| Item Fees                                 |    |
| Item Meters                               | 20 |
| Link Additional Items                     |    |
| Save Short Term Contract                  |    |
| Select the Contract                       | 2  |
| Create Machine Return Work Order          | 2  |
| Confirm Return                            |    |
| View the Linked Call                      | 4  |
| View Work Order Details                   | 6  |
| Assign Technician                         | 8  |
| Close Short Term Contract                 | 8  |
| Print Short Term Contract Deposit Invoice | 2  |
| Select Print Option                       | 4  |
| Email Short Term Contract Deposit Invoice | 6  |
| Email Details                             | 7  |
| Additional Email Addresses                | 8  |
| Link Additional Documents                 | 9  |
| Delete Attachments                        |    |
| Save and Send Email                       | 14 |

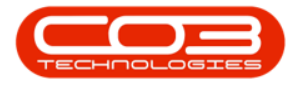

| Print Short Term Contract (Final) Invoice     |   |
|-----------------------------------------------|---|
| Select Print Option                           |   |
| Add Contract Credit Note                      |   |
| Search by Customer / Search by Invoice Number |   |
| Financial Details                             |   |
| Select Invoice No.                            | 6 |
| Select Reference No. (Reason Code)            | 9 |
| Fees                                          |   |
| Meter Fees                                    |   |
| New Closing Reading                           |   |
| Copy Current Closing Button                   |   |
| Generate Invoice Check Box                    |   |
| Save Contract Credit Note                     |   |
| Release and Approve Contract Credit Note      |   |
| Print Auto Generated Invoice                  |   |
| Release Contract Credit Note for Approval     |   |
| Select Credit Note                            |   |
| Release Credit Note                           |   |
| View Credit Note in the Released Status       |   |
| Remove Contract Credit Note from Approval     | 7 |
| Remove Credit Note                            | 8 |
| Credit Note Placed 'On Hold'                  |   |
| View Removed Credit Note in New Status        |   |
| Approve Contract Credit Note                  |   |
| Approve Credit Note                           |   |

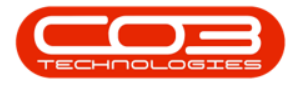

| View Credit Note in the Approved Status |  |
|-----------------------------------------|--|
| Reject Contract Credit Note             |  |
| Reject Credit Note                      |  |
| Add Rejection Comments                  |  |
| View Credit Note in Declined Status     |  |
| Print Credit Note                       |  |
| Print Credit Note                       |  |
| Select Print Option28                   |  |
| Suppress Discount Column                |  |
| View Credit Note Print Preview          |  |
| Contract Report 2                       |  |
| Select the Contract 2                   |  |
| Select Print Option2                    |  |
| View Report Preview                     |  |
| Email Contract Report                   |  |
| Email Details                           |  |
| Additional Email Addresses              |  |
| Link Additional Documents               |  |
| Delete Attachments                      |  |
| Save and Send Contract Report           |  |
| Contract Return Report 15               |  |
| Select the Contract                     |  |
| Select Print Option16                   |  |
| Select Item1                            |  |
| Open Current Panel                      |  |

| Select Meter to Capture                                                                                                    |
|----------------------------------------------------------------------------------------------------|
| Add Capture Reading Details                                                                                                    |
| Invoice Amount Calculation                                                                                                    |
| Save Meter Readings                                                                                                    |
| Add Contract Credit Note                                                                                                    |
| Search by Customer / Search by Invoice Number                                                                                                    |
| Customer Details                                                                                                    |
| Financial Details                                                                                                    |
| Select Invoice No. 5                                                                                                    |
| Select Reference No. (Reason Code)                                                                                                    |
| New Closing Reading 9                                                                                                    |
| Copy Current Closing Button                                                                                                    |
| Delete an Item Line                                                                                                    |
|                                                                                                    |
| Generate Invoice check box - Unselected                                                                                                    |
| Generate Invoice check box - Unselected12Save Contract Credit Note13                                                                                                    |
| Generate Invoice check box - Unselected12Save Contract Credit Note13Close Readings Warning14                                                                                                    |
| Generate Invoice check box - Unselected12Save Contract Credit Note13Close Readings Warning14View Contract Credit Note16                                                                                                    |
| Generate Invoice check box - Unselected12Save Contract Credit Note13Close Readings Warning14View Contract Credit Note16Select Sales Package to be Copied1                                                                                                    |
| Generate Invoice check box - Unselected12Save Contract Credit Note13Close Readings Warning14View Contract Credit Note16Select Sales Package to be Copied1Save Copy via the Edit Button1                                                                                           |
| Generate Invoice check box - Unselected12Save Contract Credit Note13Close Readings Warning14View Contract Credit Note16Select Sales Package to be Copied1Save Copy via the Edit Button1Change Package Code3                                                                       |
| Generate Invoice check box - Unselected12Save Contract Credit Note13Close Readings Warning14View Contract Credit Note16Select Sales Package to be Copied1Save Copy via the Edit Button1Change Package Code3Select Sales Package to be Removed1                                    |
| Generate Invoice check box - Unselected12Save Contract Credit Note13Close Readings Warning14View Contract Credit Note16Select Sales Package to be Copied1Save Copy via the Edit Button1Change Package Code3Select Sales Package to be Removed1Delete Sales Package2               |
| Generate Invoice check box - Unselected12Save Contract Credit Note13Close Readings Warning14View Contract Credit Note16Select Sales Package to be Copied1Save Copy via the Edit Button1Change Package Code3Select Sales Package to be Removed1Delete Sales Package2Pivots2        |
| Generate Invoice check box - Unselected12Save Contract Credit Note13Close Readings Warning14View Contract Credit Note16Select Sales Package to be Copied1Save Copy via the Edit Button1Change Package Code3Select Sales Package to be Removed1Delete Sales Package2Pivots2Charts3 |

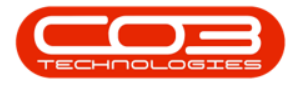

| Chart with a defined Series                                                                                                    |
|----------------------------------------------------------------------------------------------------|
| Range Filter                                                                                                    |
| Pies                                                                                                    |
| Pie without a defined Series                                                                                                    |
| Pie with a defined Series                                                                                                    |
| Gauges                                                                                                    |
| Hidden Data Items                                                                                                    |
| Select Report Category                                                                                                    |
| Delete Active Report                                                                                                    |
| Dashboard Ribbon Options                                                                                                    |
| Change Dashboard Title                                                                                                    |
| Set Default Currency 5                                                                                                    |
| Edit Dashboard Colours                                                                                                    |
| Change Report Name 9                                                                                                    |
| Change Report Interval                                                                                                    |
| Clone Report                                                                                                    |
| Installation1                                                                                                    |
| Configuration 5                                                                                                    |
| Add New Report 1                                                                                                    |
| Data Source Section 6                                                                                                    |
|                                                                                                    |
| Add A Dashboard Item                                                                                                    |
| Add A Dashboard Item 7   Data Items Section 10                                                                                                    |
| Add A Dashboard Item     7       Data Items Section     10       Adding Data To A Dashboard Item     10                                            |
| Add A Dashboard Item     7       Data Items Section     10       Adding Data To A Dashboard Item     10       Additional Data Items Options     13 |

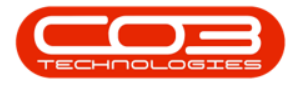

| Add Additional Dashboard Items                                                                                                    |                                                                                 |
|----------------------------------------------------------------------------------------------------|---------------------------------------------------------------------------------|
| Setting Up Filters On A Report                                                                                                    |                                                                                 |
| Dashboard Design                                                                                                    |                                                                                 |
| Save Report                                                                                                    |                                                                                 |
| Dashboard Menu Options                                                                                                    | 1                                                                               |
| Show or Hide Dashboard Item Title                                                                                                    | 2                                                                               |
| Duplicate a Dashboard Item                                                                                                    |                                                                                 |
| Delete a Dashboard Item                                                                                                    | 5                                                                               |
| Convert a Control Type                                                                                                    | 6                                                                               |
| Remove Data Items from a Dashboard Item                                                                                                    | 7                                                                               |
| Rename a Dashboard Item Title and or Columns                                                                                                    |                                                                                 |
| Edit Dashboard Item Filter                                                                                                    |                                                                                 |
|                                                                                                    |                                                                                 |
| Clear a Dashboard Filter                                                                                                    |                                                                                 |
| Clear a Dashboard Filter<br>Print Preview a Dashboard Item                                                                                                    |                                                                                 |
| Clear a Dashboard Filter<br>Print Preview a Dashboard Item<br>Export To                                                                                                    | 21<br>22<br>23                                                                  |
| Clear a Dashboard Filter<br>Print Preview a Dashboard Item<br>Export To<br>Edit or Clear Filter                                                                                                    | 21<br>22<br>23<br>1                                                             |
| Clear a Dashboard Filter<br>Print Preview a Dashboard Item<br>Export To<br>Edit or Clear Filter<br>Master Filtering                                                                                                    | 21<br>22<br>23<br>1<br>2                                                        |
| Clear a Dashboard Filter<br>Print Preview a Dashboard Item<br>Export To<br>Edit or Clear Filter<br>Master Filtering<br>Single Master Filter                                                                                                    | 21<br>22<br>23<br>1<br>23<br>2<br>2<br>2<br>2                                   |
| Clear a Dashboard Filter<br>Print Preview a Dashboard Item<br>Export To<br>Edit or Clear Filter<br>Master Filtering<br>Single Master Filter<br>Multiple Master Filter                                                                                                    | 21<br>22<br>23<br>1<br>23<br>2<br>2<br>2<br>2<br>6                              |
| Clear a Dashboard Filter<br>Print Preview a Dashboard Item<br>Export To<br>Edit or Clear Filter<br>Master Filtering<br>Single Master Filter<br>Multiple Master Filter<br>Filter by Arguments                                                                                                    | 21<br>22<br>23<br>1<br>2<br>2<br>2<br>2<br>6<br>10                              |
| Clear a Dashboard Filter<br>Print Preview a Dashboard Item<br>Export To<br>Edit or Clear Filter<br>Master Filtering<br>Single Master Filter<br>Multiple Master Filter<br>Filter by Arguments<br>Filter by Series                                                                                      | 21<br>22<br>23<br>1<br>2<br>2<br>2<br>2<br>6<br>10<br>13                        |
| Clear a Dashboard Filter<br>Print Preview a Dashboard Item<br>Export To<br>Edit or Clear Filter<br>Master Filtering<br>Single Master Filter<br>Multiple Master Filter<br>Filter by Arguments<br>Filter by Series<br>Filter by Points                                                                  | 21<br>22<br>23<br>1<br>2<br>2<br>2<br>2<br>6<br>10<br>13<br>13<br>17            |
| Clear a Dashboard Filter<br>Print Preview a Dashboard Item<br>Export To<br>Edit or Clear Filter<br>Master Filtering<br>Single Master Filter<br>Multiple Master Filter<br>Filter by Arguments<br>Filter by Series<br>Filter by Points<br>Filter Across Data Items                                      | 21<br>22<br>23<br>1<br>2<br>2<br>2<br>2<br>6<br>10<br>13<br>17<br>19            |
| Clear a Dashboard Filter<br>Print Preview a Dashboard Item<br>Export To<br>Edit or Clear Filter<br>Master Filtering<br>Single Master Filter<br>Multiple Master Filter<br>Filter by Arguments<br>Filter by Series<br>Filter by Points<br>Filter Across Data Items<br>Prevent Items From Being Filtered | 21<br>22<br>23<br>1<br>2<br>2<br>2<br>2<br>2<br>6<br>10<br>13<br>17<br>19<br>20 |

| Add New Sales Package                                    | 2 |
|----------------------------------------------------------|---|
| The Sales Package Maintenance Screen                     |   |
| Add new Sales Package Information                        |   |
| Select Min / Max Amounts                                 | 5 |
| Add Items                                                | 5 |
| Heading C                                                | 7 |
| Add New Sales Package                                    | 2 |
| The Sales Package Maintenance Screen                     |   |
| Add new Sales Package Information                        | 4 |
| Select New Sales Package Type                            | 4 |
| Add Items                                                | 5 |
| Package Details                                          | 7 |
| Save New Sales Package                                   | 9 |
| Add Drum and Toner 'Is mutually exclusive group' Package |   |
| Create Drum 'Is mutually exclusive group' Package        |   |
| Create Toner 'Is mutually exclusive group' Package       |   |
| View All 3 Packages in the 'Sales Packages' Screen       |   |
| View all 3 Packages in the 'Add / Edit Quote' Screen     |   |
| The Sales Packages Screen Interface                      | 2 |
| General BPO2 Interface                                   |   |
| View List of Current Sales Packages                      | 4 |
| View Selected Sales Package                              | 6 |
| Invoice Header Details                                   | 4 |
| Check for Consolidated Customer                          | 6 |
| Contract Item Fees and Meters                            |   |

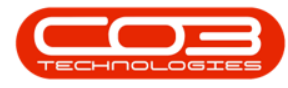

| Remove Inactive Lines                           |  |
|-------------------------------------------------|--|
| Remove Charges                                  |  |
| Invoice No. 12                                  |  |
| Meter Readings                                  |  |
| Note on Aggregate Billing                       |  |
| Save Manual Invoice                             |  |
| Invoice No. Allocation                          |  |
| Print Manual Invoice                            |  |
| Notification Screen Overview                    |  |
| Select Contracts for Notification               |  |
| Notification Queue                              |  |
| Print the Escalation Notification Letter        |  |
| Escalation Notification Letter (page 1 example) |  |
| Escalation Notification Letter (page 2 example) |  |
| Sizing Dashboard Items4                         |  |
| Maximizing / Minimizing Dashboard Items         |  |
| Filtering Data6                                 |  |
| Clear Filter                                    |  |
| Export To 8                                     |  |
| Toolbar Options                                 |  |
| Report Categories                               |  |
| Dock/Undock the Dashboard Panel                 |  |
| Search for a Report Category                    |  |
| Expand a Report Category                        |  |
| Hide/Unhide the Report Action Buttons           |  |

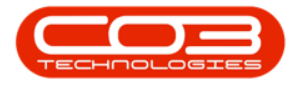

| Collapse a Report Category                        |    |
|---------------------------------------------------|----|
| Close the Dashboard Panel                         |    |
| Restore the Dashboard Panel                       |    |
| Log In Steps                                      | 1  |
| Select Activity                                   | 1  |
| The Activity Details Screen                       | 4  |
| Reschedule the Activity                           | 6  |
| Reschedule Activity Date                          |    |
| Reschedule Activity Time                          |    |
| Reschedule Activity End Time                      |    |
| Save Changes                                      |    |
| View Activity Update in Calendar                  |    |
| View Activity Update in CRM                       |    |
| Activities Screen Overview                        | 1  |
| Filter by Activity Type                           |    |
| Remove Activity Type Filter                       | 5  |
| Quick View Activity Information                   | 7  |
| The Activity Details Screen                       | 9  |
| Call Customer - from the Activity Details Screen  |    |
| The Call (Phone) Screen                           |    |
| Cancel Call / Exit Call (Phone) Screen            |    |
| Email Customer - from the Activity Details Screen |    |
| The Compose (Email) Screen                        |    |
| The Activity Edit Buttons                         |    |
| The Start / End Activity Button                   | 25 |

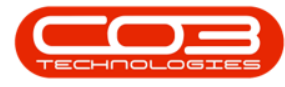

| End Activity / Next Activity Button |
|-------------------------------------|
| The Next Activity Screen            |
| The Start Travel Button             |
| The Start Travel Screen             |
| Download App from Google Playstore  |
| Open App                            |
| Initial Log In                      |
| The 'Activities' Screen             |
| Subsequent Log In                   |
| Change Log In                       |
| Log Out / Exit App                  |
| Note - APK Installer                |
| Configuration Notes 1               |
| Connectivity1                       |
| Additional Information 2            |
| Configuration 1                     |
| BPO Picking Slip Configuration 2    |
| Printer Manager                     |
| Start the BPO_PickingSlip Service9  |
| Heading A                           |
| Heading B 1                         |
| Heading C 2                         |
| Select the Activity                 |
| The Activity Details Screen 5       |
| The Activity Edit Buttons           |

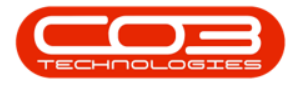

| Add Photo                                                     | 7  |
|---------------------------------------------------------------|----|
| i. Select Image Source - Gallery                              |    |
| ii. Select Image from Other Sources                           |    |
| Select Image Folder                                           |    |
| Select Image                                                  |    |
| The Camera Capture Screen                                     |    |
| Save Image                                                    |    |
| View Linked Image in CRM                                      | 27 |
| Configuration Steps                                           | 1  |
| Installation Steps                                            | 1  |
| Environment Configuration                                     | 8  |
| Start the Dashboard Refresh Service                           | 11 |
| Important Note - BPO Reports Dashboard                        | 13 |
| Installation Steps                                            | 1  |
| Dashboard Activation                                          | 7  |
| Important Note - Dashboard Refresh Service                    | 7  |
| Select the Activity that requires Travel Details to be Logged | 1  |
| The Activity Details Screen                                   | 5  |
| The Start Travel Screen                                       | 7  |
| Save the Start Travel Details                                 | 9  |
| End Travel                                                    |    |
| Select the Activity                                           | 1  |
| The Activity Details Screen                                   | 3  |
| The Activity Edit Buttons                                     | 4  |
| Add Note                                                      | 5  |

| The Add Activity Notes Screen                                  |  |
|----------------------------------------------------------------|--|
| Notes (Comments) Content                                       |  |
| Note Content Alert                                             |  |
| Close the Keypad                                               |  |
| Save / Update Notes                                            |  |
| View Notes in the Activity Details Screen                      |  |
| View Activity Notes in CRM                                     |  |
| Edit Activity Notes in CRM                                     |  |
| Save Changes                                                   |  |
| View Changes in Sales Connect                                  |  |
| Select Meter                                                   |  |
| Select 'Set to Call' 1                                         |  |
| Confirm Meter Setting                                          |  |
| View Meter Setting Results                                     |  |
| Compare Last Call Reading 5                                    |  |
| Send Request for All Meters                                    |  |
| Send Request for Individual Meters                             |  |
| View Meter Contact and Contact Method 6                        |  |
| Meter Reading Request Email Example                            |  |
| Third Party Homepage Tile2                                     |  |
| Third Party for [Salesman's Name] Page                         |  |
| Quick View Third Party 'Main' Information Summary 4            |  |
| Quick View Third Party 'Item' Information Summary              |  |
| Quick View Third Party 'Item Usage Type' Information Summary 5 |  |
| View / Edit and Delete Action Buttons                          |  |

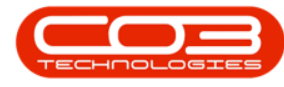

| View / Add / Edit Third Party 'Main' Information        | 8  |
|---------------------------------------------------------|----|
| Save Options                                            |    |
| Save                                                    | 11 |
| Save + New Third Party                                  |    |
| Save + New Item                                         | 14 |
| Save + New Usage                                        |    |
| Delete Third Party 'Main' Information                   |    |
| View / Edit / Add Third Party 'Item' Information        |    |
| Delete Third Party 'Item' Information                   |    |
| View / Edit / Add Third Party ' Item Usage' Information |    |
| Delete Third Party 'Item Usage' Information             |    |
| Select the Today Tab                                    | 1  |
| Display the Action Buttons                              | 2  |
| Activity Quick View Summary                             |    |
| Navigate to Customer Dashboard                          | 4  |
| Select the Recent Tab                                   | 1  |
| Display the Action Buttons                              | 1  |
| Activity Quick View Summary                             | 2  |
| Navigate to Customer Dashboard                          |    |
| Select the Calendar Tab                                 | 1  |
| View Previous or Future Weeks                           | 2  |
| Change Calendar View                                    | 2  |
| Open 'Show More' Links                                  |    |
| Save Activity Screen                                    | 4  |
| View Contracts Listing Page                             | 1  |

| View Contract Performance Report                | 3   |
|-------------------------------------------------|-----|
| View Customer Rank                              | 2   |
| Add New Customer Rank                           | . 3 |
| Edit Customer Rank                              | . 6 |
| Save Customer Rank                              | . 8 |
| Settings Options Overview                       | 1   |
| Show Items for Subordinates                     | . 2 |
| Exclude Deleted Customers on Cold Call Screen   | 6   |
| Hide Dashboard Panel                            | . 9 |
| Re-instate the Dashboard via Customer Home Page | 12  |
| Hide Dashboard Panel on Customer Page           | 18  |
| Select Option from Home Page                    | 18  |
| Select Option from Customer Homepage            | 21  |
| Access Cold Calls from Customer Dashboard       | 1   |
| Access Cold Calls from the Dashboard            | . 4 |
| Create Cold Call For New Customer               | . 5 |
| Customer F rame                                 | . 5 |
| Salesmen Frame                                  | . 7 |
| Contact Frame                                   | 7   |
| Address Frame                                   | . 8 |
| Case Frame                                      | . 9 |
| Related Customer Frame                          | 10  |
| Add Related Customer                            | 10  |
| Delete Related Customer                         | 11  |
| Next Activity Frame                             | 12  |

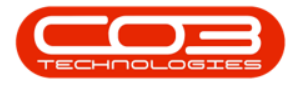

| Activity Attendees Frame                    | L3 |
|---------------------------------------------|----|
| Schedule Section1                           | 15 |
| Submit Options Section1                     | 16 |
| Save1                                       | L7 |
| Create Cold Call for Existing Customer      | 19 |
| Customer Section1                           | 19 |
| Sales Section                               | 22 |
| Contact Section                             | 22 |
| Address Section                             | 23 |
| Case Section                                | 24 |
| Related Customer Section                    | 25 |
| Next Activity Section                       | 27 |
| Activity Attendees Section                  | 28 |
| Schedule Section                            | 30 |
| Submit Option Section                       | 31 |
| Save                                        | 32 |
| Navigate to Quote Products                  | 1  |
| Quote Products Listing Page                 | 4  |
| Search / Filter Quote Product Item          | 5  |
| Edit / Update Quote Product Item            | 6  |
| Mark Product Item as Available              | 7  |
| CRM General Settings in Configurator        | 2  |
| Editing CRM General Settings in Static Data | 4  |
| Examples of Default Code Settings           | 6  |
| Configure Pipeline Chart View in Months     | 6  |

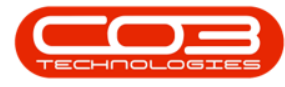

| Configure Performance in Months                             | 7  |
|-------------------------------------------------------------|----|
| Case Document Upload Size Limit                             | 8  |
| Email Attachment Size Limit                                 | 8  |
| Enforce Customer Type Required                              | 9  |
| Set Past and Future Days to Display in CRM Calendar         | 10 |
| Set Past and Future Days to Display in iCal Calendar        | 10 |
| Send Activity Invites to Attendees check box default        | 11 |
| Minimum Customer Name filter length                         | 12 |
| Maximum Number of Customer Records to Fetch                 | 12 |
| Set Custom CRM Data Field Captions                          | 2  |
| Set Additional Data Field Captions                          | 9  |
| Set Custom CRM Data Drop-Down field Items                   | 10 |
| View the new Custom Data field in CRM                       | 17 |
| Access the Customer Dashboard                               | 1  |
| View Customer Dashboard Tiles / Page Links                  | 3  |
| View Customer Action Buttons                                | 8  |
| View Additional Customer Details Tiles                      | 10 |
| Settings - 'Hide Dashboard Panel on Customer Page' checkbox | 11 |
| The 'Equipment for [Salesman's Name] Customers' screen      | 2  |
| View Equipment Item 'Contract Details'                      | 3  |
| View 'Contract Performance Report'                          | 5  |
| The 'Equipment for[Customer Name]' screen                   | 7  |
| Select Customer                                             | 1  |
| The Contracts for [Customer Name] Page                      | 3  |
| View All Contracts                                          | 3  |

| View Contract Performance Report (Current/Active Contracts) 4                           |
|-----------------------------------------------------------------------------------------|
| View Expired Contracts                                                                  |
| View Expiring Contracts                                                                 |
| View Contract Performance Report (Expired or Expiring Contracts)7                       |
| Search for a specific Contract No. 8                                                    |
| Exit the Contracts for [Customer Name] Page                                             |
| Select Customer 1                                                                       |
| The Service Calls for [Customer Name] Page                                              |
| View Open Calls                                                                         |
| View Calls in Last 180 Days 5                                                           |
| View Linked Work Order Code and Work Order Description5                                 |
| View/Download/Print the Work Order Report                                               |
| Email the Work Order Report                                                             |
| Search for a specific Call No. 12                                                       |
| Exit the Service Calls for [Customer Name] Page                                         |
| Access Current Third Party Information from Third Party for [Cus-<br>tomer Name] Page 2 |
| Add New Third Party Information directly from the Customers (listing) page 5            |
| Navigate to Customer Dashboard (Home page) 1                                            |
| Search and Select Customer                                                              |
| The Credit Notes for [selected Customer] listing page                                   |
| Search for and Select a Credit Note                                                     |
| View, Download or Print Customer Credit Note                                            |
| Email Credit Note                                                                       |

| Add an Attachment                                                   | 9 |
|---------------------------------------------------------------------|---|
| Navigate to Customer Dashboard (Customer Home page)                 | 1 |
| Search and Select Customer                                          | 2 |
| Search and Select Invoice                                           | 5 |
| View / Download / Print Customer Invoice                            | 5 |
| Email Order                                                         | 6 |
| Add an Attachment                                                   | 8 |
| Navigate to Customer Dashboard (Customer Home page)                 | 1 |
| Search for and Select the Customer                                  | 2 |
| The Orders for [selected customer] listing page                     | 4 |
| Search for and Select an Order                                      | 5 |
| View, Download or Print Customer Order                              | 5 |
| Email Order                                                         | 6 |
| Add an Attachment                                                   | 8 |
| Access Warnings from the Dashboard (Home page)                      | 1 |
| The Warnings Screen (all customers)                                 | 2 |
| Warnings 'Action Item' buttons                                      | 3 |
| View Activity Summary                                               | 3 |
| Navigate to the Customer Dashboard                                  | 4 |
| Access Warnings from the Customer Dashboard                         | 5 |
| View Customer Specific Case List                                    | 2 |
| View Case Action buttons                                            | 5 |
| View Case Summary                                                   | 5 |
| On Cases where you are not the Salesman                             | 6 |
| Search for Cases using the Filter Row and Filter List Functionality | 7 |

| Cases - Action buttons                                     | 9  |
|------------------------------------------------------------|----|
| View Case Information and History                          | 9  |
| View / Edit this Case                                      | 12 |
| New Activity                                               | 15 |
| Add Related Customers                                      |    |
| Close this Case                                            | 20 |
| Win a Case                                                 | 23 |
| Lost this Case                                             | 27 |
| Add a new Quote linked to a Case                           | 31 |
| Link Quote Process                                         | 33 |
| Quote Financials                                           | 35 |
| Add Quote Items                                            | 36 |
| Edit Quote Item                                            | 39 |
| Link Additional Quote Items                                | 41 |
| Save Quote                                                 | 43 |
| View New Quote from the Customer Dashboard                 | 45 |
| View the linked Quote via the Cases tile                   | 47 |
| View the Entire Case List from the Dashboard (Home page)   | 51 |
| The My Cases listing screen                                | 52 |
| Access Client Specific List of Activities                  | 1  |
| View Activity Action Buttons                               | 4  |
| View Summary of Activity Information                       | 5  |
| Access Customer-Specific Quotes From The Customer Homepage | 2  |
| View / Download / Print Customer Quote                     | 4  |
| Email Quote                                                | 5  |

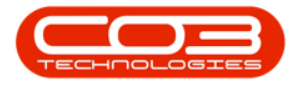

| Add an Attachment                                                                                                    | 7                                                                                |
|----------------------------------------------------------------------------------------------------|----------------------------------------------------------------------------------|
| Email Action Buttons                                                                                                    | 9                                                                                |
| View/ Edit / Delete Quote                                                                                                    | .11                                                                              |
| View Quote                                                                                                    | . 11                                                                             |
| Edit Quote                                                                                                    | .14                                                                              |
| Edit the Case frame                                                                                                    | .14                                                                              |
| Edit the Quote frame                                                                                                    | .14                                                                              |
| Edit the Quote Financials Frame                                                                                                    | .15                                                                              |
| Edit the Quote Items Frame                                                                                                    | .16                                                                              |
| Save Quote Changes                                                                                                    | .17                                                                              |
| Create Copy (Clone) of Quote                                                                                                    | .19                                                                              |
| Mark Quote as Accepted                                                                                                    | .21                                                                              |
| Mark Quote As Rejected                                                                                                    | 23                                                                               |
|                                                                                                    | 0                                                                                |
| Access the Full List of Quotes from the Dashboard (Home page)                                                                                                    | .25                                                                              |
| Access the Full List of Quotes from the Dashboard (Home page)                                                                                                    | .25                                                                              |
| Access the Full List of Quotes from the Dashboard (Home page)<br>Search from the Homepage<br>Access all Quotes from the Dashboard                                                                                                    | .25                                                                              |
| Access the Full List of Quotes from the Dashboard (Home page)<br>Search from the Homepage<br>Access all Quotes from the Dashboard<br>Print / Email Quote                                                                                                    | .25<br>2<br>2<br>2                                                               |
| Access the Full List of Quotes from the Dashboard (Home page)<br>Search from the Homepage<br>Access all Quotes from the Dashboard<br>Print / Email Quote<br>View / Edit / Delete Quote                                                                                                    | .25<br>2<br>2<br>2<br>2<br>3<br>3                                                |
| Access the Full List of Quotes from the Dashboard (Home page)<br>Search from the Homepage<br>Access all Quotes from the Dashboard<br>Print / Email Quote<br>View / Edit / Delete Quote<br>View Quote                                                                                             | .25<br>2<br>2<br>2<br>3<br>.10<br>.11                                            |
| Access the Full List of Quotes from the Dashboard (Home page)<br>Search from the Homepage<br>Access all Quotes from the Dashboard<br>Print / Email Quote<br>View / Edit / Delete Quote<br>View Quote<br>Edit Quote                                                                               | .25<br>2<br>2<br>3<br>.10<br>.11<br>.13                                          |
| Access the Full List of Quotes from the Dashboard (Home page)<br>Search from the Homepage<br>Access all Quotes from the Dashboard<br>Print / Email Quote<br>View / Edit / Delete Quote<br>View Quote<br>Edit Quote<br>Case Frame                                                                 | .25<br>2<br>2<br>3<br>.10<br>.11<br>.13<br>.13                                   |
| Access the Full List of Quotes from the Dashboard (Home page)<br>Search from the Homepage<br>Access all Quotes from the Dashboard<br>Print / Email Quote<br>View / Edit / Delete Quote<br>View Quote<br>Edit Quote<br>Case Frame<br>Quote Frame                                                  | .25<br>2<br>.2<br>.2<br>.2<br>.2<br>.2<br>.2<br>.2<br>.2<br>.2<br>.2<br>.2<br>.2 |
| Access the Full List of Quotes from the Dashboard (Home page)<br>Search from the Homepage<br>Access all Quotes from the Dashboard<br>Print / Email Quote<br>View / Edit / Delete Quote<br>View Quote<br>Edit Quote<br>Case Frame<br>Quote Frame<br>Quote Financials Details Frame                | .25<br>2<br>2<br>2<br>3<br>.10<br>.11<br>.13<br>.13<br>.13<br>.14                |
| Access the Full List of Quotes from the Dashboard (Home page)<br>Search from the Homepage<br>Access all Quotes from the Dashboard<br>Print / Email Quote<br>View / Edit / Delete Quote<br>View Quote<br>Edit Quote<br>Case Frame<br>Quote Frame<br>Quote Frame<br>Quote Financials Details Frame | .25<br>2<br>2<br>2<br>2<br>3<br>.10<br>.11<br>.13<br>.13<br>.13<br>.14<br>.15    |

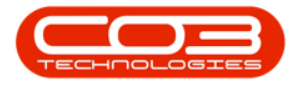

| Delete Quote                                   | .8 |
|------------------------------------------------|----|
| Mark Quote As Accepted                         | 20 |
| Mark Quote As Rejected                         | 21 |
| Access Customer Specific Quotes from Home page | 23 |
| Customers Activities from the Homepage         | 1  |
| My Activities Page                             | 2  |
| Action Buttons                                 | 4  |
| View / Edit Activity                           | 4  |
| Save Activity                                  | 5  |
| Case Details                                   | 5  |
| Case State Details1                            | .1 |
| Activity Details1                              | .1 |
| Activity Attendees                             | .2 |
| Scheduling 1                                   | .5 |
| Quote Details1                                 | .5 |
| Save Changes1                                  | .6 |
| Reschedule An Activity                         | .7 |
| Adjust the Date1                               | .9 |
| Adjust the Time2                               | 21 |
| Next Action2                                   | 23 |
| View Customer                                  | 25 |
| Other Action Items                             | 26 |
| State or Type Configuration                    | 1  |
| State Filter Selection in BPO                  | 3  |
| Default Site Configuration                     | 1  |
| 'All Sites' set as the Default Site                      | 3   |
|----------------------------------------------------------|-----|
| Singular Site set as the Default Site                    | 3   |
| Multiple Sites, most common Site set as the Default Site | 4   |
| Site Filter Selection in BPO                             | 5   |
| 'All Sites' set as the Default Site                      | 5   |
| Singular Site set as the Default Site                    | 7   |
| Multiple Sites, most common Site set as the Default Site | 9   |
| Select the Contract to Close                             | 1   |
| Close Contract                                           | 2   |
| Environment Configuration                                | 2   |
| Configured Scheduled Task                                | 3   |
| Environment Configuration                                | 3   |
| Start Service                                            | 4   |
| Example Reminder Email                                   | 6   |
| Reports - Activities                                     | 1   |
| Reports - Pipeline Summary                               | 3   |
| CRM Recommendation Engine                                | 1   |
| Access Recommendations from CRM Homepage                 | 2   |
| Recommendation Action Buttons                            | 3   |
| View Extra Information                                   | 4   |
| Select a Recommendation Action Button                    | 5   |
| View Customer                                            | 5   |
| Create Activity for Recommendation                       | 7   |
| Reject Recommendation                                    | 9   |
| Customer-specific List of Recommendations                | .12 |

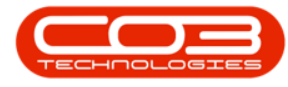

| Recommendations Configuration       |
|-------------------------------------|
| Access Warnings from Home page      |
| Warnings Page - All Customers 2     |
| List of Activities Pending 2        |
| Activity Action Buttons             |
| View Activity Summary 4             |
| Select Schedule Date                |
| Select Status                       |
| Activity Action Buttons Processing  |
| View/Edit this Activity             |
| Reschedule Activity                 |
| View Case Info and History          |
| Close this Case                     |
| Next Action15                       |
| View Customer                       |
| New Quote                           |
| View Entire Case List from Homepage |
| My Cases Page                       |
| Case Action buttons3                |
| View Case Summary                   |
| Search for a Case4                  |
| Cases - Action buttons              |
| Case Information and History        |
| View / Edit this Case 9             |
| New Activity                        |

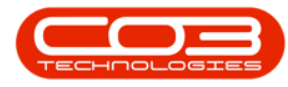

| Close this Case                           |
|-------------------------------------------|
| Win this Case                             |
| Lost this Case                            |
| Link a Quote to Case 29                   |
| Link Quote Process                        |
| Quote Financials                          |
| Add Quote Items                           |
| Edit Quote Item                           |
| Link Additional Quote Items               |
| Save Quote (Save Activity)                |
| View Quote                                |
| View Customer-specific Case List          |
| View Customer List 2                      |
| Customer Action Buttons                   |
| Active or Released                        |
| New - CRM                                 |
| Customer Home Page 5                      |
| Customer Information Tiles6               |
| Customer Action Buttons 7                 |
| View Pipeline in Homepage                 |
| View Pipeline Report Page                 |
| View Customer from Pipeline Page          |
| View Case from Pipeline Page              |
| View Performance Summary in the Home page |
| View Cases Month Performance 2            |

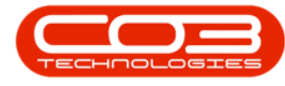

| View Invoices Month Performance                   |    |
|---------------------------------------------------|----|
| View Orders Month Performance                     | 5  |
| View Quotes Month Performance                     | 6  |
| View Individual Performance Type Summary          | 7  |
| View Performance Summary in the Customer Homepage | 7  |
| Activities for the Last 30 Days page              | 2  |
| Status Menu                                       |    |
| Time Period Selection Menu                        | 4  |
| Configuration Notes                               | 1  |
| Security and User Rights                          |    |
| Add a New CRM Customer                            | 1  |
| Holding Company                                   | 5  |
| Туре                                              | 6  |
| Reporting Area                                    |    |
| Rank                                              |    |
| Submit Options                                    |    |
| The 'Show Customer After Save' check box          |    |
| More Details                                      |    |
| Addresses                                         |    |
| Billing Address                                   |    |
| Shipping Addresses                                |    |
| Edit Shipping Address                             |    |
| Additional Shipping Addresses                     |    |
| Salesman                                          | 23 |
| Custom CRM Data                                   |    |

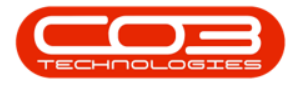

| Additional Data                                                  |
|------------------------------------------------------------------|
| Bank Details                                                     |
| Submit Options - Show Customer after save check box selected27   |
| Save New Customer                                                |
| Submit Options - Show Customer after save check box unselected29 |
| Add New Contact from the Homepage 1                              |
| Contact Info Mandatory Fields                                    |
| Customer Search                                                  |
| New Customer                                                     |
| Current Customer                                                 |
| Select an Address                                                |
| Create a New Address                                             |
| The 'CRM Info' frame. 8                                          |
| Main Contact                                                     |
| CRM Role                                                         |
| Link a Contact Picture                                           |
| Contact Parent 12                                                |
| Submit Options                                                   |
| Show Customer After Save13                                       |
| Save New Contact                                                 |
| Create New Activity 1                                            |
| Case Details2                                                    |
| Attachments4                                                     |
| View Attachment                                                  |
| Related Customers 8                                              |

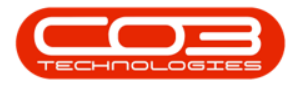

| Link Additional Related Customer(s)                             |
|-----------------------------------------------------------------|
| Case State                                                      |
| Activity                                                        |
| Activity Attendees                                              |
| Link Additional Attendee(s)                                     |
| Schedule                                                        |
| Reminder Email / SMS                                            |
| Save Activity                                                   |
| Add a Quote - Optional                                          |
| Quote Financials                                                |
| Add Quote Item                                                  |
| Edit Quote Item                                                 |
| Link Additional Quote Items                                     |
| Save Activity                                                   |
| Navigate to the Customers listing page: 1                       |
| View Active or Released customer Action buttons                 |
| View New-CRM customer Action buttons                            |
| Navigate to the Customers Dashboard(Customer Home page) page: 5 |
| View Customer Information: Action Buttons                       |
| Edit Customer                                                   |
| Add Contact 13                                                  |
| Add Third Party                                                 |
|                                                                 |
| Add Note                                                        |
| Add Note17Maintain Customer Salesmen20                          |

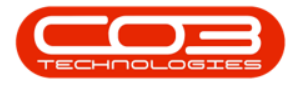

| Create Cold Call for Customer                              | 23 |
|------------------------------------------------------------|----|
| New Activity                                               | 25 |
| New Quote                                                  | 27 |
| Release Customer                                           | 29 |
| Navigate to the Customer Dashboard                         | 1  |
| Select the 'Hide dashboard panel on customer page' setting | 3  |
| View Customer Details Tiles                                | 7  |
| Sales                                                      | 8  |
| Addresses                                                  | 9  |
| Contacts                                                   | 11 |
| Show Sales / Non-Sales Contacts                            | 12 |
| Expand Contact Details                                     | 14 |
| View/Edit this Sales Contact                               | 15 |
| Create a new Case and Activity                             | 17 |
| Customer Details                                           |    |
| Open Activities                                            |    |
| View the Action buttons                                    | 20 |
| Contacts                                                   | 21 |
| Expand Contact Details                                     | 21 |
| Notes                                                      | 23 |
| View Salesman/Additional Salesmen                          | 25 |
| Open Activities                                            | 1  |
| Sorting Data                                               | 4  |
| Filter Open Activities by Schedule Date                    | 7  |
| Filter By Date Range                                       | 9  |

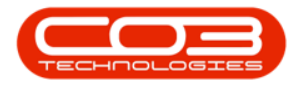

| Filter By Timeline1                    | 12 |
|----------------------------------------|----|
| Action Items                           | 13 |
| View more details of an open activity1 | 15 |
| Export Buy Back Request Listing        | 2  |
| Decline Buy Back Request               | 2  |
| Approve Buy Back Request               | 2  |
| Edit Buy Back Request                  | 2  |
| Edit Details                           | 3  |
| Remove Assets                          | 4  |
| Save Buy Back Request                  | 5  |
| Print Buy Back Request                 | 2  |
| Sell Off Request Ribbon Action Buttons | 2  |
| Maintain Buttons                       | 2  |
| Process Buttons                        | 3  |
| Format Buttons                         | 3  |
| Print Buttons                          | 4  |
| Current Buttons                        | 4  |
| View Sell Off Request                  | 2  |
| Export Sell Off Request Listing        | 2  |
| Decline Sell Off Request               | 2  |
| Approve Sell Off Request               | 2  |
| Edit Sell Off Request                  | 2  |
| Edit Details                           | 3  |
| Remove Assets                          | 4  |
| Save Sell Off Request                  | 4  |

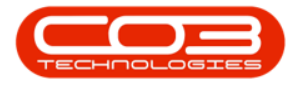

| view Buy Back Request                                                                                                    |
|----------------------------------------------------------------------------------------------------|
| Buy Back Request Ribbon Action Buttons                                                                                                    |
| Maintain Buttons                                                                                                    |
| Process Buttons                                                                                                    |
| Format Buttons                                                                                                    |
| Print Buttons                                                                                                    |
| Current Buttons                                                                                                    |
| Billing Day Filter                                                                                                    |
| Contract Types to be Invoiced Filter                                                                                                    |
| Fee Types to be Invoiced Filter                                                                                                    |
| Contracts to be Invoiced Filter                                                                                                    |
| Contracts to be Invoiced Filter                                                                                                    |
| Edit Batch Description                                                                                                    |
| Add Contracts to Predefined Batch                                                                                                    |
|                                                                                                    |
| Remove Contracts from a Predefined Batch                                                                                                    |
| Remove Contracts from a Predefined Batch10Save a Predefined Batch11                                                                                                    |
| Remove Contracts from a Predefined Batch10Save a Predefined Batch11View Predefined Batch14                                                                                                    |
| Remove Contracts from a Predefined Batch10Save a Predefined Batch11View Predefined Batch14Predefined Batch Removed3                                                                                                    |
| Remove Contracts from a Predefined Batch10Save a Predefined Batch11View Predefined Batch14Predefined Batch Removed3Schedule a Predefined Batch Schedule3                                                                                                    |
| Remove Contracts from a Predefined Batch10Save a Predefined Batch11View Predefined Batch14Predefined Batch Removed3Schedule a Predefined Batch Schedule3Predefined Billing Batch3                                                                                                    |
| Remove Contracts from a Predefined Batch10Save a Predefined Batch11View Predefined Batch14Predefined Batch Removed3Schedule a Predefined Batch Schedule3Predefined Billing Batch3Predefined Preview Batch5                                                                                            |
| Remove Contracts from a Predefined Batch10Save a Predefined Batch11View Predefined Batch14Predefined Batch Removed3Schedule a Predefined Batch Schedule3Predefined Billing Batch3Predefined Preview Batch5Delete a Predefined Batch Schedule7                                                         |
| Remove Contracts from a Predefined Batch10Save a Predefined Batch11View Predefined Batch14Predefined Batch Removed3Schedule a Predefined Batch Schedule3Predefined Billing Batch3Predefined Preview Batch5Delete a Predefined Batch Schedule7Billing Day Filter3                                      |
| Remove Contracts from a Predefined Batch10Save a Predefined Batch11View Predefined Batch14Predefined Batch Removed3Schedule a Predefined Batch Schedule3Predefined Billing Batch3Predefined Preview Batch5Delete a Predefined Batch Schedule7Billing Day Filter3Contract Types to be Invoiced Filter4 |

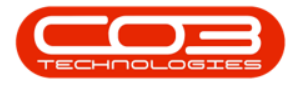

| Contracts to be Invoiced Filter                                                                                                    | )        |
|----------------------------------------------------------------------------------------------------|----------|
| Contracts to be Invoiced Filter                                                                                                    | •        |
| Create New Batch                                                                                                    | )        |
| Add Contracts to Predefined Batch                                                                                                    |          |
| Remove Contracts from a Predefined Batch                                                                                                    | )        |
| Save a Predefined Batch                                                                                                    | Ļ        |
| View Predefined Batch                                                                                                    | 7        |
| The Billing Batch Listing Screen                                                                                                    | )        |
| The Billing Batch Ribbon Action Buttons                                                                                                    | )        |
| Maintain Buttons                                                                                                    | )        |
| Format Buttons                                                                                                    | ŀ        |
| Print Buttons                                                                                                    |          |
| Current Buttons                                                                                                    | )        |
| The Contract Expiry Listing Screen 1                                                                                                    | -        |
| The Contract Every Dibbon Action Duttere                                                                                                    |          |
| The Contract Expiry Ribbon Action Buttons                                                                                                    | )        |
| Maintain Buttons 2                                                                                                    | )        |
| Maintain Buttons 2   Format Buttons 3                                                                                                    |          |
| Maintain Buttons     2       Format Buttons     3       Print Buttons     4                                                                                                    |          |
| Ine Contract Expiry Ribbon Action Buttons     2       Maintain Buttons     2       Format Buttons     3       Print Buttons     4       Current Buttons     4                                                                                                    | <u>}</u> |
| Maintain Buttons     2       Maintain Buttons     2       Format Buttons     3       Print Buttons     4       Current Buttons     4       Add Short Term Product     2                                                                                                    |          |
| Maintain Buttons     2       Maintain Buttons     2       Format Buttons     3       Print Buttons     4       Current Buttons     4       Add Short Term Product     2       Charges and Configuration Frame     4                                                                                                    |          |
| Maintain Buttons     2       Maintain Buttons     2       Format Buttons     3       Print Buttons     4       Current Buttons     4       Add Short Term Product     2       Charges and Configuration Frame     4       Usage Charges and Configuration Frame     5                                                                                      |          |
| Maintain Buttons     2       Maintain Buttons     2       Format Buttons     3       Print Buttons     4       Current Buttons     4       Add Short Term Product     2       Charges and Configuration Frame     4       Usage Charges and Configuration Frame     5       Lease to Purchase     1                                                        |          |
| Ine Contract Expiry Ribbon Action Buttons     2       Maintain Buttons     2       Format Buttons     3       Print Buttons     4       Current Buttons     4       Add Short Term Product     2       Charges and Configuration Frame     4       Usage Charges and Configuration Frame     5       Lease to Purchase     1       Purchase to Lease     1 |          |

| Buy Back Items                                                                                                    | 5                                                             |
|----------------------------------------------------------------------------------------------------|---------------------------------------------------------------|
| Print Buy Back Request                                                                                                    | 2                                                             |
| Calender Sync and Event Invite Flow                                                                                                    | 1                                                             |
| My Settings - Sync Settings                                                                                                    | 2                                                             |
| Microsoft Exchange - Sync Configuration                                                                                                    | 5                                                             |
| Example of Microsoft Exchange - Sync Configuration                                                                                                    | 6                                                             |
| iCal Address - Add to Microsoft Office Calendar                                                                                                    | .13                                                           |
| Calendar Sync Configuration and Integration Options                                                                                                    | .17                                                           |
| Microsoft Exchange Calendar Integration                                                                                                    | . 17                                                          |
| Microsoft Office 365/Outlook.com Calendar Integration                                                                                                    | .18                                                           |
| iCal Calendar Integration                                                                                                    | .19                                                           |
| Activity Invites Integration                                                                                                    | 20                                                            |
|                                                                                                    |                                                               |
| Settings - My Email Settings                                                                                                    | 1                                                             |
| Settings - My Email Settings<br>Salesmen Settings / Email Settings                                                                                                    | 1                                                             |
| Settings - My Email Settings<br>Salesmen Settings / Email Settings<br>View Case Types                                                                                                    | 1<br>1<br>1                                                   |
| Settings - My Email Settings<br>Salesmen Settings / Email Settings<br>View Case Types<br>Add A Case Type                                                                                                    | 1<br>1<br>1                                                   |
| Settings - My Email Settings<br>Salesmen Settings / Email Settings<br>View Case Types<br>Add A Case Type<br>Manage Case Types                                                                                                    | 1<br>1<br>1<br>4<br>6                                         |
| Settings - My Email Settings<br>Salesmen Settings / Email Settings<br>View Case Types<br>Add A Case Type<br>Manage Case Types<br>Edit A Case Type                                                                                                    | 1<br>1<br>1<br>4<br>6<br>6                                    |
| Settings - My Email Settings<br>Salesmen Settings / Email Settings<br>View Case Types<br>Add A Case Type<br>Manage Case Types<br>Edit A Case Type<br>Case Type - Enable / Disable Stage Gates                                                                                                    | 1<br>1<br>4<br>6<br>6                                         |
| Settings - My Email Settings<br>Salesmen Settings / Email Settings<br>View Case Types<br>Add A Case Type<br>Manage Case Types<br>Edit A Case Type<br>Case Type - Enable / Disable Stage Gates<br>Delete A Case Type                                                                                    | 1<br>1<br>4<br>6<br>6<br>8<br>8                               |
| Settings - My Email Settings<br>Salesmen Settings / Email Settings<br>View Case Types<br>Add A Case Type<br>Manage Case Types<br>Edit A Case Type<br>Case Type - Enable / Disable Stage Gates<br>Delete A Case Type<br>View Case States                                                                | 1<br>1<br>4<br>6<br>6<br>8<br>8<br>12<br>14                   |
| Settings - My Email Settings<br>Salesmen Settings / Email Settings<br>View Case Types<br>Add A Case Type<br>Manage Case Types<br>Edit A Case Type<br>Case Type - Enable / Disable Stage Gates<br>Delete A Case Type<br>View Case States<br>Add A Case State                                            | 1<br>1<br>4<br>6<br>6<br>8<br>12<br>.14<br>.15                |
| Settings - My Email Settings<br>Salesmen Settings / Email Settings<br>View Case Types<br>Add A Case Type<br>Manage Case Types<br>Edit A Case Type<br>Case Type - Enable / Disable Stage Gates<br>Delete A Case Type<br>View Case States<br>Add A Case State<br>Manage Case States                      | 1<br>1<br>4<br>6<br>6<br>8<br>12<br>.14<br>15<br>17           |
| Settings - My Email Settings<br>Salesmen Settings / Email Settings<br>View Case Types<br>Add A Case Type<br>Manage Case Types<br>Edit A Case Type<br>Case Type - Enable / Disable Stage Gates<br>Delete A Case Type<br>View Case States<br>Add A Case State<br>Manage Case States<br>Edit A Case State | 1<br>1<br>4<br>6<br>6<br>8<br>.12<br>.12<br>.14<br>.15<br>.17 |

| View Case Stage Gates                                     |    |
|-----------------------------------------------------------|----|
| Case Stage Gates Details                                  | 23 |
| Add A Case Stage Gate                                     |    |
| Manage Case Stage Gates                                   | 27 |
| Edit A Case Stage Gate                                    |    |
| Delete A Case Stage Gate                                  |    |
| Configure Salesmen                                        | 1  |
| My Settings - Account Settings                            | 1  |
| Updating Individual Salesman Targets                      | 3  |
| Applying Changes Across Multiple Salesmen                 | 5  |
| Salesmen Settings - Assignments                           | 1  |
| View Customers Linked To A Salesman                       | 3  |
| Reassign Customer To Another Salesman                     | 5  |
| Access Quotes from Customer Dashboard                     | 1  |
| Access Quotes from the Dashboard                          | 4  |
| Clone a Quote From Quote Listing Screen                   | 5  |
| Clone a Quote from Quote Maintain Screen                  |    |
| Keep Prices Option                                        |    |
| Copy A Quote: Different Commercial From Original Quote    |    |
| Do Not Keep Prices Fixed Option                           |    |
| Keep Prices Fixed Option                                  |    |
| Copy A Quote: Same Commercial and edited Line Item Prices |    |
| Do Not Keep Prices Fixed Option                           | 23 |
| Keep Prices Fixed Option                                  |    |
| List of All Quotes                                        | 1  |

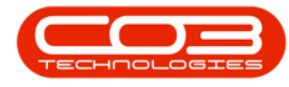

| Customer Specific Quotes                                 |
|----------------------------------------------------------|
| View a Quote                                             |
| Email Quote                                              |
| Add an Attachment to the Quote                           |
| Email Action Buttons                                     |
| Add a new Quote when creating a Case??                   |
| Add a new Quote when Editing a Case                      |
| Link a Quote to an Activity in a Case                    |
| Link a Quote when Editing an Activity                    |
| Link a Quote from Customer Dashboard when Editing a Case |
| Link A Commercial To All Salesmen                        |
| Edit A Salesman Commercial                               |
| Select CRM Listing Page                                  |
| Page Reference and Page Size fields                      |
| The 'All' Button 2                                       |
| Select a CRM Listing Page                                |
| Create Filter 2                                          |
| Filter Builder                                           |
| Clear the Filter                                         |
| Clear Filter Sequences 5                                 |
| The Filter Text Box 6                                    |
| Clear the Filter Text Box7                               |
| Home 1                                                   |
| Settings1                                                |
| Previous Page                                            |

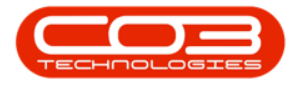

| Refresh Data                                                                                                    | 2                                                        |
|----------------------------------------------------------------------------------------------------|----------------------------------------------------------|
| Back to Customer Page                                                                                                    | . 2                                                      |
| The Contract Listing Screen                                                                                                    | 3                                                        |
| Contract Ribbon Action Buttons                                                                                                    | 5                                                        |
| Maintain Buttons                                                                                                    | 5                                                        |
| Status Processing Buttons                                                                                                    | 6                                                        |
| Current Buttons                                                                                                    | . 7                                                      |
| Print Buttons                                                                                                    | . 7                                                      |
| Reports Button                                                                                                    | 7                                                        |
| The Links Panel                                                                                                    | . 8                                                      |
| Functions Tiles                                                                                                    | . 9                                                      |
| Processing Tiles                                                                                                    | 10                                                       |
|                                                                                                    | -                                                        |
| Select the Contract                                                                                                    | 3                                                        |
| Select the Contract                                                                                                    | 3                                                        |
| Select the Contract<br>Select the Item<br>Select the Item Fee                                                                                                    | 3<br>4<br>6                                              |
| Select the Contract<br>Select the Item<br>Select the Item Fee<br>Edit Item Fee                                                                                                    | 3<br>4<br>6<br>7                                         |
| Select the Contract<br>Select the Item<br>Select the Item Fee<br>Edit Item Fee<br>Save Item Fee Changes                                                                                                    | 3<br>4<br>6<br>7<br>7                                    |
| Select the Contract<br>Select the Item<br>Select the Item Fee<br>Edit Item Fee<br>Save Item Fee Changes<br>Save the Contract                                                                                                    | 3<br>4<br>6<br>7<br>7                                    |
| Select the Contract<br>Select the Item<br>Select the Item Fee<br>Edit Item Fee<br>Save Item Fee Changes<br>Save the Contract<br>Select the Contract                                                                                                    | 3<br>4<br>6<br>7<br>7<br>7<br>3                          |
| Select the Contract<br>Select the Item<br>Select the Item Fee<br>Edit Item Fee<br>Save Item Fee Changes<br>Save the Contract<br>Select the Contract<br>Select the Item                                                                                                    | 3<br>4<br>7<br>7<br>7<br>3<br>4                          |
| Select the Contract<br>Select the Item<br>Select the Item Fee<br>Edit Item Fee<br>Save Item Fee Changes<br>Save the Contract<br>Select the Contract<br>Select the Item<br>Select the Item                                                                                                    | 3<br>4<br>7<br>7<br>7<br>3<br>3<br>4                     |
| Select the Contract<br>Select the Item<br>Select the Item Fee<br>Edit Item Fee<br>Save Item Fee Changes<br>Save the Contract<br>Select the Contract<br>Select the Item<br>Select the Item<br>Remove the Meter Charge                                                                         | 3<br>4<br>7<br>7<br>7<br>3<br>4<br>5<br>6                |
| Select the Contract<br>Select the Item<br>Select the Item Fee<br>Edit Item Fee<br>Save Item Fee Changes<br>Save the Contract<br>Select the Contract<br>Select the Item<br>Select the Item<br>Select the Meter<br>Remove the Meter Charge<br>Save Meter Charge Removal                        | 3<br>4<br>7<br>7<br>7<br>7<br>3<br>                      |
| Select the Contract<br>Select the Item<br>Select the Item Fee<br>Edit Item Fee<br>Save Item Fee Changes<br>Save the Contract<br>Select the Contract<br>Select the Item<br>Select the Item<br>Select the Meter<br>Remove the Meter Charge<br>Save Meter Charge Removal<br>Select the Contract | 3<br>4<br>7<br>7<br>7<br>3<br>3<br>4<br>5<br>6<br>9<br>2 |

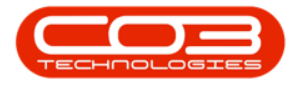

| Select the Meter                                                                                                    | 5                              |
|----------------------------------------------------------------------------------------------------|--------------------------------|
| Save Meter Charge Changes                                                                                                    | 6                              |
| Save the Contract                                                                                                    | 6                              |
| Select the Contract                                                                                                    | 3                              |
| Select Internal Asset                                                                                                    | 5                              |
| Delete Internal Asset from Contract                                                                                                    | 5                              |
| Return Work Order Created                                                                                                    | 7                              |
| Add Work Order Details                                                                                                    | 8                              |
| Save Work Order Details                                                                                                    | 9                              |
| View Internal Asset Parent Type                                                                                                    | 10                             |
| Complete Return Request                                                                                                    | 11                             |
| Select the Contract                                                                                                    | 3                              |
| Edit Item Details                                                                                                    | 4                              |
|                                                                                                    | т                              |
| Edit Location                                                                                                    | 5                              |
| Edit Location<br>Edit Travel Radius                                                                                                    | 5                              |
| Edit Location<br>Edit Travel Radius<br>Save Item Changes                                                                                                    | 5<br>7<br>9                    |
| Edit Location<br>Edit Travel Radius<br>Save Item Changes<br>Save the Contract                                                                                                    | 5<br>7<br>9<br>9               |
| Edit Location<br>Edit Travel Radius<br>Save Item Changes<br>Save the Contract<br>Note on Contract Triggers                                                                                                    |                                |
| Edit Location<br>Edit Travel Radius<br>Save Item Changes<br>Save the Contract<br>Note on Contract Triggers<br>Select the Contract                                                                                                    | 5<br>7<br>9<br>9<br>9<br>      |
| Edit Location<br>Edit Travel Radius<br>Save Item Changes<br>Save the Contract<br>Note on Contract Triggers<br>Select the Contract<br>Select the Item                                                                                                    | 5<br>7<br>9<br>9<br>9<br>9<br> |
| Edit Location<br>Edit Travel Radius<br>Save Item Changes<br>Save the Contract<br>Note on Contract Triggers<br>Select the Contract<br>Select the Item<br>Select the Item Fee                                                                                             |                                |
| Edit Icoation<br>Edit Travel Radius<br>Save Item Changes<br>Save the Contract<br>Note on Contract Triggers<br>Select the Contract<br>Select the Item<br>Select the Item Fee<br>Remove the Item Fee                                                                      | 5<br>                          |
| Edit Location<br>Edit Travel Radius<br>Save Item Changes<br>Save Item Changes<br>Save the Contract<br>Note on Contract Triggers<br>Select the Contract<br>Select the Item<br>Select the Item<br>Remove the Item Fee<br>Save Item Fee Removal                            | 5<br>                          |
| Edit Location<br>Edit Travel Radius<br>Save Item Changes<br>Save Item Changes<br>Save the Contract<br>Note on Contract Triggers<br>Select the Contract<br>Select the Item<br>Select the Item Fee<br>Remove the Item Fee<br>Save Item Fee Removal<br>Select the Contract |                                |

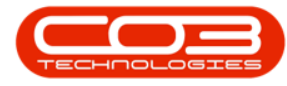

| Select the Item Meter                                                                                                    |
|----------------------------------------------------------------------------------------------------|
| View Minimum Billing Fields                                                                                                    |
| View Meter Charges                                                                                                    |
| Notes on Meter Charge Setup                                                                                                    |
| Aggregate Meter Charge Setup                                                                                                    |
| Prepaid Meter Charge Setup                                                                                                    |
| Minimum Billing Setup                                                                                                    |
| Correct Meter Charge Setup                                                                                                    |
| Add New Contract                                                                                                    |
| Add Customer Info                                                                                                    |
| Add Contract Info                                                                                                    |
| Billing Info                                                                                                    |
|                                                                                                    |
| Add Location                                                                                                    |
| Add Location13Shipping Address17                                                                                                    |
| Add Location13Shipping Address17COS Account Code20                                                                                                    |
| Add Location13Shipping Address17COS Account Code20SLA Hours21                                                                                                    |
| Add Location13Shipping Address17COS Account Code20SLA Hours21Travel Radius22                                                                                                    |
| Add Location13Shipping Address17COS Account Code20SLA Hours21Travel Radius22Travel Charge23                                                                                                    |
| Add Location13Shipping Address17COS Account Code20SLA Hours21Travel Radius22Travel Charge23Add Items24                                                                                                    |
| Add Location13Shipping Address17COS Account Code20SLA Hours21Travel Radius22Travel Charge23Add Items24Save Location Contract28                                                                                                    |
| Add Location13Shipping Address17COS Account Code20SLA Hours21Travel Radius22Travel Charge23Add Items24Save Location Contract28Screen Overview1                                                                                       |
| Add Location13Shipping Address17COS Account Code20SLA Hours21Travel Radius22Travel Charge23Add Items24Save Location Contract28Screen Overview1Release Contract Billing Period3                                                       |
| Add Location13Shipping Address17COS Account Code20SLA Hours21Travel Radius22Travel Charge23Add Items24Save Location Contract28Screen Overview1Release Contract Billing Period3Screen Overview1                                       |
| Add Location13Shipping Address17COS Account Code20SLA Hours21Travel Radius22Travel Charge23Add Items24Save Location Contract28Screen Overview1Release Contract Billing Period3Screen Overview1Link Single Item to Existing Contract2 |

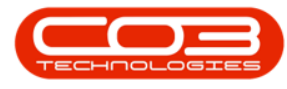

| Save Single Linked Item                  | 5 |
|------------------------------------------|---|
| Link Multiple Items to Existing Contract | 6 |
| Add Item Details/Fees                    |   |
| Save Multiple Linked Items               |   |
| Link Single Item to a New Contract       |   |
| Add Item Details/Fees                    |   |
| Save Linked Item                         |   |
| Link Multiple Items to a New Contract    |   |
| Add Item Details/Fees                    |   |
| Save Multiple Linked Items               |   |
| Select Find Contract                     | 2 |
| Scroll to Find                           |   |
| Use the Filter Row                       | 3 |
| View Found Contract                      | 4 |
| Select Serial Number                     |   |
| Find Filter Results                      | 5 |
| Select the Contract                      | 5 |
| Print Performance Report                 |   |
| View Contract Performance Report         | 9 |
| Release the Contract                     | 4 |
| Add Release Details                      | 5 |
| Save Release Details                     | 7 |
| View Released Contract in Active State   |   |
| Select Contract                          | 4 |
| Add Release Details                      | 5 |

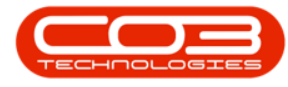

| Save Release Details                   | 7  |
|----------------------------------------|----|
| View Released Contract in Active State | -  |
| Select Contract                        | )  |
| Add Hold Details                       | 7  |
| Save Hold Details                      | )  |
| View Contract in Hold State13          | }  |
| Select the Contract                    | }  |
| Edit Contract Details                  | ŀ  |
| Save Changes                           | .) |
| Save the Contract                      | .) |
| Select the Contract                    | )  |
| Check for Return Items 2               | )  |
| Confirm Closure                        | )  |
| Create Invoice Prompt                  | )  |
| Reconfirm Closure                      | 7  |
| View Closed Contract 9                 | )  |
| View Auto Generated Return Request     | )  |
| View Auto-generated Item Return        | )  |
| View Work Order History                |    |
| Return to the Contract Listing screen  | 7  |
| View Documents                         | ŀ  |
| Add Document                           | 7  |
| Save Document                          |    |
| View Added Document                    | >  |
| Open Document                          | )  |

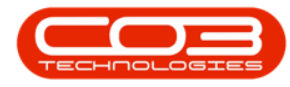

| Delete Document                         |    |
|-----------------------------------------|----|
| Select the Contract                     | 2  |
| Contract Items Frame                    | 3  |
| Add New Machine Item                    |    |
| Add New Location Item                   | 7  |
| Contract Item Main Details              | 9  |
| Link Location                           |    |
| Link Shipping Address                   |    |
| Link COS Account Code                   |    |
| Link SLA Hours                          |    |
| Link Travel Radius and Travel Charge    |    |
| Contract Item Additional Details        | 14 |
| Save the Contract                       |    |
| Select Contract                         | 4  |
| Release Contract                        | 4  |
| View Contract in Release Status         | 9  |
| Select the Contract                     | 5  |
| Approve Contract                        |    |
| View Approved Contract in Active Status |    |
| Select the Contract                     | 4  |
| Suspend the Contract                    | 4  |
| Add Suspension Details                  | 5  |
| Save Suspension                         |    |
| View Contract in Suspend State          | 11 |
| Select the Contract                     | 4  |

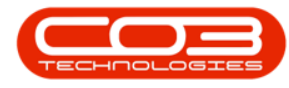

| Select the Report                           | 4 |
|---------------------------------------------|---|
| View Contract Report                        |   |
| Select the Contract                         | 2 |
| Select the Item                             |   |
| Item Inclusions Frame                       |   |
| Add Item Inclusions                         |   |
| Add Part Inclusion                          | 6 |
| Add Bill of Materials Inclusion             |   |
| Add Craft Inclusion                         |   |
| Add Service Inclusion                       |   |
| Link a Fee to an Inclusion                  |   |
| View the linked Inclusion on the Fee Detail |   |
| Delete Inclusion                            |   |
| Save Item Inclusions                        |   |
| Save the Contract                           |   |
| Select the Contract                         | 2 |
| Select the Item                             |   |
| Select Item Fee                             |   |
| Item Fees                                   | 5 |
| Add Item Fee                                | 5 |
| Billing Details                             | 6 |
| Billing Period Details                      | 7 |
| Escalation Details                          |   |
| Billing Customer                            | 9 |
| Back to Back / Finance Details              |   |

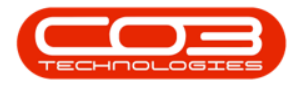

| Additional Details                                       |
|----------------------------------------------------------|
| Additional Item Fees                                     |
| Save the Contract                                        |
| Select the Contract                                      |
| Select the Item                                          |
| Item Meters                                              |
| Meter Header and Minimum Billing Details 5               |
| Escalation Details 7                                     |
| Billing Customer                                         |
| Back to Back / Finance Details10                         |
| Additional Details13                                     |
| Add Meter Levels                                         |
| Add Meter Levels - For A Meter with Minimum Billing14    |
| Add Meter Levels - For A Meter with No Minimum Billing16 |
| Add Meter Levels - For A Meter with No Minimum Billing17 |
| Add an Additional Charge Level                           |
| Delete A Meter Level                                     |
| Contract Billing Period Closure Screen                   |
| Unbilled Contracts                                       |
| Closure Error2                                           |
| Successfully Close Billing Period                        |
| View Next Billing Period Contracts to be Billed          |
| Standard Contracts                                       |
| Specialised Contracts4                                   |
| Contract Info Panel                                      |

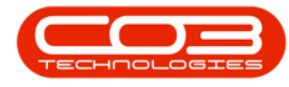

| Customer Info Panel                  | 9  |
|--------------------------------------|----|
| Billing Info Panel                   | 10 |
| Rental Info Panel                    |    |
| Aggregate Billing Panel              | 16 |
| Life Based Billing Panel             | 16 |
| Contract Items Frame                 | 17 |
| Add New Machine Item                 |    |
| Add New Location Item                | 20 |
| Contract Item Main Details           |    |
| Link Location                        | 22 |
| Link Shipping Address                | 23 |
| Link COS Account Code                | 24 |
| Link SLA Hours                       | 25 |
| Link Travel Radius and Travel Charge | 26 |
| Contract Item Additional Details     | 27 |
| Item Fees                            |    |
| Add Item Fee                         |    |
| Billing Details                      |    |
| Billing Period Details               | 30 |
| Escalation Details                   |    |
| Billing Customer                     |    |
| Back to Back / Finance Details       | 34 |
| Additional Details                   | 37 |
| Additional Item Fees                 |    |
| Item Meters                          |    |

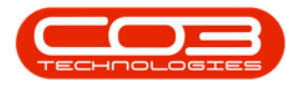

| Meter Header and Minimum Billing Details                 |
|----------------------------------------------------------|
| Escalation Details                                       |
| Billing Customer                                         |
| Back to Back / Finance Details                           |
| Additional Details                                       |
| Add Meter Levels                                         |
| Add Meter Levels - For A Meter with Minimum Billing48    |
| Add Meter Levels - For A Meter with No Minimum Billing49 |
| Add Meter Levels - For A Meter with No Minimum Billing50 |
| Add an Additional Charge Level                           |
| Delete A Meter Level                                     |
| Item Inclusions Frame                                    |
| Add Item Inclusions                                      |
| Add Part Inclusion                                       |
| Add Bill of Materials Inclusion                          |
| Add Craft Inclusion                                      |
| Add Service Inclusion                                    |
| Link a Fee to an Inclusion                               |
| View the linked Inclusion on the Fee Detail              |
| Delete Inclusion                                         |
| Item Contacts                                            |
| Add a Contact                                            |
| Delete a Contact                                         |
| Delete Contract Item                                     |
| User Defined Fields                                      |

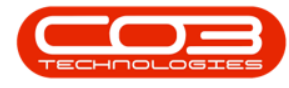

| Add New Custom Field                 |   |
|--------------------------------------|---|
| Add Lookup Items                     |   |
| Update Custom Field                  |   |
| Save the Contract                    |   |
| Select Add                           | 1 |
| Select Reports                       | 1 |
| Select the Contract                  |   |
| Print Machine Usage Report           | 3 |
| View Machine Usage Report            |   |
| Select the Contract                  |   |
| Print Company Settlement Report      |   |
| View Company Settlement Report       |   |
| Select the Contract                  |   |
| Print Contract Settlement Report     | 3 |
| View Contract Settlement Report      | 5 |
| End of Contract                      |   |
| Approve Contract Closure             | 4 |
| Loan Unit on Contract                | 5 |
| Internal Asset Return via Work Order | 6 |
| Closure Confirmation                 | 7 |
| Decline Contract Closure             |   |
| Invoice Header Details               | 4 |
| Check for Unconsolidated Customer    |   |
| Select Contract                      |   |
| Contract Item Fees and Meters        |   |

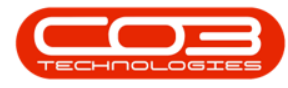

| Remove Inactive Lines                     |
|-------------------------------------------|
| Remove Charges                            |
| Invoice No                                |
| Meter Readings                            |
| Note on Aggregate Billing                 |
| Save Manual Invoice                       |
| Invoice No. Allocation                    |
| Print Manual Invoice                      |
| Contract Header Order Number and Comments |
| Fees Order Number and Comments            |
| Usage Charges Order Number and Comments   |
| Release Selected Meters 2                 |
| Select Meter                              |
| Release Meter                             |
| Confirm Release                           |
| View Updated Meter Details                |
| Release All Meters for Billing            |
| Select All Meters                         |
| Release All Meters                        |
| Confirm Release 5                         |
| View Updated Meter Details                |
| Select the Meter 1                        |
| Set Meter to Prior                        |
| Confirm Selection 2                       |
| View Updated Reading                      |

| Meter Readings Overview                                | 2 |
|--------------------------------------------------------|---|
| Add or Edit a Meter Reading                            |   |
| Meter Usage Variation                                  | 5 |
| Meter Usage Screen Updates                             | 6 |
| Adhoc Escalations Screen Overview                      | 1 |
| User Defined Fields                                    | 2 |
| Mark Items to be Escalated                             |   |
| Amount, Increase and New Amount Columns                | 4 |
| Escalation Percentage                                  | 5 |
| Save Adhoc Escalations                                 | 7 |
| View Fees and Meters                                   | 2 |
| Fee Processing                                         |   |
| The 'Period Escalations' for Fees screen               |   |
| User Defined Fields                                    | 5 |
| Mark Items to be Escalated                             | 6 |
| Save Fee Escalations                                   |   |
| Meter Processing                                       |   |
| The 'Period Escalations' for Meters screen             |   |
| Save Meter Escalations                                 |   |
| Important Notes                                        |   |
| Closing off an Escalation without Escalating Contracts |   |
| Save Unescalated Contracts                             |   |
| No Fees or Meters to Process                           |   |
| Information Panels                                     | 3 |
| Contract Parts Frame                                   | 4 |

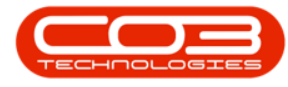

| Add Machine Item                                  | 5  |
|---------------------------------------------------|----|
| Part Items Frames                                 |    |
| Add Item Fees                                     |    |
| Set Up Aggregate Fees                             |    |
| Alternative Billing Customer - Fees               |    |
| Back To Back Item Fees Set Up                     |    |
| Link Additional Item Fees                         |    |
| Add Meter Charges                                 |    |
| Set Up Aggregate Meters                           |    |
| Alternative Billing Customer - Meters             |    |
| Back To Back Item Meters Set Up                   |    |
| Back to Back Set Up - Meters with Minimum Billing |    |
| Add Meter Levels                                  |    |
| Meters With Minimum Billing                       |    |
| Back To Back Meter Level Set Up                   | 40 |
| Add Additional Charge Levels                      | 47 |
| Save the Contract                                 |    |
| Important Note                                    |    |
| Create Back to Back Supplier Invoices             |    |
| Select Customer Asset to Remove                   | 3  |
| View Customer Asset Contract Status               | 5  |
| Buy Back Customer Asset                           |    |
| Buy Back Details                                  |    |
| Buy Back Price                                    |    |
| View Asset as Serialised Stock                    |    |

| Service Account Balances screen                   | . 1 |
|---------------------------------------------------|-----|
| Contract Details Panel                            | . 2 |
| Transactions Panel                                | . 3 |
| Adjust Service Account Balance                    | . 4 |
| Effect of Time Review on Service Account Balances | . 8 |
| Reset Balances                                    | 10  |
| Set Quantity to Prior                             | 13  |
| Setting the Quantity Manually                     | 15  |
| Resetting Items                                   | 16  |
| Configuration Required                            | . 2 |
| Minimum Billing                                   | 5   |
| Minimum Quantity                                  | . 5 |
| The Aggregate Billing Flag                        | . 2 |
| The Items Frame                                   | 3   |
| Item Fees                                         | . 4 |
| Item Meters                                       | 6   |
| Select Contract to View                           | . 2 |
| Contract Information Tabs                         | 3   |
| Contract Info                                     | . 3 |
| Customer Info                                     | . 4 |
| Billing Info                                      | . 5 |
| Rental Info                                       | . 6 |
| Life Based Billing Info                           | 7   |
| Aggregate Info                                    | . 9 |
| The Links Panel                                   | . 9 |

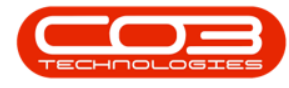

| Contract Parts Frame              |   |
|-----------------------------------|---|
| Contract Items Frame              |   |
| Save Layout                       |   |
| Contract Info Panel               | 3 |
| Customer Info Panel               | 6 |
| Billing Info Panel                | 7 |
| Rental Info Panel                 |   |
| Aggregate Panel                   |   |
| Life Based Billing Panel          |   |
| Add New Location Item             |   |
| Item Fees                         |   |
| Item Meters                       |   |
| Item Inclusions                   |   |
| Item Contacts                     |   |
| Save Location Contract            |   |
| Create Aggregate Billing Contract | 2 |
| Aggregate Billing Flag            | 4 |
| Contract Parts Frame              | 4 |
| Add Contract Item                 | 5 |
| Part Items Frame                  |   |
| Aggregate Fees Set Up             |   |
| Aggregate Fees Section            |   |
| Link Additional Fees              |   |
| Aggregate Meters Set Up           |   |
| Item Meters Frame                 |   |

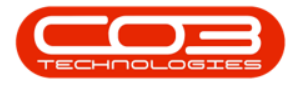

| Aggregate Meters Section                                       | 24  |
|----------------------------------------------------------------|-----|
| Add Meter Levels                                               | 34  |
| Levels with Minimum Billing                                    | 35  |
| Levels with no Minimum Billing                                 | 36  |
| Link Additional Levels                                         | 37  |
| Save the Contract                                              | 39  |
| Examples of Aggregate Billing Contracts                        | 41  |
| Information Panels                                             | . 3 |
| Contract Parts Frame                                           | 4   |
| Add Machine Item                                               | . 5 |
| Part Items Frames                                              | 13  |
| Add Item Fees                                                  | 15  |
| Alternative Billing Customer - Fees                            | 18  |
| Back To Back Item Fees Set Up                                  | 21  |
| Link Additional Item Fees                                      | 25  |
| Add Meter Charges                                              | 26  |
| Alternative Billing Customer - Meters                          | 29  |
| Back To Back Item Meters Set Up                                | .33 |
| Back To Back Meter Level Set Up                                | 40  |
| Meter With Minimum Billing                                     | 40  |
| Add Meter Levels - Meter With No Minimum Billing               | 42  |
| Back To Back Meter Level Set Up For Meter - No Minimum Billing | 43  |
| Add Additional Charge Level - Back To Back Set Up              | 47  |
| Save the Contract                                              | .49 |
| Important Note                                                 | 51  |

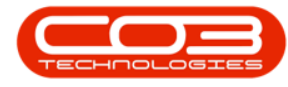

| Contract Info Panel                              | 2  |
|--------------------------------------------------|----|
| Customer Info Panel                              | 5  |
| Billing Info Panel                               | 6  |
| Contract Items Frame                             |    |
| Add New Machine Item                             | 9  |
| Add New Location Item                            | 11 |
| Contract Item Main Details                       |    |
| Link Location                                    | 13 |
| Link Shipping Address                            | 14 |
| Link COS Account Code                            |    |
| Link SLA Hours                                   |    |
| Link Travel Radius and Travel Charge             |    |
| Contract Item Additional Details                 |    |
| Part Items Frame                                 |    |
| Add Contract Fees                                |    |
| Add Contract Meters                              |    |
| Aggregate Meters Set Up                          | 21 |
| Item Meters Frame                                |    |
| Aggregate Billing Panel                          |    |
| Aggregate Meters Frame                           | 24 |
| Add Meter Levels                                 | 34 |
| For a Meter with Minimum Billing                 |    |
| Add Meter Levels - Meter with no Minimum Billing |    |
| Additional Charge Level                          |    |
| Life Based Billing Panel                         |    |

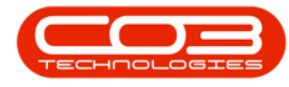

| Prepaid Meters Setup                                                                                                    |
|----------------------------------------------------------------------------------------------------|
| Save the Contract                                                                                                    |
| Important Notes                                                                                                    |
| Select Contract                                                                                                    |
| Remove from Approval                                                                                                    |
| View Removed Contract in New Status                                                                                                    |
| View Credit Notes                                                                                                    |
| Invoices for Contract screen                                                                                                    |
| Add Contract Invoice                                                                                                    |
| Print Contract Invoice                                                                                                    |
| View Suspend History                                                                                                    |
| View Hold History                                                                                                    |
| View Notes                                                                                                    |
| VIEW NOLES                                                                                                    |
| Add Note                                                                                                    |
| Add Note                                                                                                    |
| Add Note     8       Save Note     11       View Added Note     14                                                                                                    |
| Add Note     8       Save Note     11       View Added Note     14       Link a Task to a Machine     1                                                                                                    |
| Add Note     4       Add Note     8       Save Note     11       View Added Note     14       Link a Task to a Machine     1       Select a Contract     4                                                                                                    |
| Add Note     8       Save Note     11       View Added Note     14       Link a Task to a Machine     1       Select a Contract     4       Note the Serial No.     6                                                                                                    |
| Add Note     8       Save Note     11       View Added Note     14       Link a Task to a Machine     1       Select a Contract     4       Note the Serial No.     6       Navigate to the Assets Listing Screen     8                                                                                                    |
| Add Note     8       Save Note     11       View Added Note     14       Link a Task to a Machine     1       Select a Contract     4       Note the Serial No.     6       Navigate to the Assets Listing Screen     8       Select Machine     13                                                                                                    |
| Add Note     8       Save Note     11       View Added Note     14       Link a Task to a Machine     1       Select a Contract     4       Note the Serial No.     6       Navigate to the Assets Listing Screen     8       Select Machine     13       Assign a Task to the Machine     15                                                             |
| Add Note     4       Add Note     8       Save Note     11       View Added Note     14       Link a Task to a Machine     1       Select a Contract     4       Note the Serial No.     6       Navigate to the Assets Listing Screen     8       Select Machine     13       Assign a Task to the Machine     15       Link a Task to a Location     15 |
| Add Note4Add Note8Save Note11View Added Note14Link a Task to a Machine1Select a Contract4Note the Serial No.6Navigate to the Assets Listing Screen8Select Machine13Assign a Task to the Machine15Link a Task to a Location15Select the Contract18                                                                                                    |

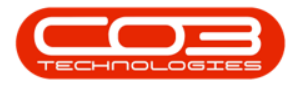

| Note the Location Description        |    |
|--------------------------------------|----|
| Navigate to Customer Locations       | 22 |
| Select Customer                      |    |
| Select Location                      |    |
| Add Maintenance Methodology          |    |
| Item Contacts                        |    |
| Add a Contact                        | 4  |
| Delete a Contact                     |    |
| Save the Contract                    | 11 |
| Select the Site and Status           | 1  |
| General BPO2 Interface Functionality | 2  |
| Select the Site and Status           | 1  |
| General BPO2 Interface Functionality | 2  |
| Select the Site and Status           | 1  |
| General BPO2 Interface Functionality | 2  |
| Select the Site and Status           | 1  |
| General BPO2 Interface Functionality | 2  |
| Select the Site and Status           | 1  |
| General BPO2 Interface Functionality | 2  |
| Select the Site and Status           | 1  |
| General BPO2 Interface Functionality | 2  |
| Select the Site and Status           | 1  |
| General BPO2 Interface Functionality | 2  |
| Select the Site and Status           | 1  |
| General BPO2 Interface Functionality | 2  |

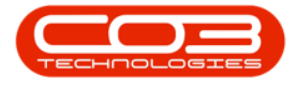

| Select the Site and Status 1                             |
|----------------------------------------------------------|
| General BPO2 Interface Functionality                     |
| Select the Site and Status 1                             |
| General BPO2 Interface Functionality                     |
| Select the Site and Status 1                             |
| General BPO2 Interface Functionality                     |
| Select the Site                                          |
| Select the Site                                          |
| General BPO2 Interface Functionality                     |
| Item Meters                                              |
| Aggregate Meters Section4                                |
| Meter Header and Minimum Billing Details 4               |
| Escalation Details 6                                     |
| Billing Customer                                         |
| Back to Back / Finance Details                           |
| Additional Details12                                     |
| Add Meter Levels                                         |
| Add Meter Levels - For A Meter with Minimum Billing14    |
| Add Meter Levels - For A Meter with No Minimum Billing15 |
| Add an Additional Charge Level                           |
| Delete A Meter Level                                     |
| Prepaid Meters Setup 1                                   |
| Item Inclusions Frame 1                                  |
| Add Item Inclusions 2                                    |
| Add Part Inclusion                                       |

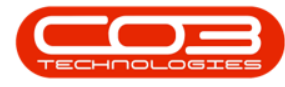

| Add Bill of Materials Inclusion                          |
|----------------------------------------------------------|
| Add Craft Inclusion                                      |
| Add Service Inclusion                                    |
| Link a Fee to an Inclusion14                             |
| View the linked Inclusion on the Fee Detail              |
| Delete Inclusion                                         |
| Item Meters                                              |
| Meter Header and Minimum Billing Details 2               |
| Escalation Details 3                                     |
| Billing Customer                                         |
| Back to Back / Finance Details                           |
| Additional Details 9                                     |
| Add Meter Levels                                         |
| Add Meter Levels - For A Meter with Minimum Billing11    |
| Add Meter Levels - For A Meter with No Minimum Billing12 |
| Add Meter Levels - For A Meter with No Minimum Billing13 |
| Add an Additional Charge Level                           |
| Delete A Meter Level                                     |
| Aggregate Fees Set Up1                                   |
| Aggregate Fees Section 2                                 |
| Billing Period Details4                                  |
| Escalation Details 5                                     |
| Billing Customer                                         |
| Back to Back / Finance Details                           |
| Additional Details11                                     |

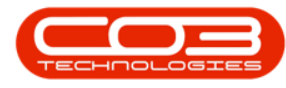

| Additional Details                   |
|--------------------------------------|
| Item Fees                            |
| Add Item Fee 1                       |
| Billing Details                      |
| Billing Period Details               |
| Escalation Details                   |
| Billing Customer                     |
| Back to Back / Finance Details7      |
| Additional Details                   |
| Additional Item Fees                 |
| Standard Contracts                   |
| Specialised Contracts                |
| Contract Info Panel                  |
| Customer Info Panel                  |
| Billing Info Panel                   |
| Rental Info Panel                    |
| Contract Items Frame 1               |
| Add New Machine Item                 |
| Add New Location Item                |
| Contract Item Main Details           |
| Link Location                        |
| Link Shipping Address                |
| Link COS Account Code                |
| Link SLA Hours9                      |
| Link Travel Radius and Travel Charge |
| Contract Item Additional Details                                                                                                    |
|----------------------------------------------------------------------------------------------------|
| Select the Site and Status                                                                                                    |
| General BPO2 Interface Functionality                                                                                                    |
| Select the Site and Status                                                                                                    |
| General BPO2 Interface Functionality                                                                                                    |
| Select the Site and Status                                                                                                    |
| General BPO2 Interface Functionality                                                                                                    |
| The 'Quote Default Items' Screen                                                                                                    |
| Select Item to be Deleted                                                                                                    |
| Save Changes                                                                                                    |
| Payment Factors Listing Screen - Interface                                                                                                    |
| General BPO2 Interface Functionality                                                                                                    |
| View Current Payment Factors                                                                                                    |
|                                                                                                    |
| Exit the Payment Factors listing screen                                                                                                    |
| Exit the Payment Factors listing screen                                                                                                    |
| Exit the Payment Factors listing screen Customer Info Panel Contract Info Panel 7                                                                                                    |
| Exit the Payment Factors listing screen                                                                                                    |
| Exit the Payment Factors listing screen                                                                                                    |
| Exit the Payment Factors listing screen                                                                                                    |
| Exit the Payment Factors listing screen                                                                                                    |
| Exit the Payment Factors listing screen 4   Customer Info Panel 3   Contract Info Panel 7   Billing Info Panel 11   Note on Billing Day 13   Contract Parts Frame 18   Add Machine Item 19   Link Location 24                                                                                                    |
| Exit the Payment Factors listing screen 4   Customer Info Panel 3   Contract Info Panel 7   Billing Info Panel 11   Note on Billing Day 13   Contract Parts Frame 18   Add Machine Item 19   Link Location 24   Link Shipping Address 25                                                                                                    |
| Exit the Payment Factors listing screen       4         Customer Info Panel       3         Contract Info Panel       7         Billing Info Panel       11         Note on Billing Day       13         Contract Parts Frame       18         Add Machine Item       19         Link Location       24         Link Shipping Address       25         Link COS Account Code       29 |
| Exit the Payment Factors listing screen 4   Customer Info Panel 3   Contract Info Panel 7   Billing Info Panel 11   Note on Billing Day 13   Contract Parts Frame 18   Add Machine Item 19   Link Location 24   Link Shipping Address 25   Link SLA Hours 31                                                                                                    |

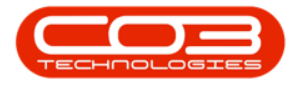

| Link Travel Charge             | 35   |
|--------------------------------|------|
| Items Frame                    | 37   |
| Item Fees Frame                | . 40 |
| Add Item Fee                   | 40   |
| Link Additional Item Fees      | .58  |
| Item Meters Frame              | 60   |
| Add Meter Levels               | 79   |
| Add Additional Charge Level    | 82   |
| Item Inclusions Frame          | .86  |
| Add Item Inclusions            | . 90 |
| Add Part Inclusion             | . 90 |
| Add BOM Inclusion              | . 97 |
| Add Craft Inclusion            | 104  |
| Add Service Inclusion          | 111  |
| Delete Inclusion               | 119  |
| Item Contacts                  | 125  |
| Add a Contact                  | 128  |
| Delete a Contact               | 144  |
| Add New Location Item          | 152  |
| Save the Contract              | 158  |
| Release and Approve a Contract | 163  |
| Create a New Sales Package     | 1    |
| Add Image                      | 2    |
| Select Image to be Linked      | 3    |
| Save Linked Image              | 4    |

| The Quote Default Items Screen                  | L |
|-------------------------------------------------|---|
| View Currently Linked Quote Default Items       | 2 |
| View Current Default Items on a New Sales Quote | 2 |
| The Quote Default Items Screen                  | 2 |
| Select the Item Type                            | 2 |
| Select Item Type                                | 3 |
| Select Item to Add to the Quote                 | 3 |
| Adjust Item Quantity                            | 1 |
| Save Added Default Items 4                      | 1 |
| View Added Default Item on a Sales Quote        | 5 |
| The 'Quote Default Items' Screen                | 2 |
| Select Item to be Edited                        | 3 |
| Save Edited Details4                            | 1 |
| View Edited Default Item on a Sales Quote       | 5 |
| Payment Factors Listing Screen - Interface 2    | 2 |
| General BPO2 Interface Functionality2           | 2 |
| Add a New Payment Factor4                       | 1 |
| Effective Date and End Date                     | 1 |
| Finance Provider Code and Description           | 3 |
| Payment Period Code                             | ) |
| Type Code                                       | ) |
| Escalation Percentage                           | L |
| Save the New Payment Factor12                   | 2 |
| The Payment Factors Listing Screen              | _ |
|                                                 | 2 |

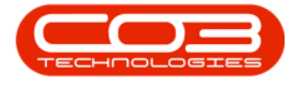

| Select the Payment Factor to be Edited                                                                                                    | . 4 |
|----------------------------------------------------------------------------------------------------|-----|
| Edit the Selected Payment Factor                                                                                                    | 4   |
| Save the Edited Payment Factor When you have finished editing the<br>Payment Factor details, either press Tab or Enter on your keyboard or<br>click outside of the data grid. | . 6 |
| Select the Site and Status                                                                                                    | . 1 |
| General BPO2 Interface Functionality                                                                                                    | . 2 |
| Select the Site and Status                                                                                                    | . 1 |
| General BPO2 Interface Functionality                                                                                                    | . 2 |
| Select the Site and Status                                                                                                    | . 1 |
| General BPO2 Interface Functionality                                                                                                    | . 2 |
| Select the Site and Status                                                                                                    | . 1 |
| General BPO2 Interface Functionality                                                                                                    | . 2 |
| Heading A                                                                                                    | . 2 |
| Heading B                                                                                                    | . 2 |
| Heading C                                                                                                    | . 2 |
| Select the Site and Status                                                                                                    | . 1 |
| General BPO2 Interface Functionality                                                                                                    | . 3 |
| The Payment Factors Listing Screen                                                                                                    | 2   |
| General BPO2 Interface Functionality                                                                                                    | . 2 |
| Select Payment Factor to be Deleted                                                                                                    | . 4 |
| Add Scheduled Task                                                                                                    | . 1 |
| Manually Test Run Scheduled Task                                                                                                    | 12  |
| All Reports                                                                                                    | . 1 |
| DRS Reports                                                                                                    | . 1 |

| User Requirements                    |
|--------------------------------------|
| Version Compatibility                |
| Select Email Template                |
| Add Test Email Details               |
| Send Test Email                      |
| User Requirements                    |
| Version Compatibility 1              |
| Edit a Template                      |
| Save Email Template                  |
| Template Listing Screen - Interface  |
| General BPO2 Interface Functionality |
| Add a New Template                   |
| Word Processing Tools                |
| Select Site                          |
| Add New Exception                    |
| Select New Exception Date            |
| Description                          |
| Save New Site Exception              |
| Delete Site Exception 9              |
| User Requirements                    |
| Version Compatibility 1              |
| Add a New Template                   |
| Deleting Information4                |
| Grid View                            |
| Adding Information 6                 |

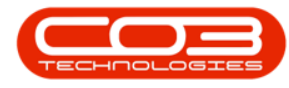

| Tag Finder                     | 7  |
|--------------------------------|----|
| Word Processing Tools          | 9  |
| Save Email Template            | .1 |
| Report Name and Description    | 1  |
| Report Type                    | 2  |
| Sub Type                       | 3  |
| Alias                          | 3  |
| Object Type                    | 3  |
| Object                         | 4  |
| Parameters                     | 5  |
| Parameter Input Values         | 5  |
| Fields and Pivot Configuration | 7  |
| Insight Category               | 8  |
| Exception Target               | 8  |
| Default Chart                  | 8  |
| Fields                         | 8  |
| Pivot Configuration            | 9  |
| Save Report                    | .0 |
| Add Short Term Product         | 3  |
| User Details:                  | 3  |
| Configuration:                 | 4  |
| User Applications:             | 5  |
| Save the Cloned Group          | 5  |
| Edit                           | 3  |
| Save                           | 5  |

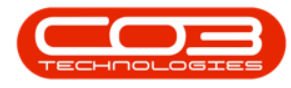

| Add a Site1                                                                                                    |
|----------------------------------------------------------------------------------------------------|
| Edit Site                                                                                                    |
| Delete Site                                                                                                    |
| Export                                                                                                    |
| Purchasing Centre Address 2                                                                                                    |
| Requisition Authorisation Configuration 6                                                                                                    |
| Approval Exclusions                                                                                                    |
| Approval Limitations                                                                                                    |
| Approval Groups                                                                                                    |
| Save Purchase Centre configuration                                                                                                    |
| Add Purchasing Centre 1                                                                                                    |
| Purchasing Centre Configuration Details                                                                                                    |
|                                                                                                    |
| References                                                                                                    |
| References    3      Procurement    4                                                                                                    |
| References    3      Procurement    4      Supplier Invoice Processing    4                                                                                                    |
| References3Procurement4Supplier Invoice Processing4Goods Received Configuration5                                                                                                    |
| References3Procurement4Supplier Invoice Processing4Goods Received Configuration5Part Issue Configuration6                                                                                                    |
| References3Procurement4Supplier Invoice Processing4Goods Received Configuration5Part Issue Configuration6Part Request Configuration7                                                                                                    |
| References3Procurement4Supplier Invoice Processing4Goods Received Configuration5Part Issue Configuration6Part Request Configuration7Stock Management Configuration9                                                                                                    |
| References3Procurement4Supplier Invoice Processing4Goods Received Configuration5Part Issue Configuration6Part Request Configuration7Stock Management Configuration9Sites Frame9                                                                                                    |
| References3Procurement4Supplier Invoice Processing4Goods Received Configuration5Part Issue Configuration6Part Request Configuration7Stock Management Configuration9Sites Frame9Purchasing Centre Manager10                                                                                         |
| References3Procurement4Supplier Invoice Processing4Goods Received Configuration5Part Issue Configuration6Part Request Configuration7Stock Management Configuration9Sites Frame9Purchasing Centre Manager10Addresses Frame11                                                                        |
| References3Procurement4Supplier Invoice Processing4Goods Received Configuration5Part Issue Configuration6Part Request Configuration7Stock Management Configuration9Sites Frame9Purchasing Centre Manager10Addresses Frame11Requisition Authorisation Configuration Frame12                         |
| References3Procurement4Supplier Invoice Processing4Goods Received Configuration5Part Issue Configuration6Part Request Configuration7Stock Management Configuration9Sites Frame9Purchasing Centre Manager10Addresses Frame11Requisition Authorisation Configuration Frame12Save Purchasing Centre12 |

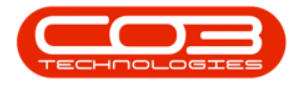

| Activation Details                                             | 2   |
|----------------------------------------------------------------|-----|
| Activation Code and Key                                        | 3   |
| Confirm Activation                                             | 3   |
| Log In to Nucleus                                              | 3   |
| Select User Group                                              | . 1 |
| Select User                                                    | 2   |
| Reset User Password                                            | 2   |
| Save User Reset                                                | 3   |
| Edit                                                           | 3   |
| Save                                                           | 6   |
| Add An Availability Code                                       | 2   |
| Availability Code Details                                      | . 2 |
| Save Availability Code                                         | 3   |
| Access Levels:                                                 | . 2 |
| Configure Procurement Authorisation for the Purchasing Manager | 2   |
| Configure Procurement Authorisation for the General Manager    | 7   |
| User Details:                                                  | 2   |
| Configuration:                                                 | 3   |
| User Applications:                                             | . 4 |
| Save                                                           | 4   |
| View Group                                                     | 5   |
| Active Users Tab                                               | 6   |
| Add User                                                       | 1   |
| User Details                                                   | . 2 |
| Group Details                                                  | 3   |

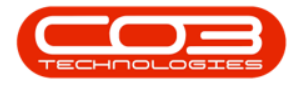

| Configuration                               | 4   |
|---------------------------------------------|-----|
| User Applications                           | 4   |
| Save                                        | 5   |
| View User                                   | 6   |
| Select User Group                           | . 1 |
| Access Types                                | 2   |
| Access Levels                               | 2   |
| Set Access Level                            | 3   |
| Set Access Levels on Sub Codes              | 5   |
| Important Notes                             | 9   |
| Quarantine Configuration Steps              | 2   |
| Create a System Quarantine Warehouse Steps  | 2   |
| Set the Enforce Quarantine Flag to Yes      | 2   |
| Set 'Shipping Costs Included' Flag          | 4   |
| Set Shipping Costs on the Purchasing Centre | 4   |
| Create a System Quarantine Warehouse        | 5   |
| Warehouse Details                           | 6   |
| Entry Types                                 | 7   |
| Sites                                       | 7   |
| Save Warehouse                              | 8   |
| In-transit Configuration Steps              | 2   |
| Create a System In-transit Warehouse Steps  | 2   |
| Set the Enforce In-transit Flag to 'Yes'    | 2   |
| Create a System In-transit Warehouse        | 4   |
| Warehouse Details                           | 5   |

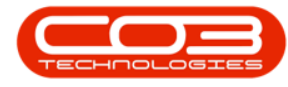

| Entry Types                             |
|-----------------------------------------|
| Sites                                   |
| Save Warehouse                          |
| Add an Error Code                       |
| Remove an Error Code                    |
| Edit an Error Code                      |
| Add New Call Type                       |
| Remove a Call Type                      |
| Edit Call Types                         |
| Add Hold Reason Code                    |
| Remove a Hold Reason Code               |
| Edit Hold Reason Code                   |
| Add Pending Reason Code                 |
| Remove a Pending Reason Code            |
| Edit Pending Reason 9                   |
| Add A New Work Order Rectification Code |
| Static Data Listing Screen 1            |
| Credit Note Reason Codes Frame          |
| Add New Reason Code                     |
| Save New Reason Code                    |
| View Current Shifts 1                   |
| Add Shift                               |
| Save Shift                              |
| Add Shift Details                       |
| Save Shift Details                      |

| Add Financial Period 1                                                                                                    |
|----------------------------------------------------------------------------------------------------|
| Financial Periods Start Year                                                                                                    |
| Financial Periods Default Closed                                                                                                    |
| No. of Years to Generate                                                                                                    |
| Period Definition                                                                                                    |
| Financial Periods 4                                                                                                    |
| Edit Period Definition Details 4                                                                                                    |
| Save Period Definition Set Up                                                                                                    |
| Related Topics                                                                                                    |
| View Warehouses 2                                                                                                    |
| View Warehouse Bins                                                                                                    |
| Add a Warehouse                                                                                                    |
|                                                                                                    |
| Sales Office Configuration Details frame                                                                                                    |
| Sales Office Configuration Details frame    4      References frame    6                                                                                                    |
| Sales Office Configuration Details frame    4      References frame    6      Sales frame    8                                                                                                    |
| Sales Office Configuration Details frame4References frame6Sales frame8Default Commercial Markups frame10                                                                                                    |
| Sales Office Configuration Details frame4References frame6Sales frame8Default Commercial Markups frame10Banking Details frame12                                                                                                    |
| Sales Office Configuration Details frame4References frame6Sales frame8Default Commercial Markups frame10Banking Details frame12Sites frame14                                                                                                    |
| Sales Office Configuration Details frame4References frame6Sales frame8Default Commercial Markups frame10Banking Details frame12Sites frame14Sales Office Manager16                                                                                                    |
| Sales Office Configuration Details frame4References frame6Sales frame8Default Commercial Markups frame10Banking Details frame12Sites frame14Sales Office Manager16Add Meter Definition2                                                                                   |
| Sales Office Configuration Details frame4References frame6Sales frame8Default Commercial Markups frame10Banking Details frame12Sites frame14Sales Office Manager16Add Meter Definition2Add Definition Details4                                                            |
| Sales Office Configuration Details frame4References frame6Sales frame8Default Commercial Markups frame10Banking Details frame12Sites frame14Sales Office Manager16Add Meter Definition2Add Definition Details4Save Meter Definition11                                     |
| Sales Office Configuration Details frame4References frame6Sales frame8Default Commercial Markups frame10Banking Details frame12Sites frame12Sites frame14Sales Office Manager16Add Meter Definition2Add Definition Details4Save Meter Definition11View Meter Definition12 |
| Sales Office Configuration Details frame4References frame6Sales frame8Default Commercial Markups frame10Banking Details frame12Sites frame14Sales Office Manager16Add Meter Definition2Add Definition Details4Save Meter Definition11View Meter Definition12Employees1    |

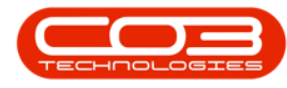

| Grid Caption Listing                                                                                                    |
|----------------------------------------------------------------------------------------------------|
| Information Fields                                                                                                    |
| Caption                                                                                                    |
| Width                                                                                                    |
| Allow Sizing and Visible 4                                                                                                    |
| Locked                                                                                                    |
| USER EDITABLE 6                                                                                                    |
| Save                                                                                                    |
| Installation                                                                                                    |
| Environment Configuration                                                                                                    |
| Service / Static Data Configuration                                                                                                    |
| Configured Scheduled Task                                                                                                    |
| Example Email 15                                                                                                    |
|                                                                                                    |
| Installation 1                                                                                                    |
| Installation 1<br>Environment Configuration 6                                                                                                    |
| Installation 1<br>Environment Configuration 6<br>Service / Static Data Configuration 8                                                                                                    |
| Installation       1         Environment Configuration       6         Service / Static Data Configuration       8         Start Service       10                                                                                                    |
| Installation1Installation1Environment Configuration6Service / Static Data Configuration8Start Service10Activities from the Homepage1                                                                                                    |
| Installation1Installation1Environment Configuration6Service / Static Data Configuration8Start Service10Activities from the Homepage1Activities from the Customer Homepage1                                                                                                    |
| Lxample Email13Installation1Environment Configuration6Service / Static Data Configuration8Start Service10Activities from the Homepage1Activities from the Customer Homepage1CRM Process Flow2                                                                                   |
| Installation1Installation1Environment Configuration6Service / Static Data Configuration8Start Service10Activities from the Homepage1Activities from the Customer Homepage1CRM Process Flow2The CRM Homepage4                                                                    |
| Installation1Installation1Environment Configuration6Service / Static Data Configuration8Start Service10Activities from the Homepage1Activities from the Customer Homepage1CRM Process Flow2The CRM Homepage4The Customer Home Page6                                             |
| Installation1Environment Configuration6Service / Static Data Configuration8Start Service10Activities from the Homepage1Activities from the Customer Homepage1CRM Process Flow2The CRM Homepage4The Customer Home Page6View Current Detail Codes1                                |
| Example Email13Installation1Environment Configuration6Service / Static Data Configuration8Start Service10Activities from the Homepage1Activities from the Customer Homepage1CRM Process Flow2The CRM Homepage4The Customer Home Page6View Current Detail Codes1Add Detail Code1 |

| Delete Detail Code                            |  |
|-----------------------------------------------|--|
| Confirm Deletion                              |  |
| View the added Detail Code in Nucleus service |  |
| Add Detail Data in Nucleus Service            |  |
| Edit Detail Data in Nucleus service           |  |
| SLA Warning Levels1                           |  |
| SLA Check Exclusions2                         |  |
| SLA Not Computed                              |  |
| Priority Factors                              |  |
| Escalation Employees                          |  |
| Site Warning Levels                           |  |
| Company Main Details 2                        |  |
| Configuration 4                               |  |
| Addresses                                     |  |
| Sites (Company Branches) 8                    |  |
| Purchasing Centres10                          |  |
| Sales Offices12                               |  |
| System Warehouses                             |  |
| Periods                                       |  |
| Departments 2                                 |  |
| Associations 2                                |  |
| Departments                                   |  |
| Add a Department 4                            |  |
| Add a Sub Department                          |  |
| Associations10                                |  |

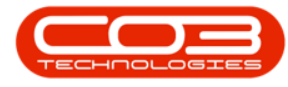

| Add a Department Association                                                                                                    |
|----------------------------------------------------------------------------------------------------|
| View Department Associations                                                                                                    |
| View Sub Departments                                                                                                    |
| Delete Department                                                                                                    |
| Delete Sub Department                                                                                                    |
| Sites                                                                                                    |
| Edit a Department Site                                                                                                    |
| Edit a Sub Department Site                                                                                                    |
| Drag and Drop Feature - Sub Department                                                                                                    |
| Drag and Drop Feature - Association                                                                                                    |
| Add a Data Refresh Rate                                                                                                    |
| Remove the Data Refresh Rate                                                                                                    |
| Edit Data Refresh Rate                                                                                                    |
| Luit Data Kenesh Kate                                                                                                    |
| Find the Sales: Payment Factor Periods row1                                                                                                    |
| Find the Sales: Payment Factor Periods row   1     Add a Payment Factor Period   3                                                                                                    |
| Find the Sales: Payment Factor Periods row       1         Add a Payment Factor Period       3         Save Payment Factor Period details       8                                                                                                    |
| Find the Sales: Payment Factor Periods row1Add a Payment Factor Period3Save Payment Factor Period details8Delete a Payment Factor Period10                                                                                                    |
| Find the Sales: Payment Factor Periods row1Add a Payment Factor Period3Save Payment Factor Period details8Delete a Payment Factor Period10Find the Finance Provider row1                                                                                                    |
| Find the Sales: Payment Factor Periods row1Add a Payment Factor Period3Save Payment Factor Period details8Delete a Payment Factor Period10Find the Finance Provider row1Add a Finance Provider3                                                                                                    |
| Find the Sales: Payment Factor Periods row1Add a Payment Factor Period3Save Payment Factor Period details8Delete a Payment Factor Period10Find the Finance Provider row1Add a Finance Provider3Save Finance Provider details8                                                                                                    |
| Find the Sales: Payment Factor Periods row1Add a Payment Factor Period3Save Payment Factor Period details8Delete a Payment Factor Period10Find the Finance Provider row1Add a Finance Provider3Save Finance Provider details8Delete a Finance Provider10                                                                                       |
| Find the Sales: Payment Factor Periods row1Add a Payment Factor Period3Save Payment Factor Period details8Delete a Payment Factor Period10Find the Finance Provider row1Add a Finance Provider3Save Finance Provider details8Delete a Finance Provider details10Find the Sales: Payment Type row1                                              |
| Find the Sales: Payment Factor Periods row1Add a Payment Factor Period3Save Payment Factor Period details8Delete a Payment Factor Period10Find the Finance Provider row1Add a Finance Provider3Save Finance Provider details8Delete a Finance Provider details10Find the Sales: Payment Type row1Add a Payment Type3                           |
| Find the Sales: Payment Factor Periods row1Add a Payment Factor Period3Save Payment Factor Period details8Delete a Payment Factor Period10Find the Finance Provider row1Add a Finance Provider3Save Finance Provider details8Delete a Finance Provider details10Find the Sales: Payment Type row1Add a Payment Type3Save Payment Type details6 |

| Find the Part Requests: State row 1     |
|-----------------------------------------|
| Add a Part Request State                |
| Save a Part Request State               |
| Edit a Part Request State               |
| Delete a Part Request State             |
| Add a Call Priority                     |
| Remove a Call Priority                  |
| Edit Call Priority                      |
| Related Topics                          |
| Set Up New Expense Type in Configurator |
| Standard Controls Toolbar               |
| Adding or Removing Toolbar Buttons      |
| Formatting Toolbar Option               |
| Remove A Formatting Toolbar Button      |
| Add A Formatting Toolbar Button         |
| Reset the Toolbar                       |
| Customizing Option                      |
| Edit A Report Using Toolbar Buttons     |
| Customise Default Report Check-box      |
| Customising a Default Report 4          |
| Edit an Existing Custom Report          |
| Bands                                   |
| Report Explorer                         |
| Field List                              |
| Layout Toolbar                          |

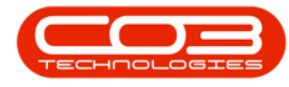

| Important Notes                                       | 10 |
|-------------------------------------------------------|----|
| Adding A Label                                        | 3  |
| Adjusting Label Size and Content                      | 8  |
| Add A Sub-report                                      | 2  |
| Adding A Check box                                    | 3  |
| Start a service                                       | 1  |
| Expense Code                                          | 1  |
| Expense Description                                   | 2  |
| Linked Sales Account Code                             | 2  |
| Linked COS Account Code                               | 2  |
| Save Expense Allocation                               | 3  |
| Add Travel Charge                                     | 3  |
| Save Travel Charge                                    | 5  |
| Contract Information Details                          | 2  |
| Contract Invoice No. / Credit Note No. Details        | 3  |
| Machines Included in the Contract                     | 3  |
| Billing Information Details                           | 4  |
| Contract Default Settings                             | 6  |
| Contract Report Template and Contract Return Template | 7  |
| Fee Types                                             | 8  |
| Meter Types                                           | 9  |
| Save Contract Type                                    | 10 |
| Select Supplier                                       | 1  |
| Select Customer                                       | 3  |
| Important Note:                                       | 5  |

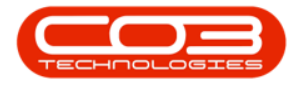

| Add Interest Rate                                     |    |
|-------------------------------------------------------|----|
| Add a Report Category                                 | 3  |
| Delete a Report Category                              |    |
| Search for the Activity Type Row                      | 2  |
| The Activity Type Codes Frame                         | 2  |
| Add New Code                                          |    |
| Save New Code                                         | 7  |
| Corresponding Salesman Target Types                   | 9  |
| Find the Sales: Credit Terms row                      |    |
| Add a Credit Term                                     | 7  |
| Save Credit Term details                              |    |
| Add A New Project Contact Type                        |    |
| About Part Type                                       | 1  |
| Examples                                              | 2  |
| About Part Class                                      | 2  |
| Examples                                              | 2  |
| About Part Category                                   | 2  |
| Examples                                              | 2  |
| View Part Types                                       |    |
| View the Category Type Sort Order in Nucleus Service  |    |
| Add a Part Type                                       | 5  |
| View Part Class                                       | 8  |
| View the Category Class Sort Order in Nucleus Service |    |
| Add a Part Class                                      |    |
| View Part Category                                    | 14 |

| Add a Part Category                                    |   |
|--------------------------------------------------------|---|
| Add A New Customer Contact Type Code                   |   |
| Add A New Payment Method Code                          |   |
| Add A New Bank Account Type Code                       |   |
| Find Bank Name Row                                     | 1 |
| Add a New Bank Name Code                               | 2 |
| Add a New Craft                                        | 2 |
| Add Project Methodology Class Code                     | 2 |
| Sales Performance Chart - Salesman Targets             |   |
| Salesman Target Type for Activity Target vs. Actual    |   |
| Welcome to Nucleus Sales Online Help                   | 1 |
| Welcome to NUCLEUS SERVICE Online Help                 | 1 |
| Welcome to NUCLEUS Supporting Applications Online Help |   |
| Welcome to NUCLEUS Service Mobile Online Help          | 1 |
| Welcome to NUCLEUS Reports Dashboard Online Help       | 1 |
| Welcome to Nucleus CRM Mobile Online Help              | 1 |
| Quick Links                                            | 2 |
| Welcome to NUCLEUS Configurator Online Help            | 1 |
| For Contract                                           | 4 |
| Link A Single Item to an Existing Contract             | 5 |
| Link Multiple Items to an Existing Contract            |   |
| Link a Single Item to a New Contract                   |   |
| Link Multiple Items to a New Contract                  |   |
| Add Quote                                              | 2 |
| Quote Header                                           |   |

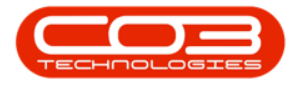

| Apply Sales Template           |
|--------------------------------|
| Quote Items Data Grid          |
| Save Sales Quote               |
| Related References tab         |
| Link an Invoice                |
| Items Data Grid                |
| Add Reason Code                |
| Return an individual item      |
| Replace an item                |
| Suppress On Print              |
| Add Reference and Comment      |
| Save Credit Note               |
| Service Listing Screen         |
| Service Listing Data frame     |
| Ribbon Toolbar                 |
| Functions Tile                 |
| Processing Tiles               |
| Print Part Issue Note          |
| Export Returns                 |
| Credit Note Rejection Comments |
| Print Tax Credit Note 2        |
| Print and Email Credit Note4   |
| Email Header                   |
| Attachments                    |
| Delete an Attachment           |

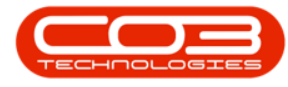

| Email Subject and Message        | 8  |
|----------------------------------|----|
| Save Email                       | 8  |
| Send Cr Notes to Print Queue     | 9  |
| Filter by Customer               | 10 |
| Remove filter                    | 11 |
| Select a Batch of Credit Notes   | 11 |
| Select a Range                   | 11 |
| Select Multiple Credit Notes     | 12 |
| Select a single Credit Note      | 12 |
| Print Queue Processing           | 13 |
| View Print Queue                 | 14 |
| Export a Credit Note list        | 17 |
| Print Customer Statement         | 3  |
| Email Customer Statement         | 4  |
| Email Header                     | 5  |
| Email Attachments                | 6  |
| Delete Attachment                | 8  |
| Email Subject and Message        | 9  |
| Save Email                       | 9  |
| Static Data Listing Screen       | 1  |
| Select Instruction Class         | 1  |
| Add A New Instruction Class Code | 2  |
| Entering the Class Code data     | 4  |
| Adding A Line                    | 3  |
| Line Direction                   | 4  |

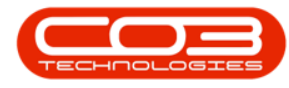

| Line Style                                                                                                    |
|----------------------------------------------------------------------------------------------------|
| Line Width                                                                                                    |
| Anchor Vertically                                                                                                    |
| Calculated Fields                                                                                                    |
| Calculated Summaries 9                                                                                                    |
| Adding A Shape                                                                                                    |
| Adding A Table                                                                                                    |
| Convert Table Cell to a Label                                                                                                    |
| Add A Panel                                                                                                    |
| Add A Picture Box                                                                                                    |
| Static Images                                                                                                    |
| Bind a Picture Box to Data                                                                                                    |
| Image Size 12                                                                                                    |
| Customise Default Reports Check-box2                                                                                                    |
|                                                                                                    |
| Creating a Custom Document Template                                                                                                    |
| Creating a Custom Document Template 4<br>Editing the Customer Invoice Delivery Method 9                                                                                                    |
| Creating a Custom Document Template 4<br>Editing the Customer Invoice Delivery Method 9<br>Static Data Listing Screen 1                                                                                                    |
| Creating a Custom Document Template 4<br>Editing the Customer Invoice Delivery Method 9<br>Static Data Listing Screen 1<br>Select Instruction Class 1                                                                                                    |
| Creating a Custom Document Template 4<br>Editing the Customer Invoice Delivery Method 9<br>Static Data Listing Screen 1<br>Select Instruction Class 1<br>Add A New Maintenance: Task Class Code 2                                                                                                    |
| Creating a Custom Document Template 4<br>Editing the Customer Invoice Delivery Method 9<br>Static Data Listing Screen 1<br>Select Instruction Class 1<br>Add A New Maintenance: Task Class Code 2<br>Entering the Class Code data 4                                                                  |
| Creating a Custom Document Template 4<br>Editing the Customer Invoice Delivery Method 9<br>Static Data Listing Screen 1<br>Select Instruction Class 1<br>Add A New Maintenance: Task Class Code 2<br>Entering the Class Code data 4<br>Add Rich Text Control 3                                       |
| Creating a Custom Document Template4Editing the Customer Invoice Delivery Method9Static Data Listing Screen1Select Instruction Class1Add A New Maintenance: Task Class Code2Entering the Class Code data4Add Rich Text Control3Adding A Character Comb3                                              |
| Creating a Custom Document Template4Editing the Customer Invoice Delivery Method9Static Data Listing Screen1Select Instruction Class1Add A New Maintenance: Task Class Code2Entering the Class Code data4Add Rich Text Control3Adding A Character Comb3Adjusting Size and Content8                   |
| Creating a Custom Document Template4Editing the Customer Invoice Delivery Method9Static Data Listing Screen1Select Instruction Class1Add A New Maintenance: Task Class Code2Entering the Class Code data4Add Rich Text Control3Adding A Character Comb3Adjusting Size and Content8Lorem Ipsum Dolor7 |

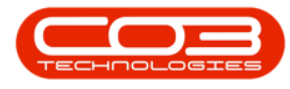

| Pellentesque ornare sem                        | 7  |
|------------------------------------------------|----|
| Cras mattis consectetur                        |    |
| Language Support                               | 9  |
| Glyph Chart                                    |    |
| Installing Webfonts                            |    |
| 1. Upload your webfonts                        | 25 |
| 2. Include the webfont stylesheet              |    |
| 3. Modify your own stylesheet                  |    |
| 4. Test                                        |    |
| TroubleshootingFont-Face Problems              |    |
| Fonts not showing in any browser               |    |
| Fonts not loading in iPhone or iPad            |    |
| Fonts not loading in Firefox                   | 27 |
| Fonts not loading in IE                        | 27 |
| Fonts not loading in IE9                       |    |
| Lorem Ipsum Dolor                              | 7  |
| Etiam porta sem malesuada magna mollis euismod | 7  |
| Pellentesque ornare sem                        | 7  |
| Cras mattis consectetur                        | 8  |
| Language Support                               | 9  |
| Glyph Chart                                    |    |
| Installing Webfonts                            |    |
| 1. Upload your webfonts                        | 25 |
| 2. Include the webfont stylesheet              |    |
| 3. Modify your own stylesheet                  |    |

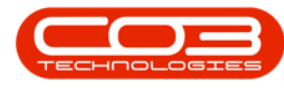

| 4. Test                                  |
|------------------------------------------|
| TroubleshootingFont-Face Problems        |
| Fonts not showing in any browser         |
| Fonts not loading in iPhone or iPad      |
| Fonts not loading in Firefox             |
| Fonts not loading in IE27                |
| Fonts not loading in IE9                 |
| Select Part                              |
| Select Depreciation Method               |
| Save Details                             |
| Basic Static Data                        |
| Technician Static Data1                  |
| Expense Static Data Setup and Allocation |
| Banking Static Data                      |
| Leave Types                              |
| Company 1                                |
| Index 3                                  |